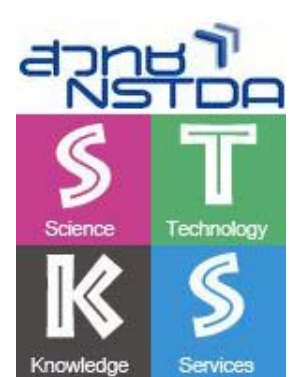

# จัดการงานคำนวณด้วย Microsoft Office Excel 2007

– บุญเลิศ อรุณพิบูลย์

ศูนย์บริการความรู้ทางวิทยาศาสตร์และเทคโนโลยี สำนักงานพัฒนาวิทยาศาสตร์และเทคโนโลยีแห่งชาติ

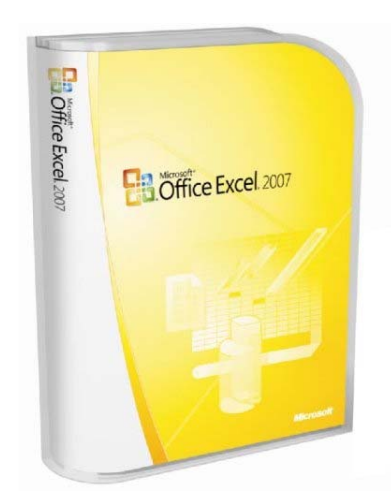

# สารบัญ

| แนะนำ Microsoft Office Excel 2007                            | 1 |
|--------------------------------------------------------------|---|
| ความสามารถของโปรแกรม                                         | 1 |
| การใช้งานโปรแกรม                                             |   |
| หน้าต่างโปรแกรม                                              |   |
| แถบสูตร และแถบแสดงสถานะ                                      |   |
| แผ่นงาน (Sheet)                                              |   |
| เซลล์ (Cell)                                                 |   |
| ปิคโปรแกรม                                                   |   |
| เทคนิคการทำงานกับข้อมูล                                      |   |
| การเลื่อน Cell Pointer                                       |   |
| ช่วงข้อมูล (Range)                                           |   |
| กรณีที่ใช้เมาส์                                              |   |
| กรณีใช้แป้นพิมพ์                                             |   |
| เทกนิกเกี่ยวกับการกำหนดช่วงข้อมูล                            |   |
| สร้างช่วงข้อมูลอย่างรวดเร็ว                                  |   |
| กัดลอกข้อมูล                                                 |   |
| ย้ายข้อมูล                                                   |   |
| การขกเลิกการทำงาน (Undo)                                     |   |
| มุมมองจอภาพ (Zoom View)                                      |   |
| การป้อนและแก้ไขข้อมูล                                        |   |
| ประเภทข้อมูล                                                 |   |
| Text                                                         |   |
| Number                                                       | 7 |
| Date & Time                                                  |   |
| Formula & Function                                           |   |
| ขอสงเทต เน่า เรายอนขอมูล                                     |   |
| การแกาเขาขอมูล                                               |   |
| ทาวถืออาจสื่อหล้อมอ                                          |   |
| เทศนศการบอนขอมูล                                             |   |
| กเวบขนขอมูล เนซาง                                            |   |
| า เวบยนขอมูลพมค เซเนน ในชวงเดยวกน                            |   |
| ทารบอนขอมูลหลายบรรทด เนเซลลเดยวกน .<br>พร้าววารสื่อมเร็มเรื่ |   |
| ทสทุการบอนวนท                                                |   |
| คยสด เนการบอนวน/เวลา                                         |   |

| Auto Fill                                          |    |
|----------------------------------------------------|----|
| AutoFill กับตัวเลข                                 |    |
| สร้าง AutoFill                                     |    |
| เพิ่มหมายเหตุ (Comment)                            |    |
| Paste Special                                      |    |
| จัดการไฟล์                                         |    |
| จัดเก็บเอกสาร (Save)                               |    |
| ปิคไฟล์เอกสาร (Close)                              | 14 |
| สร้างเอกสารใหม่                                    | 14 |
| สร้างเอกสารใหม่จากแม่แบบ                           |    |
| จัดการแผ่นงาน                                      |    |
| การขยาย-ลดความกว้างของคอลัมน์                      |    |
| การแทรกแถว/คอลัมน์                                 |    |
| การถบแถว/คอถัมน์                                   |    |
| Tab Sheet                                          |    |
| การเปลี่ยนแผ่นงาน                                  |    |
| การเปลี่ยนชื่อแผ่นงาน                              |    |
| การลบแผ่นงานออกจาก WorkBook                        |    |
| การแทรกแผ่นงานใหม่ลงใน WorkBook                    |    |
| การย้ายตำแหน่งแผ่นงาน                              |    |
| การสำเนาแผ่นงาน                                    |    |
| การสำเนาชีตข้ามไฟล์                                |    |
| การป้อนข้อมูลลงใน Sheet หลาย Sheet                 |    |
| ตรึงตำแหน่งข้อมูล                                  |    |
| ารจัดแต่งข้อมูล                                    |    |
| จัดข้อมูลอยู่กึ่งกลางช่วง                          |    |
| จัดแต่งข้อมูลตัวเลข                                |    |
| จัครุปแบบตัวเลขหลักล้าน                            |    |
| ้<br>จัดตัวเลขผสมข้อความ                           |    |
| การยกเลิกรูปแบบการแสดงผลข้อมูลตัวเลข จากเมนุคำสั่ง |    |
| การแสดงผลวันที่/เวลา                               |    |
| จัดแต่งข้อมูลด้วย AutoFormat                       |    |
| งัดแต่งด้วยกราฟิก                                  | 21 |
| Clip Art                                           |    |
| ้<br>การนำภาพจากแหล่งอื่นๆ มาใช้งาน                |    |
| เครื่องมือวาคภาพ                                   |    |
|                                                    |    |

| Drawing & Formula/Function                |    |
|-------------------------------------------|----|
| การคำนวณค่า                               |    |
| ผลรวมอัต โนมัติ (Autosum)                 |    |
| แสดงผลกำนวนอย่างรวดเร็ว                   |    |
| การคำนวณด้วยสูตร (Formula)                |    |
| ค่าที่ใช้ในการคำนวณ                       |    |
| ลำดับความสำคัญของเครื่องหมายการคำนวน      |    |
| ข้อมูลเกี่ยวกับสูตร                       |    |
| เชื่อมข้อมูลเข้าด้วยกัน                   |    |
| การคำนวณแบบสัมบูรณ์                       |    |
| การคำนวณด้วยฟังก์ชันสำเร็จรูป (Function)  |    |
| รูปแบบฟังก์ชัน                            |    |
| Range name                                |    |
| การแก้ไข Range name                       |    |
| Function Wizard                           |    |
| ฟังก์ชันหมวด Math and Trigonometry        |    |
| ฟังก์ชันหมวด Text and Data                |    |
| สูตรปัคตัวเลข                             |    |
| ฟังก์ชันสุ่มค่าตัวเลข                     |    |
| สร้างชุดข้อมูลใหม่จากการรวมเซลล์          |    |
| ฟังก์ชันตรวจสอบค่าผิดพลาด (Error)         |    |
| การคำนวณวันที่                            |    |
| ฟังก์ชันวันที/เวลา                        |    |
| =DATE(year,month,day)                     |    |
| กำนวณหาอายุ, อายุงาน (ปี)                 |    |
| วันหยุดเสาร์/อาทิตย์                      |    |
| กำนวณวันทำงานไม่รวมวันหยุด                |    |
| คำนวณก่าวันสุดท้ายของเดือน (วันสิ้นเดือน) |    |
| ก้นหาก่าสุดท้ายของช่วงข้อมูล              |    |
| หาก่ามากที่สุด หรือก่าน้อยที่สุด          |    |
| ก้นหาถำคับที่ของก่าตัวเลขที่สนใจ          | 41 |
| ผลรวมแบบมีเงื่อนไข                        | 41 |
| ค่าเฉลี่ยแบบมีเงื่อนไข                    |    |
| ตรวจสอบเปรียบเทียบข้อมูล                  |    |
| ตรวจสอบจำนวนข้อมูลซ้ำในช่วง               | 44 |
| การคำนวณแบบมีเงื่อนไข                     |    |

| การคำนวณแบบ เF ซ้อน เF (เงื่อนใขซ้อนเงื่อนใข) |    |
|-----------------------------------------------|----|
| การสั่งพิมพ์เอกสาร                            |    |
| กำหนดช่วงพิมพ์                                |    |
| กำหนดหน้ำกระดาษ (Page Break)                  |    |
| กำหนดการพิมพ์หัวเรื่องซ้ำ                     | 47 |
| แสดงภาพตัวอย่างก่อนพิมพ์                      | 47 |
| นำเสนอข้อมูลค้วยกราฟ                          |    |
| รูปแบบกราฟและแผนภูมิ และการเลือกใช้งาน        |    |
| ตาราง (Table)                                 |    |
| กราฟวงกลม (Pie Graph)                         |    |
| กราฟแท่ง (Bar Graph)                          |    |
| กราฟแท่งเดี่ยว                                |    |
| กราฟแท่งกลุ่ม                                 |    |
| กราฟเส้น (Line Graph)                         |    |
| คำอธิบายกราฟ (Legend)                         |    |
| คำอธิบายแกนกราฟ (X/Y Title)                   |    |
| การจัคเตรียมข้อมูล                            |    |
| สร้างกราฟด้วย Function Rept                   |    |
| สร้างกราฟด้วย Chart Wizard                    |    |
| ขั้นตอนที่ 1 สรุปข้อมูลให้อยู่ในรูปตาราง      |    |
| ขั้นตอนที่ 2 กำหนดช่วงข้อมูลสร้างกราฟ         | 51 |
| ขั้นตอนที่ 3 สร้างกราฟแบบ Wizard              | 51 |
| องก์ประกอบของกราฟ                             |    |
| เปลี่ยนรูปแบบกราฟ                             |    |
| ปรับแก้ไของค์ประกอบของกราฟ                    |    |
| สี ลักษณะของกราฟ                              |    |
| แกน y 2 เส้น                                  |    |
| Waterfall chart                               |    |
| Tornado Graph                                 |    |
| กราฟรูปภาพ                                    |    |
| กราฟวงกลม                                     |    |
| การแขกส่วนของกราฟวงกลม                        |    |
| ช่วงข้อมูลกับการสร้างกราฟ                     |    |
| ค่าสูงสุด/ค่าต่ำสุดในกราฟ                     |    |
| XY Chart                                      |    |
| Stock Chart                                   |    |

| 3D Surface Graph60                  |
|-------------------------------------|
| ฐานข้อมูลใน Excel                   |
| การจัดเตรียมข้อมูล                  |
| การกรองข้อมูลด้วย AutoFilter        |
| การดึงข้อมูลกลับมาสู่สภาพเดิม62     |
| การยกเลิกการกรองข้อมูล62            |
| การกรองข้อมูลตามเงื่อนไข63          |
| การระบุเงื่อนไข                     |
| Advanced Filter                     |
| รูปแบบเงื่อนไข                      |
| การจัคเรียงข้อมูล (Sorting)         |
| การจัดเรียงข้อมูลแบบเงื่อนไขเดียว64 |
| การจัดเรียงข้อมูลแบบหลายเงื่อนไข65  |
| การเรียงข้อมูลมากกว่า 3 เงื่อนไข65  |
| ตารางสรุปสาระสำคัญ (Pivot Table)    |
| ปรับแก้ไขตารางสรุปสาระสำคัญ67       |
| เปลี่ยนฟังก์ชันกำนวณ                |
| ปรับแต่งหมวดหมู่                    |

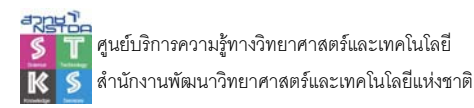

Microsoft Office Excel 2007 โปรแกรมช่วยในการกำนวณงานต่างๆ ในลักษณะแผ่นงาน (Spreadsheet) ตัวเลขหรือข้อมูลต่างๆ จะแสดงในลักษณะเซลล์ย่อยๆ สามารถกำนวณเชื่อมโยง และผลลัพธ์ แก้ไขได้อัตโนมัติ เมื่อมีการแก้ไขตัวเลขที่เกี่ยวข้อง นำเสนอข้อมูลได้ทั้งรายงาน ฟอร์ม และกราฟลักษณะ ต่างๆ รวมทั้งฟังก์ชันประมวลผลในลักษณะฐานข้อมูล เพื่อสะดวกต่อการสืบค้น หรือทำรายงาน

#### ความสามารถของโปรแกรม

- เหมาะกับงานคำนวณประเภทต่างๆ เช่น เลขทั่วๆ ไป, ค่าทางสถิติ, เลขตรี โกณฯ, ค่าทาง การเงิน, คำนวณเกี่ยวกับวันที่
- ระบบคำสั่งมีหลากหลายให้เลือกใช้งาน ทั้งแบบเมนูคำสั่ง, ปุ่มลัค, ไอคอนในแถบเครื่องมือ (Toolbars), เมนูจากการคลิกปุ่มขวาของเมาส์
- การคลิกปุ่มขวาของเมาส์จะเรียกเมนูคำสั่งที่เกี่ยวข้องกับลักษณะงานให้โดยอัตโนมัติ
- สามารถเติมข้อมูลลำดับ ได้โดยอัตโนมัติ (Auto Fill)
- ช่วยสร้างสูตรคำนวณได้ง่าย และรวดเร็วดั่งเนรมิต ด้วยความสามารถ Function Wizard ทำให้
   ไม่ต้องเสียเวลาจดจำรูปแบบการใช้สูตรคำนวณแบบต่าง ๆ
- สร้างกราฟ และแก้ไข-ปรับปรุงได้อย่างรวดเร็ว ด้วย Chart Wizard ทำให้สามารถเนรมิตกราฟ ได้หลากหลายรูปแบบ เช่น กราฟเส้น, กราฟแท่ง, กราฟวงกลม, กราฟพื้นที่ ทั้งในลักษณะ ภาพ 2 มิติ และภาพ 3 มิติ
- จัดการข้อมูลสำหรับงานฐานข้อมูลได้อย่างขอดเยี่ยม ด้วยความสามารถที่เกือบเทียบเท่า โปรแกรมจัดการฐานข้อมูลเฉพาะงาน เช่น เรียงข้อมูล, ค้นหาข้อมูล, ทำรายงานสรุปผลแบบ ต่างๆ

|           | 123   |         | A              | В         | С       | D        |
|-----------|-------|---------|----------------|-----------|---------|----------|
|           |       | 1       | Salesperson    | Туре      | Units   | Sales    |
|           | ГΓ·   | 2       | Buchanan       | Beverage: | 587     | \$3,522  |
|           | 1 · · | 3       | Buchanan       | Beverage: | 5,847   | \$8,17   |
|           | 1 I · | 4       | Buchanan       | Meat      | 5,889   | \$4,953  |
|           |       | 5       | Buchanan       | Produce   | 340     | \$8,751  |
| Subtotals |       | -C      | Buchanan Total |           | 12,66:  | \$25,405 |
|           | ПΓ·   | 7       | Davolio        | Beverage: | 767     | \$6,711  |
|           | 1 I · | 8       | Davolio        | Meat      | 7,549   | \$1,500  |
|           | . 9   | Davolio | Produce        | 9,888     | \$7,047 |          |
|           |       | 10      | Davolio Total  |           | 18,204  | \$15,258 |
|           | lΓ·   | 11      | Suyama         | Beverage: | 690     | \$9,862  |

## การใช้งานโปรแกรม

การเรียกโปรแกรม Microsoft Office Excel 2007 ทำได้โดยการเลือกคำสั่ง Start, Program, Microsoft Office, Microsoft Office Excel 2007

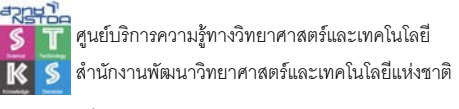

## หน้าต่างโปรแกรม

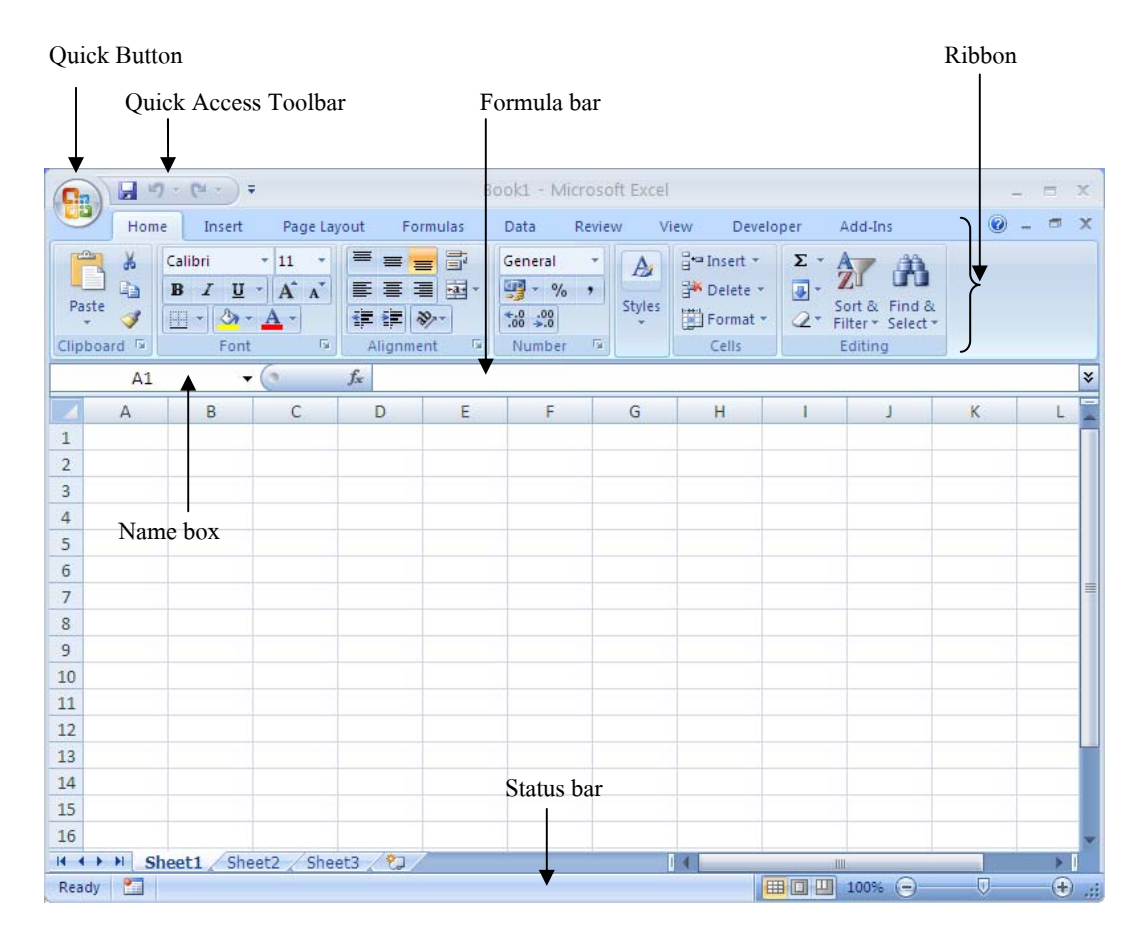

#### แถบสูตร และแถบแสดงสถานะ

แถบสูตร (Formula Bar) และแถบสถานะ (Status Bar) เป็นองค์ประกอบสำหรับของ Excel โดย แถบสูตร จะเป็นส่วนที่แสดงข้อมูลจริง ณ คำแหน่งเซลล์ ขณะที่แถบสถานะ จะเป็นส่วนที่แสดงข้อความที่ จำเป็นต่างๆ ขณะกำลังใช้งานโปรแกรมอยู่ แถบสูตรและแถบสถานะสามารถควบคุมให้แสดง หรือไม่ให้ แสดง ได้โดย View, Formula Bar กำหนดให้แสดง/ไม่ให้แสดงแถบสูตร

#### แผ่นงาน (Sheet)

พื้นที่ทำงานของ Microsoft Excel เรียกว่า Worksheet หรือ Sheet หรือแผ่นงาน โดยใน 1 แผ่นงาน จะประกอบด้วยบรรทัดในแนวตั้งและบรรทัดในแนวนอน ซึ่งมีการเรียกชื่อเฉพาะ ดังนี้

| • | บรรทัดในแนวตั้ง | เรียกว่า คอลัมน์ (Column) | มี 16,384 คอลัมน์ |
|---|-----------------|---------------------------|-------------------|
|---|-----------------|---------------------------|-------------------|

● บรรทัดในแนวนอน เรียกว่า แถว (Row) มี 1,048,576 แถว

#### เซลล์ (Cell)

การทำงานในแผ่นงานจะกระทำ ณ จุดตัดกันของแถวและกอลัมน์ โดยข้อมูล 1 รายการ หรือข้อมูล 1 ข้อมูล จะพิมพ์ ณ ดำแหน่งที่เป็นจุดตัดกันนี้เสมอ และเรียกจุดตัดกันของแถวและกอลัมน์ในแผ่นงานว่า "เซลล์ (Cell)"

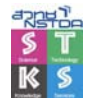

การใช้งานเซลล์ในแผ่นงาน จะอาศัยชื่อเรียกที่เกิดจากการผสมกันของชื่อเรียกกอลัมน์ ตามด้วยชื่อ เรียกแถว โดยชื่อเรียกคอลัมน์ จะเป็นด้วยตัวอักษร A - Z, AA - AZ, BA - BZ, CA - CZ, ... , IA - XFD ในขณะที่ชื่อเรียกแถวจะเป็นตัวเลข 1 - 1048576 ดังนั้นชื่อเรียกเซลล์ จะอยู่ในลักษณะของ

## ชื่อเซลล์ = <ชื่อคอลัมน์><ตัวเลขแถว>

#### ตัวอย่างการเรียกเซลล์

| ทำงานกับเซลล์ในแถวที่ 10 คอลัมน์ J   | เรียกว่า J10   |
|--------------------------------------|----------------|
| ทำงานกับเซลล์ในแถวที่ 250 คอลัมน์ CZ | เรียกว่า CZ250 |

#### ปิดโปรแกรม

การปิดโปรแกรม Microsoft Excel ก็มีลักษณะเดียวกับโปรแกรมอื่นๆ โดยเลือกคำสั่ง Ouict Button. Exit หรือใช้คีย์ลัด <Alt><F3> หรือคลิกเมาส์ที่ปุ่ม Close กรณีที่ไฟล์เอกสารยังไม่ได้บันทึก โปรแกรมจะสอบถามการบันทึกใฟล์ก่อน

#### เทคนิคการทำงานกับข้อมูล

การทำงานกับข้อมูลในแผ่นงาน จะต้องใช้ทั้ง Cell Pointer และ Range ดังนั้นถ้าสามารถควบคุม Cell Pointer และ Range ได้ดี จะช่วยให้การทำงานเป็นไปอย่างรวดเร็ว มีประสิทธิภาพ

## การเลื่อน Cell Pointer

บ่งบอกให้ผ้ใช้ทราบว่า ขณะนี้กำลังทำงานอย่ ดังบั้บ ณ เซลล์ใด Cell Pointer การทำงานใดๆ ก็ตามจะต้องพิจารณาตำแหน่งของ Cell Pointer เสมอ และผู้ใช้จะทำงานได้ดีเพียงใดอยู่ที่ ้ความสามารถในการเลื่อน Cell Pointer ว่ารวดเร็วหรือไม่ ดังนั้นก่อนจะศึกษาในหัวข้อการป้อน - แก้ไข ้ข้อมูล และการจัดแต่งข้อมูลแบบต่างๆ ศึกษาถึงคำสั่งและปุ่มควบคุมในการเลื่อน Cell Pointer ก่อน ดังนี้

เถื่อนไปเซกล์ A1

เลื่อนไปเซลล์สุดท้าย

- เลื่อนครั้งละ 1 เซลล์ ปุ่มลูกศร
- เลื่อนขึ้น, ลง 1 จอภาพ ปุ่ม <PageUp> <PageDown>
- เลื่อนไปต้นคอลัมน์ ป่ม <Home>
- ป่ม <Ctrl> พร้อมป่มลกศร เลื่อนไปสุดทิศลุกศร
- ปุ่ม <Ctrl> <Home>
- ปุ่ม <Ctrl> <End>

| ່ປຸ່ມ <f5></f5> | เลื่อนไปตำแหน่งที่ระบุ |
|-----------------|------------------------|
| Go To           | 2 🛛                    |
| Go to:          |                        |
| Reference:      |                        |
| Special OK      | Cancel                 |

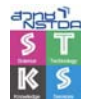

- การเลื่อนแถบด้วย Scroll Bar โดยเลื่อนไปยังตำแหน่งและทิศทางที่ต้องการตามการเลื่อนของ เมาส์
  - ด ถ้ากคปุ่ม <Scroll Lock> ให้ทำงาน การเลื่อนข้อมูลจะเลื่อนเฉพาะในแผ่นงาน จอภาพไม่เลื่อนตามไปด้วย
- การคับเบิลคลิกที่เส้นขอบเซลล์ด้านที่ต้องการ จะเป็นการเลื่อน Cell Pointer ไปสุดขอบข้อมูล ของด้านนั้นๆ เช่น ถ้าต้องการไปสุดข้อมูลด้านขวา ก็ดับเบิลคลิกที่ขอบเซลล์ด้านขวา เป็นต้น

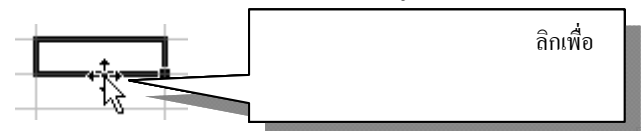

- การป้อนตำแหน่งเซลล์ในช่อง Name Box ของแถบสูตร

เมื่อมีการเลื่อนจอภาพ โดยที่ยังไม่ได้คลิกเมาส์ และต้องการกลับไปยังตำแหน่ง Cell Pointer เดิม ให้กด <Ctrl><Backspace>

## ช่วงข้อมูล (Range)

การกำหนดช่วงข้อมูล หมายถึง การเลือกข้อมูลหลายๆ เซลล์ที่สนใจ เพื่อทำงานใดงานหนึ่งพร้อมๆ กัน เช่น เลือกข้อมูลในเซลล์ A1 ถึงเซลล์ A10 เพื่อลบทิ้งในครั้งเดียว การกำหนดช่วงข้อมูล จะใช้หลักของ การระบายแถบสี (Selection) ดังนี้

## กรณีที่ใช้เมาส์

- Mouse Pointer ชี้ ณ ตำแหน่งเซลล์เริ่มต้น
- กดปุ่มซ้ายของเมาส์ก้างไว้ แล้วลากเมาส์ จะปรากฏแถบสีดำกลุมข้อมูล
- ได้ขนาดที่ต้องการให้ปล่อยเมาส์

## กรณีใช้แป้นพิมพ์

- Cell Pointer อยู่ในเซลล์เริ่มต้น
- กคปุ่ม <Shift> ค้างไว้ แล้วกคปุ่มลูกศร จะปรากฏแถบสีคำคลุมข้อมูล
- ได้ขนาดที่ต้องการให้ปล่อยปุ่มบนแป้นพิมพ์

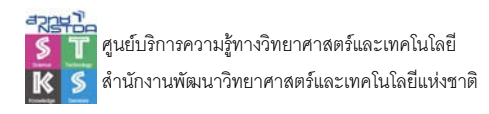

# เทคนิคเกี่ยวกับการกำหนดช่วงข้อมูล

การกำหนดช่วงข้อมูลทั้ง Sheet – ใช้เมาส์กลิกที่ปุ่มเลือกทั้งหมด (Selection Button) ของ
 Sheet

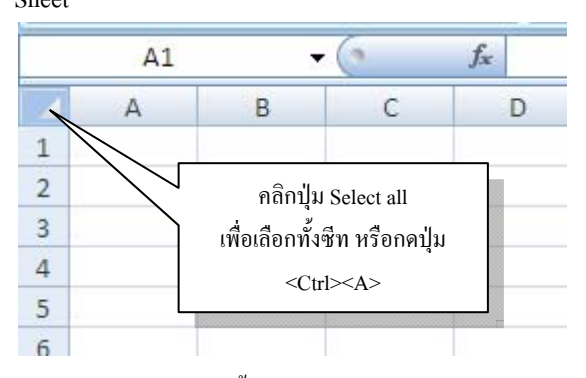

- การกำหนดช่วงข้อมูลทั้งแถว ใช้เมาส์คลิก (หรือ Drag) ที่ตัวเลขกำกับแถว หรือใช้กดปุ่ม
   <Shift><Spacebar>
- การกำหนดช่วงข้อมูลทั้งคอลัมน์ ใช้เมาส์คลิก (หรือ Drag) ที่ตัวอักษรกำกับคอลัมน์ หรือใช้ กดปุ่ม <Ctrl><Spacebar>
- การกำหนดช่วงแบบไม่ต่อเนื่อง ใช้หลักการคล้ายกับการเลือกแบบช่วงต่อเนื่อง แต่สามารถ กำหนดช่วงอื่นๆ โดยการกดปุ่ม <Ctrl> ด้างไว้

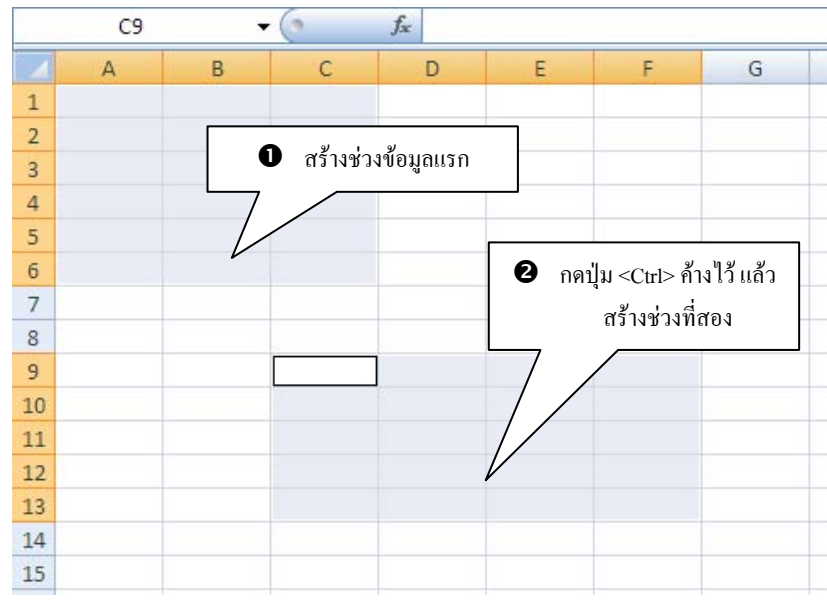

## สร้างช่วงข้อมูลอย่างรวดเร็ว

กรณีที่มีเนื้อหาจำนวนมาก การสร้างช่วงข้อมูลด้วยแป้นพิมพ์จะสะดวกกว่าใช้เมาส์ คลิกในเซลล์ เริ่มต้นที่ต้องการกำหนดช่วง แล้วกดปุ่ม <Shift> ค้างไว้ พร้อมกับปุ่ม <Ctrl> จากนั้นกดปุ่มลูกศรตามทิศทาง เช่น มีข้อมูลจำนวน 100 แถว 20 คอลัมน์ โดยเซลล์เริ่มต้นคือ A1 ให้ทดลองจาก

- คลิกเมาส์ที่เซลล์ A1
- กดปุ่ม <Shift><Ctrl><ลูกศรลง> จะปรากฏแถบสีเลือกข้อมูลไปจนสุดคอลัมน์ 20

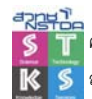

- กดปุ่ม <Shift><Ctrl><ลูกศรขวา> จะปรากฏแถบสีเลือกข้อมูลไปจนสุดแถวที่ 100
- หรือใช้วิธีลัคโดยพิมพ์ช่วงข้อมูลใน Name Box เช่น A1:J100 แล้วกคปุ่ม <Enter>

## คัดลอกข้อมูล

การคัดลอกข้อมูลจากตำแหน่งหนึ่งไปตำแหน่งหนึ่ง นอกจากการใช้คำสั่ง Copy / Paste ยังสามารถ ใช้เทคนิคการลากเมาส์ พร้อมๆ กับการกดปุ่ม <Ctrl> ค้างไว้

## ย้ายข้อมูล

การย้ายข้อมูลจากตำแหน่งหนึ่งไปตำแหน่งหนึ่ง นอกจากการใช้กำสั่ง Cut / Paste ยังสามารถใช้ เทคนิคการลากเมาส์ไปปล่อย ณ ตำแหน่งที่ต้องการ

## การยกเลิกการทำงาน (Undo)

ในการทำงานใดๆ ถ้าพบว่าใช้คำสั่งผิดพลาด หรือต้องการยกเลิกการทำงานนั้นๆ หลังจากที่ได้ผ่าน การใช้งานคำสั่งไปแล้ว Word มีคำสั่งช่วยยกเลิกการทำงานได้ โดยใช้คำสั่ง Undo หรือใช้คีย์ลัด <Ctrl><Z>

## มุมมองจอภาพ (Zoom View)

มุมมองจอภาพ เป็นส่วนที่ช่วยให้สามารถแสดงเนื้อหาอย่างชัดเจน เนื่องจากแผ่นงานมีขนาคโตก ว่าจอภาพ ดังนั้นถ้าต้องการย่อ/ขยายพื้นที่งานที่เลือก ก็สามารถปรับก่ามุมมองได้โดยเลือกกำสั่ง View, Zoom... หรือจะใช้การเลือกข้อมูลก่อน แล้วจึงใช้กำสั่งก็ได้ ซึ่งจะมีผลเฉพาะพื้นที่ที่ๆ เลือกเท่านั้น

## การป้อนและแก้ไขข้อมูล

ข้อมูลที่ป้อนในแผ่นงานของ Excel มีการแบ่งประเภทไว้หลายประเภท และมีหลักการป้อนข้อมูล ที่แตกต่างจากการป้อนผ่านโปรแกรมประมวลผลกำ คือ จะต้องป้อนข้อมูล 1 ข้อมูลต่อ 1 เซลล์ ยกเว้นการ ป้อนส่วนที่เป็นกำอธิบายที่สามารถป้อนต่อเนื่องได้

- เลื่อน Cell Pointer ไปยังตำแหน่งเซลล์ที่ต้องการ
- พิมพ์ข้อมูล โคยข้อมูลจะปรากฏในแถบสูตร (Formula Bar)
- ตรวจสอบความถูกต้อง ถ้าผิดใช้ปุ่ม Back Space ลบแก้ไข
- ข้อมูลถูกต้องสามารถปฏิบัติ ดังนี้
  - กดปุ่ม <Enter> หรือกดปุ่มถูกศรเพื่อเลื่อนตำแหน่ง Cell Pointer หรือใช้เมาส์ คลิกที่
     ไอคอนเครื่องหมาย V ใน Formula Bar
- ถ้าต้องการยกเลิกการป้อนข้อมูล สามารถปฏิบัติ ดังนี้
  - 🔘 กดปุ่ม ESC หรือใช้เมาส์กลิกที่ไอกอนเกรื่องหมาย 🗙 ใน Formula Bar

## ประเภทข้อมูล

Text

- ข้อมูลที่ไม่นำไปคำนวณ
- มีความยาวไม่เกิน 32,000 อักขระ

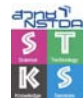

- จัดชิดซ้ายของเซลล์โดยอัตโนมัติ
- ตัวเลข/สูตร/สมการต่างๆ ที่ต้องการทำให้เป็น Text จะต้องใช้เกรื่องหมาย Single Quote นำหน้า
- ข้อมูลมีความขาวมากกว่าความกว้างของเซลล์ จะล้นออกนอกเซลล์ และหากมีข้อมูลใน เซลล์ถัดไป ข้อมูลที่ล้นออกจะถูกทับ (แต่ไม่ได้ถูกลบ) สามารถแก้ไขโดขขขาขขนาด ความกว้างของเซลล์

#### Number

- ข้อมูลตัวเลขที่นำไปคำนวณได้
- จะถูกจัดชิดขวาของเซลล์
- เลขที่มีหลักเกิน 100 ไม่ต้องป้อนเครื่องหมายคอมม่ากั่น ให้ป้อนเฉพาะก่าตัวเลข
- ถ้ามี % ต่อท้ายจะเป็นการนำค่า 100 มาหารให้โดยอัตโนมัติ
- สามารถป้อนในรูปแบบ Exponential เช่น 2.5E+04 เท่ากับ 2.5 คูณด้วย 10 ยกกำลัง 4
- กรณีที่ป้อนเศษส่วน เช่น 1/2 โปรแกรมจะตีความหมายเป็นวันที่ จึงควรใช้ 0 นำหน้า เช่น
   0 1/2

#### Date & Time

- ข้อมูลวันที่ หรือเวลา
- นำไปคำนวณได้

#### Formula & Function

- สมการ หรือสูตรคำนวณต่างๆ
- ขึ้นต้นด้วยเครื่องหมาย =
- ต้องการป้อนข้อความอธิบายสูตร จะต้องใช้เครื่องหมาย ' นำหน้า = เพื่อแปลงสูตรนั้นๆ เป็นข้อความ

## ข้อสังเกตในการป้อนข้อมูล

- ข้อมูลประเภทตัวอักษรจะอยู่ชิดซ้ายเสมอ
- ข้อมูลประเภทตัวเลข (Number), วันที่-เวลา (Date & Time), ผลลัพธ์จากสูตรและฟังก์ชัน การกำนวณ (Formula & Function) จะถูกจัดชิดขวาของเซลล์
- การป้อนวันที่ ให้ป้อนปี ค.ศ. เท่านั้น
- เลขที่มีหลักเกิน 100 ไม่ต้องป้อนเครื่องหมายคอมม่าคั่น ให้ป้อนเฉพาะค่าตัวเลข
- ในกรณีที่ป้อนข้อมูล แล้วปรากฏเครื่องหมาย # เต็มเซลล์ แสดงว่า ความกว้างของเซลล์
   ไม่พอที่จะแสดงผล จะต้องขยายขนาดความกว้างของเซลล์

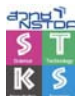

| 50000 | <i>####</i> # |
|-------|---------------|
| 50000 | <i>####</i> # |
| 50000 | <i>####</i> # |
| 50000 | <i>####</i> # |
| 50000 | #####         |

| ทคสอบ | MS-Excel   | วันที่   | เงินเดือน | ราคา |
|-------|------------|----------|-----------|------|
| หนึ่ง | MS-Word    | 12/05/96 | 5000      | 25   |
| สอง   | MS-Windows | 31/12/96 | 12000     | 500  |

## การแก้ไขข้อมูล

- Cell Pointer อยู่ในตำแหน่งเซลล์ที่ต้องการแก้ไข
- พิมพ์ข้อมูลใหม่ทับข้อมูลเก่า หรือกดปุ่ม <F2> จะปรากฏข้อมูลที่ต้องการแก้ไขใน
   Formula Bar หรือดับเบิลกลิกในเซลล์ หรือกลิกเมาส์ในแถบสูตร

#### การลบข้อมูล

- เลื่อน Cell Pointer ไปยังเซลล์ที่ต้องการลบ หรือกำหนดช่วงเซลล์ที่ต้องการลบข้อมูล
- กดปุ่ม <Delete>

## เทคนิคการป้อนข้อมูล

## การป้อนข้อมูลในช่วง

การป้อนข้อมูล โดยค่าปกติของ Excel หลังจากการกดปุ่ม <Enter> ตำแหน่ง Cell Pointer จะเสื่อน ไปแถวถัดไปเสมอ ถ้าต้องการป้อนข้อมูลลักษณะแนวนอน สามารถปฏิบัติ ดังนี้

- เลือกช่วงที่ต้องการป้อนข้อมูล
- พิมพ์ข้อมูลชุดแรก จากนั้นกดปุ่ม <Enter> Cell Pointer จะเลื่อนไปตามทิศทางของช่วง
- พิมพ์ข้อมูลชุดที่ 2, 3 และอื่นๆ จนกรบทุกเซลล์ตามช่วงข้อมูลที่กำหนด
- เมื่อ Cell Pointer อยู่ ณ ตำแหน่งเซลล์สุดท้ายของช่วง หากมีการกดปุ่ม <Enter> จะมีผลให้ Cell Pointer เลื่อนกลับ ณ ตำแหน่งเซลล์แรกของช่วงเสมอ

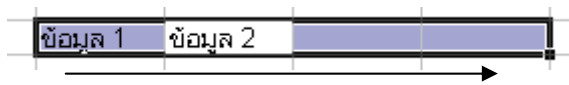

- ต้องการเลื่อนตำแหน่งเซลล์ สามารถกระทำได้ดังนี้
  - O กดปุ่ม <Enter> เพื่อเลื่อนลง 1 เซลล์
  - O กดปุ่ม <Shift><Enter> เพื่อเลื่อนขึ้น 1 เซลล์
  - ด กคปุ่ม <Tab> เพื่อเลื่อนไปด้านขวา
  - O กดปุ่ม <Shift><Tab> เพื่อเลื่อนไปด้านซ้าย
  - O กดปุ่ม <Ctrl> พร้อมกับจุดทศนิยม เพื่อเลื่อนไปที่มุมของช่วง

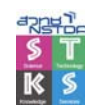

# การป้อนข้อมูลที่มีค่าซ้ำกันในช่วงเดียวกัน

- เลือกช่วงที่ต้องการป้อนข้อมูล
- พิมพ์ข้อมูล จากนั้นกดปุ่ม <Ctrl><Enter> ทุกๆ เซลล์ในช่วง มีข้อมูลเหมือนกัน

## การป้อนข้อมูลหลายบรรทัดในเซลล์เดียวกัน

- Cell Pointer อยู่ ณ ตำแหน่งเซลล์ที่ต้องการป้อนข้อมูล
- พิมพ์ข้อมูล เมื่อต้องการขึ้นบรรทัดใหม่ ให้กดปุ่ม <Alt><Enter>

|   | A1        | ± 🗙       | / fx  | ทดสะ           | อบการป้อนห              | ลายบรรทัด |  |
|---|-----------|-----------|-------|----------------|-------------------------|-----------|--|
|   | A         | В         |       | 125-<br>ทอนนี้ | +85*75<br>มิได้ 3 บรรทั | ดแล้ว     |  |
| 1 | ทดสอบกา   | รป้อนหลา  | ยบรรา | าัด            |                         |           |  |
| 2 | 125+85*75 | i         |       |                |                         |           |  |
| 3 | ตอบบี้ได้ | 3 บรรทัดแ | ส้ว   |                |                         |           |  |
|   |           |           |       |                |                         |           |  |

— สามารถใช้คำสั่ง Format Cells... แล้วเลือกบัตรรายการ Alignment คลิกเลือกรายการ Wrap text

# หลักการป้อนวันที่

ระบบวันที่ของ Excel เกิดจากการ Shift ค่าปี เนื่องจากปัญหา Y2K ดังนั้น

- O ปี ค.ศ. ลงท้ายด้วย 00 ถึง 29 จะเท่ากับปี ค.ศ. 2000 2029
- O ปี ค.ศ. ลงท้ายด้วย 30 ถึง 99 จะเท่ากับปี ค.ศ. 1930 1999

ดังนั้นถ้าต้องการป้อนปี 2030 ห้ามป้อนเป็น 1/1/30 เพราะจะหมายถึงปี ค.ศ. 1930 นั่นเอง จะต้อง ป้อนเต็มสี่หลักคือ 1/1/2030 และไม่สามารถป้อนปี พ.ศ. ได้ จะต้องป้อนเป็นปี ค.ศ. เท่านั้น

- ชื่อเดือน พิมพ์ได้ทั้งตัวเลข, ชื่อย่อ และชื่อเต็ม
- ปี พิมพ์ได้ทั้งสองหลัก และสี่หลัก
- ถ้าไม่ระบุปี จะหมายถึง ปีปัจจุบัน
- O ถ้าไม่ระบุวัน จะหมายถึงวันที่ 1
- O ใช้เครื่องหมาย / หรือ หรือช่องว่างในการเว้นระหว่างวัน เดือน ปี ก็ได้
- O เวลา สามารถใช้ AM หรือ PM ต่อท้ายได้ ถ้าไม่ระบุจะใช้ระบบ 24 ชั่วโมง
- O เวลาจะต้องป้อนอย่างน้อย 2 ชุด คือ ชม. และนาที

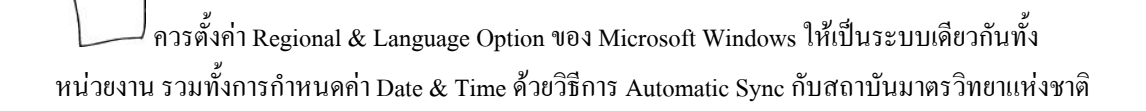

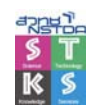

## คีย์ลัดในการป้อนวัน/เวลา

- วันปัจจุบัน
   กดปุ่ม Ctrl + ;
- เวลาปัจจุบัน กคปุ่ม Ctrl + Shift + ;
- วัน/เวลาปัจจุบัน กดปุ่ม Ctrl + ; แล้วกดปุ่ม SPACE จากนั้นกดปุ่ม Ctrl + Shift + ;
- แปลงวัน/เวลา เป็นตัวเลข
   กคปุ่ม Ctrl + Shift + ~

## Auto Fill

Auto Fill หรือการเติมข้อมูลลำดับอัตโนมัติ เป็นความสามารถพิเศษของ Excel ใน การป้อนข้อมูลที่มักจะใช้บ่อยๆ และเป็นข้อมูลที่ต้องเรียงลำดับ เช่น เดือน, วัน, พ.ศ., ไตรมาศทางการก้า, ตัวเลข

- ป้อนข้อมูลเริ่มต้น เช่นชื่อของวันในสัปดาห์ หรือชื่อเดือนทั้งแบบเต็มและแบบย่อ, ไตรมาส 1, ปี พ.ศ. 2540 เป็นต้น
- เลื่อน Mouse Pointer ไปยังมุมล่างขวา ของเซลล์นั้น จะปรากฏเครื่องหมายกากบาทเล็กๆ สีดำ
   เรียกว่า "Fill Handle"

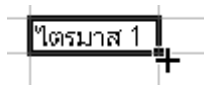

|   | A        | В        | С        | D        |  |
|---|----------|----------|----------|----------|--|
| 1 | ไตรมาส 1 | ไตรมาส 2 | ไตรมาส 3 | ไตรมาส 4 |  |
| 2 | January  |          |          |          |  |
| 3 |          |          | March    |          |  |
| 4 |          |          | March    |          |  |

ลากเมาส์ไปยังเซลล์ปลายทาง แล้วจึงปล่อยเมาส์

## AutoFill กับตัวเลข

ตัวเลขที่ไม่นำไปคำนวณ เช่น ลำดับที่ให้ป้อนโดยใช้เครื่องหมายเขี้ยวเดียว (') นำหน้า แล้วตาม ด้วยตัวเลข เมื่อ AutoFill จะเพิ่มค่าทีละ 1 ให้โดยอัตโนมัติ

ตัวเลขที่ต้องการนำไปคำนวณ จะต้องป้อนอย่างน้อย 2 เซลล์ และโปรแกรมจะสร้าง AutoFill โดย นำผลต่างของทั้งสองก่าบวกกับก่าสุดท้ายโดยอัตโนมัติ เช่น เซลล์แรกป้อน 5 เซลล์ถัดไปป้อน 10 จากนั้น่ เลือกทั้งสองเซลล์ เมื่อ AutoFill จะได้ก่า 15, 20, 25, ... ตามลำดับ

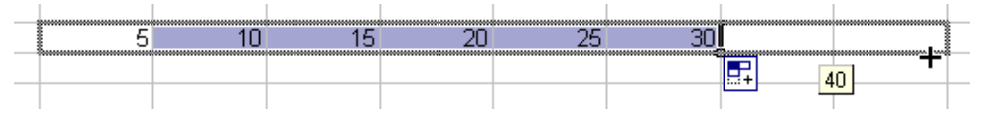

การลาก Fill Handle สามารถใช้ปุ่มขวาของเมาส์ ซึ่งเมื่อปล่อย จะปรากฏกำสั่งให้เลือก ดังนี้

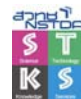

| Copy Cells              |
|-------------------------|
| Fill Series             |
| Fill Eormatting Only    |
| Fill Without Formatting |
| Fill <u>D</u> ays       |
| Fill <u>W</u> eekdays   |
| <br>Fill <u>M</u> onths |
| Fill Years              |
| Linear Trend            |
| Growth Trend            |
| Series                  |

- เติมแบบเรียงลำคับ โคยเพิ่มค่าทีละ 1
- 🕨 Fill Formatting Only เติมเฉพาะรูปแบบ คล้ายกับการใช้เครื่องมือ 🗹
- Fill Without Formatting เติมเฉพาะข้อมูล ไม่เอารูปแบบของเซลล์
- Fill Day, Weekdays, Months, Years เติมเฉพาะค่าวัน, วันในสัปดาห์, เดือน หรือปีที่ระบุ เท่านั้น
- Linear Trend
   มาบวกเพิ่มกับค่าล่าสุด

เพิ่มค่าแบบเชิงเส้น คือเอาผลต่างของค่าที่หนึ่งกับค่าที่สอง

• Growth Trend

Series

Fill Series

- เพิ่มก่าแบบผลกูณ โดยนำ 2 กูณกับก่าล่าสุด เข้าสู่กรอบตัวเลือกการเติมอัตโนมัติ

| Series                     |                                              | ? 🗙                                                                |
|----------------------------|----------------------------------------------|--------------------------------------------------------------------|
| Series in<br>Rows Columns  | Type<br>Linear<br>Growth<br>Date<br>AutoFill | Date unit<br>Day<br><u>Weekday</u><br><u>Month</u><br><u>Y</u> ear |
| Trend <u>Step value:</u> 1 | St <u>o</u> p v                              | alue:                                                              |
|                            | ОК                                           | Cancel                                                             |

| Initial selection        | Extended series              |
|--------------------------|------------------------------|
| 1, 2,                    | 3 4, 5, 6                    |
| 9:00                     | 10:00, 11:00, 12:00          |
| Mon                      | Tue, Wed, Thu                |
| Monday                   | Tuesday, Wednesday, Thursday |
| Jan                      | Feb, Mar, Apr                |
| Jan, Apr                 | Jul, Oct, Jan                |
| Jan-99, Apr-99           | Jul-99, Oct-99, Jan-00       |
| 15-Jan, 15-Apr           | 15-Jul, 15-Oct               |
| 1999, 2000               | 2001, 2002, 2003             |
| 1-Jan, 1-Mar             | 1-May, 1-Jul, 1-Sep,         |
| Qtr3 (or Q3 or Quarter3) | Qtr4, Qtr1, Qtr2,            |
| text1, textA             | text2, textA, text3, textA,  |

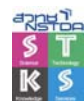

| Initial selection | Extended series         |  |
|-------------------|-------------------------|--|
| 1st Period        | 2nd Period, 3rd Period, |  |
| Product 1         | Product 2, Product 3,   |  |

#### สร้ำง AutoFill

AutoFill สามารถสร้างรายการที่ใช้งานได้บ่อยๆ ตามความต้องการของผู้ใช้ เช่น หน่วยงานมี ผลิตภัณฑ์ 4 รายการ ได้แก่ แผ่นดิสก์, คอมพิวเตอร์, เครื่องพิมพ์ และเมาส์ เพื่อไม่ต้องเสียเวลากับ การป้อนรายการดังกล่าว สามารถกำหนดรายการทั้ง 4 เป็น AutoFill ได้โดยเลือกคำสั่ง Quick Button, Excel Options, Popular, Edit Custom Lists

| Custom Lists                                                                                                    | ป้อนราชการแยกบรรทัด แล้วคลิก<br>ปุ่ม Add เพื่อเพิ่ม Auto Fill                                       |
|----------------------------------------------------------------------------------------------------|----------------------------------------------------------------------------------------------------|
| Custom lists: List entries:<br>NEW LIST<br>Mon, Tue, Wed, Thu, Fri, Sat, S<br>Monday, Tuesday, Wednesday,<br>Jan, Feb, Mar, Apr, May, Jun, J<br>January, February, March, April<br>ລ, อ, พ., พ.พอ, ด, ส. อา.<br>จันทร์, อังคาร, พธ. พอเพื่อบดิ, ดูกร์<br>ม.ค., ก.พ., มิ.ค., เม.ย., พ.ค., มิ<br>มกราคม, กุมภาพันธ์, มีนาคม, เมะ | Add<br>Delete<br>สามารถป้อนรายการในช่วงเซลล์<br>ใดๆ แล้วระบุเป็นช่วงข้อมูลโดยการ<br>นำเข้า (Import) |
| Press Enter to separate list entries.<br>Import list from cells:                                                                                                    | Import<br>OK Cancel                                                                                 |

## เพิ่มหมายเหตุ (Comment)

หมายเหตุ เป็นการบันทึกย่อให้กับเซลล์ที่สนใจ โดยเลือกเซลล์คลิกปุ่มขวาของเมาส์ แล้วเลือก คำสั่ง Insert Comment

| S  | Boonlert              |   |
|----|-----------------------|---|
| 13 | Aroonpiboon:          |   |
| 18 | ตัวอย่างการบันทัก 🛛 💆 |   |
| 13 | Comment 🖵 🚺           | _ |
| +  |                       | _ |
|    |                       | _ |

เซลล์ที่มีการใส่หมายเหตุ จะมีจุดสีแดงเล็กๆ ปรากฏที่มุมบนขวาของเซลล์ เมื่อนำเมาส์มาชี้ จะ ปรากฏข้อความโดยอัตโนมัติ การลบ/แก้ไข Comment ให้เลื่อนเมาส์มาที่เซลล์ที่ต้องการ แล้วกดปุ่มขวาเมาส์ จะปรากฏเมนูลัด เลือกคำสั่ง Edit Comment เพื่อแก้ไข เลือกคำสั่ง Delete Comment เพื่อลบ หรือ Show Comment เพื่อระบุให้แสดงหรือไม่แสดงหมายเหตุ

พี่ ชื่อนามสกุลที่ปรากฏใน Comment ปรับแก้ใขโดยเลือกคำสั่ง Quick Button, Excel Options, Popular, User name

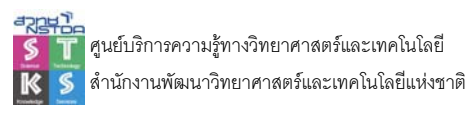

#### **Paste Special**

คำสั่ง Paste Special เป็นคำสั่งวางข้อมูลแบบพิเศษ ซึ่งมีตัวเลือกในการจัดการข้อมูล เช่น การสลับ แถวเป็นคอลัมน์ สลับคอลัมน์เป็นแถว, การวางข้อมูลจากสูตรแล้วแปลงเป็นตัวเลข หรือการนำค่าตัวเลขมา วางทับข้อมูลที่มีอยู่เดิม โดยการเพิ่มก่า หรือลบก่า หรือกูณ หรือหาร

| Paste Special                 | ? 🗙                           |
|-------------------------------|-------------------------------|
| Paste                         |                               |
| <u>         A</u> I         ■ | All using Source theme        |
| O <u>F</u> ormulas            | O All except borders          |
| ○ <u>V</u> alues              | 🔘 Column <u>wi</u> dths       |
| O Forma <u>t</u> s            | O Formulas and number formats |
| O Comments                    | ○ Values and number formats   |
| 🔘 Validatio <u>n</u>          |                               |
| Operation                     |                               |
| None                          | O Multiply                    |
| ◯ A <u>d</u> d                | O Divide                      |
| O <u>S</u> ubtract            |                               |
| Skip <u>b</u> lanks           | Transpos <u>e</u>             |
| Paste Link                    | OK Cancel                     |

## จัดการไฟล์

ใฟล์เอกสารของ Excel เรียกว่า Workbook มีส่วนขยายเป็น .xlsx นอกจากนี้ยังมีไฟล์ลักษณะอื่นๆ อีก เช่นไฟล์แม่แบบ (Template) จะมีส่วนขยายเป็น .xltx ไฟล์ฟอร์แมต CSV ที่มีส่วนขยายเป็น .csv ซึ่งเป็น ไฟล์ที่นิยมใช้ในการแลกเปลี่ยนข้อมูลระหว่างโปรแกรม เช่น จากสมุคโทรศัพท์ของโทรศัพท์มือถือบางรุ่น

## จัดเก็บเอกสาร (Save)

ขณะที่มีการสร้างงาน, ปรับแต่งแก้ไข ควรจัดเก็บงานนั้นไว้ในฮาร์ดดิสก์ จากนั้นจึงก่อยคัดลอก (Copy) หรือ ย้าย (Move) ไปไว้ในแผ่นดิสก์ ไม่ควรจัดเก็บลงแผ่นดิสก์ เนื่องจากขนาดไฟล์มักจะมีขนาดใหญ่อาจจะทำให้ ข้อมูลเกิดความเสียหายได้ การจัดเก็บหรือบันทึกเอกสารจะใช้กำสั่ง Quick Button, Save หรือใช้กีย์ลัด <Ctrl><S> หรือกลิกที่ปุ่ม Save 属 โดยโปรแกรมจะบันทึกลงไฟล์ที่เปิดแก้ไขให้โดยอัตโนมัติ ในกรณีที่ ด้องการเปลี่ยนชื่อไฟล์ หรือเปลี่ยนไดร์ฟ และโฟลเดอร์ให้เลือกกำสั่ง Quick Button, Save as... หรือใช้กีย์ ลัด <F12>

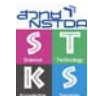

| Save As                                                                      |                                                                                                    |                                                                                                |    |  |   |       | ? 🛛     |
|------------------------------------------------------------------------------|----------------------------------------------------------------------------------------------------|------------------------------------------------------------------------------------------------|----|--|---|-------|---------|
| Save in:                                                                     | My Docum                                                                                                    | ients                                                                                          |    |  | ~ | 🕲 - 🖄 | X 🖆 🖬 • |
| My Recent<br>Cournents<br>Cournents<br>Documents<br>My<br>Computer<br>Places | Any Video (<br>Bluetooth E<br>My Adobe<br>My Data Sc<br>My Pictures<br>My Receive<br>My Videos<br>My Videos<br>Dy Videos<br>Dy Videos<br>Dy Videos | Converter<br>Xxchange Folder<br>Zaptivate Projects<br>Nurces<br>Mark<br>di Files<br>en Capture |    |  |   |       |         |
|                                                                              | File <u>n</u> ame:                                                                                                    | Book1.xlsx                                                                                     |    |  |   | ~     |         |
|                                                                              | Save as type:                                                                                                    | Excel Workbook (*.xls                                                                          | x) |  |   | ~     |         |
| Tools -                                                                      |                                                                                                    |                                                                                                |    |  | 1 | Save  | Cancel  |

- เลือกโฟลเดอร์ที่จะจัดเก็บจากรายการ Save in : โดยคลิกที่ Drop Down Menu มักจะเก็บไว้ใน โฟลเดอร์ชื่อ My Document
- กำหนดชื่อไฟล์ในช่อง File name: โปรแกรมจะให้นามสกุลไฟล์ เป็น .xlsx ชื่อไฟล์ควรยึด หลักดังนี้
  - ด ตัวอักษรหรือตัวเลข หรือผสมกัน รวมช่องว่าง
  - O ยาวไม่เกิน 255 ตัวอักษร
  - O ยกเว้นสัญลักษณ์ \/?:;["<>|
- คลิกปุ่ม <a>ב</a>
   Image: Image:

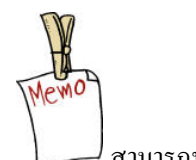

่ สามารถบันทึกเป็น .xls ได้โดยเลือก Save as type

## ปิดไฟล์เอกสาร (Close)

เมื่อใช้งานไฟล์เอกสารใดๆ เรียบร้อยแล้ว หรือต้องการใช้งานไฟล์อื่น ควรปิคไฟล์เอกสารที่เปิดอยู่ ก่อน เพื่อเป็นการคืนหน่วยความจำให้กับคอมพิวเตอร์ ทำให้สามารถใช้งานไฟล์ใหม่ได้อย่างเต็ม ประสิทธิภาพ โดยเลือกเมนู Quick Button, Close หรือกดปุ่ม <Ctrl><W> กรณีที่เอกสารยังไม่ได้จัดเก็บครั้ง ล่าสุด โปรแกรมจะแสดงกรอบโต้ตอบให้จัดเก็บเอกสารก่อน

## สร้างเอกสารใหม่

การสร้างเอกสารใหม่สามารถเลือกเมนู Quick Button, New หรือคลิกปุ่ม New 🗅 หรือใช้คีย์ลัด <Ctrl><N>

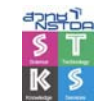

## สร้างเอกสารใหม่จากแม่แบบ

แม่แบบเอกสาร หมายถึง ไฟล์สำเร็จรูปที่โปรแกรม หรือผู้ใช้สร้างขึ้น หรือออกแบบเพื่อให้ เหมาะสมกับงาน มักจะเป็นงานที่ต้องทำบ่อยๆ เช่น Balance Sheet, Sales Invoice

แม่แบบเอกสารมีให้เลือกใช้หลายรูปแบบ โดยบางรูปแบบก็มีการทำงานแบบโต้ตอบ (Wizard) บางรูปแบบก็เป็นโครงร่างสำเร็จ เพียงแต่เข้าไปปรับแต่งแก้ไขบางส่วนก็สามารถใช้งานได้ทันที โดยเลือก กำสั่ง Quick Button, New แถ้วเลือกแม่แบบจาก Installed Templates

## จัดการแผ่นงาน

เมื่อมีการป้อนข้อมูลในแผ่นงาน มักจะมีปัญหาหลายด้านเกิดขึ้น เช่น จำนวนแผ่นงานมีไม่เพียงพอ ต้องการย้ายแผ่นงาน หรือต้องการปรับแต่งแก้ไขแถว หรือกอลัมน์ ดังนั้นการจัดการแผ่นงาน และ ส่วนประกอบต่างๆ ของแผ่นงาน จึงเป็นเนื้อหาที่ผู้ใช้ Excel กวรทราบ

## การขยาย-ลดความกว้างของคอลัมน์

ข้อมูลใน Cell บางครั้งเมื่อป้อนลงไปแล้ว หรือกรณีที่มีการจัดแต่งข้อมูล อาจจะไม่ปรากฏผลตาม กวามเป็นจริง แต่แสดงในรูปแบบเครื่องหมาย # เต็มเซล หรือล้ำไปยังเซลล์อื่น หรือขนาดของเซลล์ไม่ เหมาะสมกับขนาดของข้อมูลภายใน หมายกวามว่า กวามกว้างของกอลัมน์นั้น ๆ ไม่พอเหมาะกับขนาดของ ข้อมูล ซึ่งแก้ไขโดยการขยายหรือลดกวามกว้างของกอลัมน์

| 50000 | <i>*****</i>  |  |
|-------|---------------|--|
| 50000 | #####         |  |
| 50000 | #####         |  |
| 50000 | #####         |  |
| 50000 | <i>####</i> # |  |

 เลื่อนเมาส์ไปขี้ที่เส้นคั่นระหว่างหัวคอลัมน์ จะปรากฏเมาส์เป็นรูปลูกศร 2 ทิศในแนวซ้าย-ขวา

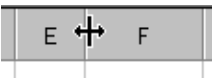

- ลากเมาส์ให้ได้ขนาดของกอลัมน์ตามที่ต้องการ แล้วจึงปล่อยเมาส์ หรือดับเบิลกลิกเพื่อจัด กวามกว้างให้พอดีกับเนื้อหาในเซลล์
- สามารถใช้ปุ่ม Format แล้วเลือกรายการคำสั่งข่อยควบคุมคอลัมน์

## การแทรกแถว/คอลัมน์

้ข้อมูลที่ป้อนลงแผ่นงานไปแล้ว สามารถแทรกเพิ่มเติมได้โดยใช้หลักการแทรกแถว ดังนี้

• เลือกแถว หรือคอลัมน์ คลิกปุ่มขวาของเลือกคำสั่ง Insert

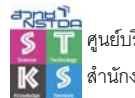

#### การลบแถว/คอลัมน์

เมื่อมีการแทรกแถว หรือคอลัมน์ ก็ย่อมจะสามารถลบแถวหรือคอลัมน์ที่ไม่ต้องการออกไปได้ โดย ใช้หลักการดังนี้

• เลือกแถว หรือคอลัมน์ที่ต้องการลบ คลิกปุ่มขวาเลือกคำสั่ง Delete

#### Tab Sheet

ใฟล์ข้อมูลของ Microsoft Excel เรียกว่า WorkBook โดย 1 WorkBook จะประกอบด้วยพื้นที่ ทำงานหลายพื้นที่รวมกัน เรียกว่า WorkSheet โดยใช้ Tab Sheet เป็นจุดบ่งบอกการใช้งาน

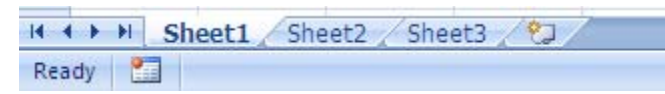

## การเปลี่ยนแผ่นงาน

คลิกเมาส์ ณ Tab Sheet ที่ต้องการ

## การเปลี่ยนชื่อแผ่นงาน

ดับเบิลคลิกที่ Tab Sheet พิมพ์ชื่อแผ่นงานใหม่ แล้ว <Enter>

## การถบแผ่นงานออกจาก WorkBook

เลือกแผ่นงานที่ต้องการลบ แล้วเลือกคำสั่งจากเมนูคลิกขวา

## การแทรกแผ่นงานใหม่ลงใน WorkBook

คลิกขวาที่ชื่อแผ่นงานแล้วเลือก Insert

## การย้ายตำแหน่งแผ่นงาน

เลือกแผ่นงานที่ต้องการย้าย แล้ว Drag เมาส์ ณ Tab Sheet นั้นนำไปปล่อย ณ ตำแหน่งใหม่

## การสำเนาแผ่นงาน

 เลือกแผ่นงานที่ด้องการคัดลอก แล้ว Drag เมาส์ ณ Tab Sheet พร้อมๆ กับกดปุ่ม <Ctrl> นำไป ปล่อย ณ ตำแหน่งใหม่ จะปรากฏWorksheet ใหม่ที่มีข้อมูลเดียวกับ Worksheet ต้นฉบับ

## การสำเนาชิตข้ามไฟล์

- เลือกชีต แล้วคลิกขวาเลือกคำสั่ง Move or Copy ...
- เลือกไฟล์จาก To book: แล้วคลิกรายการ Create a copy แล้วจากนั้นคลิกปุ่ม OK

## การป้อนข้อมูลลงใน Sheet หลาย Sheet

ในการทำงานบางงาน มีความจำเป็นต้องใช้ Sheet มากกว่า 1 Sheet ทั้งการพิมพ์โครงสร้างข้อมูลใน Sheet หรือการพิมพ์ข้อมูลใน Sheet มากกว่า 1 Sheet ดังนั้น Excel จึงเตรียมกำสั่งในการป้อนข้อมูลลักษณะ ดังกล่าว โดย

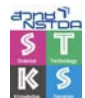

- เลือก Sheet ที่ต้องการ
- คลิก Sheet แรก
- กดปุ่ม <Shift> หรือ <Ctrl> ค้างไว้ แล้วคลิกที่แท็บ Sheet อื่นๆ ที่ต้องการ สังเกตได้ว่าปรากฏ คำว่า Group ใน Title bar แสดงว่ามีการสร้างกรุ๊ปให้กับ Sheet ที่เลือก
- พิมพ์ข้อมูลที่ต้องการในตำแหน่งเซลล์
- ข้อมูลจะปรากฏ ณ ตำแหน่งเซลล์นั้น ในทุกๆ Sheet ที่เลือกโดยอัตโนมัติ
- การยกเลิกการเลือกกรุ๊ปของ Sheet ให้คลิกที่แท็บ Sheet ใดๆ

## ตรึงตำแหน่งข้อมูล

ข้อมูลที่มีปริมาณมากจะมีปัญหาในการเลื่อนคำแหน่ง เพราะจะทำให้ส่วนหัวข้อมูลเลื่อนหายไป จากจอภาพ ซึ่งโปรแกรมได้เตรียมคำสั่งช่วยตรึงแถว หรือคอลัมน์ได้โดย คลิกเมาส์ถัดจากแถว หรือคอลัมน์ ที่ต้องการตรึง เช่น ต้องการตรึงแถวที่ 3 คอลัมน์ C ให้คลิกเมาส์ที่เซลล์ D4 แล้วเลือกคำสั่ง View, Freeze Panes และถ้าต้องการยกเลิกให้เลือกคำสั่ง View, Unfreeze panes

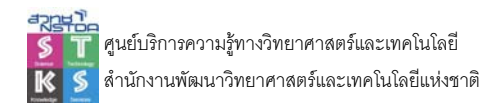

ข้อมูลที่ป้อนลงในแผ่นงาน สามารถจัดแต่งให้มีลักษณะ สีสัน รูปแบบได้หลากหลายวิธี ทั้งโดย การใช้ปุ่มจัดแต่งรูปแบบจาก Formatting Toolbar หรือจากเมนูกำสั่ง Format หรือใช้กำสั่งจัดรูปแบบ สำเร็จรูป (AutoFormat) โดยขั้นแรกก่อนที่จะจัดแต่งข้อมูลใดๆ จะต้องเลือกเซลล์ หรือเลือกช่วงข้อมูลก่อน

## จัดข้อมูลอยู่กึ่งกลางช่วง

ป้อนข้อมูลในเซลล์แรกของช่วง

|   | А      | В         | С         | D         | E         | F         | G     |
|---|--------|-----------|-----------|-----------|-----------|-----------|-------|
| 1 | Report |           |           |           |           |           |       |
| 2 |        | Product 1 | Product 2 | Product 3 | Product 4 | Product 5 | Total |
| 3 | Q1     |           |           |           |           |           |       |
| 4 | Q2     |           |           |           |           |           |       |
| 5 | Q3     |           |           |           |           |           |       |
| 6 | Q4     |           |           |           |           |           |       |
| 7 |        |           |           |           |           |           |       |
| 8 |        |           |           |           |           |           |       |

• กำหนดแถบสีให้กับช่วงข้อมูล คลิกเมาส์ที่ปุ่ม Merge and Center 🖼 Merge & Center 🗃

|   | А      | В         | С         | D         | E         | F         | G     |  |  |
|---|--------|-----------|-----------|-----------|-----------|-----------|-------|--|--|
| 1 | Report |           |           |           |           |           |       |  |  |
| 2 |        | Product 1 | Product 2 | Product 3 | Product 4 | Product 5 | Total |  |  |
| 3 | Q1     |           |           |           |           |           |       |  |  |
| 4 | Q2     |           |           |           |           |           |       |  |  |
| 5 | Q3     |           |           |           |           |           |       |  |  |
| 6 | Q4     |           |           |           |           |           |       |  |  |
| 7 |        |           |           |           |           |           |       |  |  |
| 8 |        |           |           |           |           |           |       |  |  |
| 9 |        |           |           |           |           |           |       |  |  |

## จัดแต่งข้อมูลตัวเลข

 เลือกเซลล์ หรือกำหนดช่วงข้อมูล คลิกปุ่มขวาของเมาส์ เลือกคำสั่ง Format Cell... เลือก รายการจากบัตรรายการ Number คีย์ลัดคือ <Ctrl><1>

| Format C                                                                                                    | ells            |                     |        |           |                      | ? 🗙    |
|----------------------------------------------------------------------------------------------------|-----------------|---------------------|--------|-----------|----------------------|--------|
| Number                                                                                                    | Alignment       | Font                | Border | Fill      | Protection           |        |
| Category<br>Ceneral<br>Number<br>Currency<br>Accounti<br>Date<br>Fraction<br>Scientific<br>Text<br>Special<br>Custom | :<br>/ng<br>age | Samp<br>34<br>Gener | ole    | s have no | o specific number fo | rmat.  |
|                                                                                                    |                 |                     |        |           | ОК                   | Cancel |

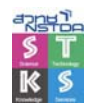

ลักษณะการจัดรูปแบบ

| 0.00                        | ตัวเลงมีทศนิยม 2 หลัก                                 |  |  |  |
|-----------------------------|-------------------------------------------------------|--|--|--|
| #,##0                       | ตัวเลขมีเครื่องหมาย ,                                 |  |  |  |
| #,##0.00                    | ตัวเลขมีเกรื่องหมาย , และทศนิยม 2 หลัก                |  |  |  |
| #,##0_);(#,##0)             | ตัวเลขมีเครื่องหมาย , โดยถ้าเป็นค่าติคลบ              |  |  |  |
|                             | จะมีเครื่องหมาขวงเลี่บกำกับ                           |  |  |  |
| #,##0.00_);[Red](#,##0.00)  | ตัวเลขมีเครื่องหมาย , และทศนิยม 2 หลัก                |  |  |  |
|                             | โดยถ้าเป็นก่าติดลบ จะแสดงเป็นตัวสีแดงในวงเลี้บ        |  |  |  |
| t#,###                      | ตัวเลขมีเครื่องหมาย , และแสคงเป็นเลขไทย               |  |  |  |
| "ข้อความ"                   | พิมพ์ข้อความที่ระบุ                                   |  |  |  |
| [Blue]#,##0.00;[Red](-#,##0 | ));"สูนย์";" <sup>1</sup> ไม่มีข้อมูล"                |  |  |  |
| ตรวจสอบข้อมูลโด             | าย                                                    |  |  |  |
| ข้อมูลเป็นค่าบวก <i>์</i>   | ให้แสดงด้วยสีน้ำเงิน มีเครื่องหมาย , และทศนิยม 2 หลัก |  |  |  |
| ข้อมูลเป็นค่าลบ ให          | ห้แสดงด้วยสีแดง ใน ( ) และมีเครื่องหมาย - นำหน้า      |  |  |  |
| ข้อมูลเป็นค่าศูนย์          | ให้แสดงด้วยข้อกวาม "ศูนย์"                            |  |  |  |
| ข้อมูลเป็นช่องว่าง          | ให้แสดงด้วยข้อกวาม "ไม่มีข้อมูล"                      |  |  |  |
| 0*-                         | พิมพ์เครื่องหมาย – ให้เต็มเซลล์                       |  |  |  |

| ข้อมูล    | รหัส            | การแสดงผล       |
|-----------|-----------------|-----------------|
| 12345.34  | #,###.#         | 12,345.3        |
| 1234.23   | #,##0.0000      | 1,234.230       |
| 12300000  | 0.00,,          | 12.30           |
| 500000    | 0.00,,          | 0.50            |
| 323435435 | 0.00,,          | 323.44          |
| 456.33    | # ?/?           | 456 1/3         |
| 54.234    | # ???/???       | 54 117/500      |
| 9         | 0*-             | 9               |
| 54.233    | 0.00**          | 54.23********** |
| 500       | t0.00 "บาทถ้วน" | ๕๐๐.๐๐ บาทถั่วน |
| 0.54      | 0.00%           | 54.00%          |
| 0.003     | 0.00%           | 0.30%           |
|           |                 |                 |

# จัดรูปแบบตัวเลขหลักล้าน

ป้อนตัวเลขในหลักล้าน แต่ต้องการแสดงเป็นหลักพัน ให้ใช้ Format Code #,##0,, (หรือ #,##0.0,,)

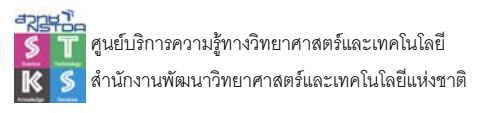

#### จัดตัวเลขผสมข้อความ

ตัวเลขที่พิมพ์ลงไป หากมีข้อความผสมด้วย สามารถใช้กำสั่ง Format Cell มาช่วยใส่ข้อความได้ เพื่อให้เกิดความสะดวก รวดเร็ว และยังสามารถนำตัวเลขนั้นมากำนวณได้ด้วย เช่น

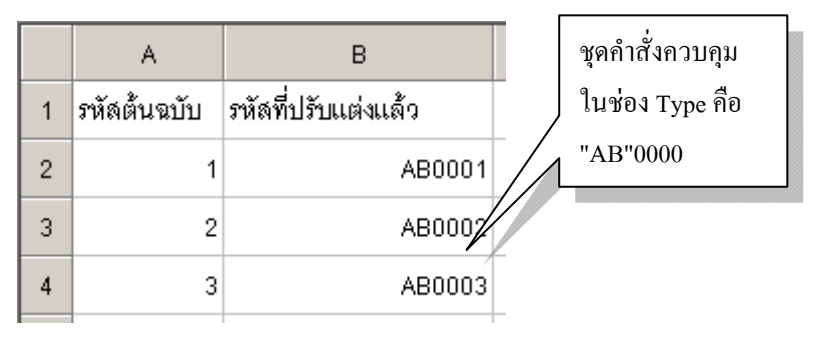

## การยกเลิกรูปแบบการแสดงผลข้อมูลตัวเลข จากเมนูคำสั่ง

ข้อมูลที่จัดแต่งไปแล้ว โดยเฉพาะตัวเลข สามารถยกเลิกรูปแบบได้โดยกำหนดช่วงข้อมูลที่ต้องการ เลือกคำสั่ง Format Cells เลือกบัตรรายการ Number เลือก Category: General

| F | ormat Cel                                          | ls        |          |                             |                             |     |  |  |  |
|---|----------------------------------------------------|-----------|----------|-----------------------------|-----------------------------|-----|--|--|--|
|   | Number                                             | Alignment | Font     | Border                      | Patterns                    | Pro |  |  |  |
|   | <u>C</u> ategory:<br>General                       | Category: |          | Sample<br>2536              |                             |     |  |  |  |
|   | Number 5<br>Currency<br>Accounting<br>Date<br>Time |           | Ge<br>sp | eneral form<br>Jecific numb | at cells have<br>er format. | no  |  |  |  |

หรือเลือกคำสั่ง Clear, Clear Formats ซึ่งจะยกเลิกรูปแบบทุกอย่างที่เคยจัดไว้ เช่น ฟอนต์, ลักษณะ พื้นเซลล์, สีตัวอักษร และการจัดรูปแบบตัวเลง

# การแสดงผลวันที่/เวลา

้สำหรับการแสดงผลปี พ.ศ. จะใช้กำสั่ง Format Cell... มากวบกุม โดยมีรหัสกวบกุมวันที่ ดังนี้

| หรือ | d                                                            | แสดงเลขวัน (เลขไทย/อารบิค)                                                                                                    |
|------|--------------------------------------------------------------|----------------------------------------------------------------------------------------------------|
| หรือ | dd                                                           | แสดงเลขวัน 2 หลัก (เลขไทย/อารบิค)                                                                                                    |
| หรือ | ddd                                                          | แสดงชื่อย่อของวันในสัปดาห์                                                                                                    |
| หรือ | dddd                                                         | แสดงชื่อของวันในสัปดาห์                                                                                                    |
| หรือ | m                                                            | แสคงเถขเคือน                                                                                                    |
| หรือ | mm                                                           | แสดงเลขเดือน 2 หลัก                                                                                                    |
| หรือ | mmm                                                          | แสดงชื่อข่อของเดือน                                                                                                    |
| หรือ | mmmm                                                         | แสคงชื่อเต็มของเดือน                                                                                                    |
| หรือ | bbbb                                                         | แสคงปี พ.ศ. ด้วยเลขอารบิค                                                                                                    |
| หรือ | ปปปป                                                         | แสคงปี พ.ศ. ด้วยเลขไทย                                                                                                    |
| หรือ | уууу                                                         | แสดงปี ค.ศ.                                                                                                    |
|      | หรือ<br>หรือ<br>หรือ<br>หรือ<br>หรือ<br>หรือ<br>หรือ<br>หรือ | หรือdหรือddหรือdddหรือddddหรือmหรือmmหรือmmmหรือjหรือ1หรือjหรือ1หรือ1หรือ1หรือ1หรือ1หรือ1หรือ1หรือ1หรือ1หรือ1หรือ1หรือ1หรือ1หรือ1หรือ1หรือ1หรือ1 |

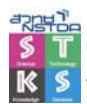

|   | А        | В                                        | C                                           |
|---|----------|------------------------------------------|---------------------------------------------|
| 1 | ต้นฉบับ  | วันที่ ที่ปรับแต่งแล้ว                   | ชุดคำลั่งคือ                                |
| 2 | 1/1/1947 | 1/01/47                                  | d/mm/yy                                     |
| 3 | 2/1/1947 | 02/01/1947                               | dd/mm/yyyy                                  |
| 4 | 3/1/1947 | 3-Jan-1947                               | d-mmm-yyyy                                  |
| 5 | 4/1/1947 | Sat 4 Jan 1947                           | ddd d mmm yyyy                              |
| 6 | 5/1/1947 | ර කි. මා කර                              | ว ดดด ปปปป                                  |
| 7 | 6/1/1947 | วัน จันทร์ ที่ ๖ เดือน ม.ค. ปี พ.ศ. ๒๔๙๐ | วัน วววว "ที่" ว "เดือน" ดดด "ปี พ.ศ." ปปปป |
| 8 | 6/1/1947 | 6 มกราคม 2490                            | d aaaa babb                                 |

## จัดแต่งข้อมูลด้วย AutoFormat

นอกจากสไตล์ ยังสามารถใช้ AutoFormat หรือคำสั่งจัดรูปแบบอัตโนมัติ เพื่อช่วยจัดแต่งข้อมูล โดยเลือกข้อมูลที่ต้องการจัดแต่ง แล้วเลือกกำสั่ง Format, Format as Table

|      |              | 🗆 88888 88888 🖂 |
|------|--------------|-----------------|
| <br> |              |                 |
|      |              |                 |
| <br> |              |                 |
|      |              |                 |
|      | Table Styles |                 |

## จัดแต่งด้วยกราฟิก

การจัดแต่งเอกสาร แผ่นงานด้วยกราฟิก จะช่วยให้เอกสารมีลักษณะ โดดเด่น น่าสนใจ โดยสามารถ ใช้ได้ทั้ง ClipArt, Image และการวาดภาพด้วยเครื่องมือ Drawing

#### Clip Art

ClipArt เป็นคลังภาพสำเร็จรูปที่ MS Office จัดเตรียมเพื่อสะดวกในการเรียกใช้งาน มีการแบ่ง หมวดหมู่ของภาพไว้อย่างเหมาะสม การใช้ ClipArt ทำได้โดย

- นำตัวชี้ตำแหน่งไปวางไว้ ณ ตำแหน่งที่ต้องการวางรูปภาพ
- เลือกคำสั่ง Insert, Clip Art...
- เมื่อเลือกรายการ Clip Art จะปรากฏกรอบทำงาน ดังนี้

| 🗢 🔹 Insert Clip Art  | • x |
|----------------------|-----|
| Search For           |     |
| Search text:         |     |
|                      |     |
| Search Restore       |     |
| Other Search Options |     |
| Search in:           |     |
| All collections      | -   |
| Results should be:   |     |
| All media file types | -   |

• พิมพ์กำกัน (Keyword) เพื่อก้นหาภาพ ในรายการ Search text: แล้วกดปุ่ม <Enter>

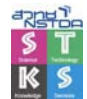

🕨 โปรแกรมจะค้นภาพ และแสดงผล ดังนี้

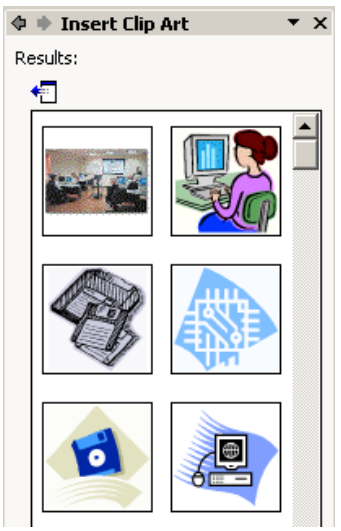

คลิกเลือกภาพที่ต้องการ แล้วลากมาปล่อยบนสไลด์

# การนำภาพจากแหล่งอื่นๆ มาใช้งาน

- นำตัวชี้ตำแหน่งไปวางไว้ ณ ตำแหน่งที่ต้องการวางรูปภาพ
- เลือกคำสั่ง Insert, Picture
- เลือกไครฟ์ และ โฟลเคอร์ภาพจากรายการ Look in :
- เลือกรูปภาพที่ต้องการ
- กดปุ่ม Insert เมื่อต้องการภาพที่เลือกไว้

## เครื่องมือวาดภาพ

นอกจากการนำภาพมาจัดแต่ง ยังมีเครื่องมือช่วยวาคภาพ จากแท็บ Insert, Shapes และ SmartArt

#### **Drawing & Formula/Function**

Excel อนุญาตให้ป้อนสูตร หรือฟังก์ชันใส่ไว้ใน Drawing Object ได้โดยคลิกเลือกวัตถุแล้วนำ เมาส์ไปคลิกที่แถบสูตร ป้อนสูตร หรือฟังก์ชันที่ต้องการ หรือจะพิมพ์เครื่องหมาย = ตามด้วยตำแหน่งเซลล์ เพื่อนำค่าจากเซลล์ไปป้อนใส่ไว้ใน Drawing Object ก็ได้

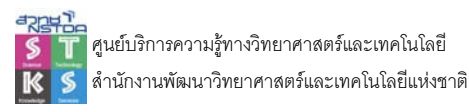

23

โปรแกรม Excel มีความสามารถเด่นในด้านการกำนวณ ซึ่งมีลักษณะการกำนวณ 2 รูปแบบใหญ่ๆ ได้แก่

การคำนวณด้วยสูตร (Formula)

• การคำนวณด้วยฟังก์ชันสำเร็จรูป (Function)

## ผลรวมอัตโนมัติ (Autosum)

การคำนวณหาค่าผลรวมด้วย Excel สามารถกระทำได้สะดวก ง่าย และรวดเร็ว โดยอาศัย ความสามารถที่เรียกว่า "ผลรวมอัตโนมัติ" หรือ AutoSum ซึ่งการทำงานเกี่ยวกับ AutoSum มีหลายวิธี ขึ้นอยู่ กับรูปแบบข้อมูลใน Sheet

|   | A            | В      | С          | D      | E      | F       | G   |
|---|--------------|--------|------------|--------|--------|---------|-----|
| 1 | รายการภาษี   | มกราคม | กุมภาพันธ์ | มีนาคม | เมษายน | พฤษภาคม | รวม |
| 2 | ภาษีป้าย     | 2536   | 9523       | 3654   | 4851   | 6583    |     |
| 3 | ภาษีที่ดิน   | 4512   | 10210      | 4562   | 9523   | 1593    |     |
| 4 | ภาษีโรงเรือน | 6523   | 12500      | 2536   | 8532   | 7563    |     |
| 5 | ภาษีร้านด้า  | 752    | 5000       | 950    | 4896   | 3549    |     |
| 6 | รวม          |        |            |        |        |         |     |
| 7 |              |        |            |        |        |         |     |

#### หาผลรวมของภาษีป้าย

ระบายแถบสีให้กับช่วงเซลล์ B2:F2

|   | A            | В      | С          | D      | E      | F       | G   |
|---|--------------|--------|------------|--------|--------|---------|-----|
| 1 | รายการภาษี   | มกราคม | กุมภาพันธ์ | มีนาคม | เมษายน | พฤษภาคม | รวม |
| 2 | ภาษีป้าย     | 2536   | 9523       | 3654   | 4851   | 6583    |     |
| 3 | ภาษีที่ดิน   | 4512   | 10210      | 4562   | 9523   | 1593    |     |
| 4 | ภาษีโรงเรือน | 6523   | 12500      | 2536   | 8532   | 7563    |     |
| 5 | ภาษีร้านด้า  | 752    | 5000       | 950    | 4896   | 3549    |     |
| 6 | รวม          |        |            |        |        |         |     |
| 7 |              |        |            |        |        |         |     |

คลิกที่ไอคอน AutoSum

#### ปรากฏผลลัพธ์ในเซลล์ G2

|   |   | A            | В      | С          | D      | E      | F       | G     | Н |
|---|---|--------------|--------|------------|--------|--------|---------|-------|---|
| 1 | 1 | รายการภาษี   | มกราคม | กุมภาพันธ์ | มีนาคม | เมษายน | พฤษภาคม | รวม   |   |
|   | 2 | ภาษีป้าย     | 2536   | 9523       | 3654   | 4851   | 6583    | 27147 | 1 |
| ( | 3 | ภาษีที่ดิน   | 4512   | 10210      | 4562   | 9523   | 1593    |       |   |
| - | 4 | ภาษีโรงเรือน | 6523   | 12500      | 2536   | 8532   | 7563    |       |   |
| 1 | 5 | ภาษีร้านด้า  | 752    | 5000       | 950    | 4896   | 3549    |       |   |
| 6 | 6 | รวม          |        |            |        |        |         |       |   |
|   | 7 |              |        |            |        |        |         |       |   |

## หาผลรวมทุกรายการ (ทั้งแนวนอนและแนวตั้ง)

ระบายแถบสีคลุมข้อมูลการคำนวณทั้งหมด รวมพื้นที่เซลล์ที่ต้องการวางผลลัพธ์

|   | A             | В      | С          | D      | E      | F       | G   |
|---|---------------|--------|------------|--------|--------|---------|-----|
| 1 | รายการภาษี    | มกราคม | กุมภาพันธ์ | มีนาคม | เมษายน | พฤษภาคม | รวม |
| 2 | ภาษีป้าย      | 2536   | 9523       | 3654   | 4851   | 6583    |     |
| 3 | ภาษีที่ดิน    | 4512   | 10210      | 4562   | 9523   | 1593    |     |
| 4 | ภาษี/โรงเรือน | 6523   | 12500      | 2536   | 8532   | 7563    |     |
| 5 | ภาษีร้านด้า   | 752    | 5000       | 950    | 4896   | 3549    |     |
| 6 | รวม           |        |            |        |        |         |     |
| 7 |               |        |            |        |        |         |     |

คลิกที่ไอคอน AutoSum

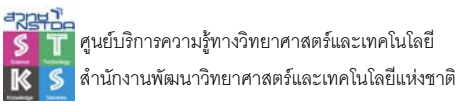

ปรากฏผลลัพธ์จากการคำนวณทุกค่าในเซลล์ที่เกี่ยวข้องโดยอัตโนมัติ

|   | A            | В      | С          | D      | E      | F       | G      |
|---|--------------|--------|------------|--------|--------|---------|--------|
| 1 | รายการภาษี   | มกราคม | กุมภาพันธ์ | มีนาคม | เมษายน | พฤษภาคม | รวม    |
| 2 | ภาษีป้าย     | 2536   | 9523       | 3654   | 4851   | 6583    | 27147  |
| 3 | ภาษีที่ดิน   | 4512   | 10210      | 4562   | 9523   | 1593    | 30400  |
| 4 | ภาษีโรงเรือน | 6523   | 12500      | 2536   | 8532   | 7563    | 37654  |
| 5 | ภาษีร้านด้า  | 752    | 5000       | 950    | 4896   | 3549    | 15147  |
| 6 | รวม          | 14323  | 37233      | 11702  | 27802  | 19288   | 110348 |
| 7 |              |        |            |        |        |         |        |

#### แสดงผลคำนวณอย่างรวดเร็ว

นอกจากการกำนวณด้วยความสามารถ AutoSum ยังสามารถแสดงก่ากำนวณรูปแบบต่างๆ โดย ผ่านจาก Status Bar โดยเลือกช่วงข้อมูลที่ต้องการกำนวณ แล้วสังเกตผลจาก Status Bar สามารถกลิกปุ่มขวา เพื่อเปลี่ยนฟังก์ชันกำนวณได้

| 259.595             | 7 |                     |  |  |  |
|---------------------|---|---------------------|--|--|--|
| 104.78              | 5 |                     |  |  |  |
| 438.090             | 9 |                     |  |  |  |
| 613,700             | 2 |                     |  |  |  |
| 343.759<br>909.665  |   | None                |  |  |  |
| 77.9796             |   | <u>A</u> verage     |  |  |  |
| 176.435             |   | <u>C</u> ount       |  |  |  |
| 391.472             |   | C <u>o</u> unt Nums |  |  |  |
| Max                 |   |                     |  |  |  |
|                     |   | Min                 |  |  |  |
| <u></u> <u>S</u> um |   |                     |  |  |  |
| Sum=3635.806508     |   |                     |  |  |  |

## การคำนวณด้วยสูตร (Formula)

- เลื่อน Cell Pointer ไปไว้ ณ เซลล์ที่ต้องการวางผลลัพธ์
- สร้างสูตรการคำนวณแล้วกดปุ่ม <Enter> โดยสูตรจะมีรูปแบบดังนี้
   = ค่าที่1 เครื่องหมาย ค่าที่ 2 ...

#### = คาท1 เครองหมาย คาท 2

# ค่าที่ใช้ในการคำนวณ

- ค่าคงที่ เช่น 500
- ดำแหน่งเซลล์ เช่น A5 จะหมายถึงนำค่าที่ถูกเก็บไว้ในเซลล์ ณ ดำแหน่งแถวที่ 5 คอลัมน์ A มา กำนวณ

## ลำดับความสำคัญของเครื่องหมายการคำนวณ

การคำนวณด้วยคอมพิวเตอร์ จะมีรูปแบบที่แน่นอนเฉพาะตัว โดยอาศัยลำดับความสำคัญของ เครื่องหมายการกำนวณ

| ()   | ลำคับความสำคัญอันคับ | 1 |
|------|----------------------|---|
| ^    | ลำคับความสำคัญอันคับ | 2 |
| %    | ลำคับความสำคัญอันคับ | 3 |
| * ,/ | ลำคับความสำคัญอันคับ | 4 |
| +,-  | ลำคับความสำคัญอันคับ | 5 |

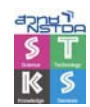

## ตัวอย่างสูตรการคำนวณ

| 500*2% | หมายถึง เอา 2 | หารด้วย 1( | 00 แล้วนำผล | าลัพธ์ไปคูณกับ 500 |
|--------|---------------|------------|-------------|--------------------|
|--------|---------------|------------|-------------|--------------------|

- =5+5\*8 หมายถึง เอา 5 คูณ 8 แล้วนำผลลัพธ์ไปบวกกับ 5
- =(5+5)\*8 หมายถึง เอา 5 บวกกับ 5 แล้วนำผลลัพธ์ไปคูณกับ 8
- =A2/100 หมายถึง เอาค่าในเซลล์ A2 หารด้วย 100

```
=A2+A3+A4+A5 หมายถึง เอาค่าในเซลล์ A2 บวกด้วยค่าในเซลล์ A3 บวกด้วยค่าในเซลล์ A4
บวกด้วยค่าในเซลล์ A5
```

# ข้อมูลเกี่ยวกับสูตร

- สูตรแบบใช้ค่าคงที่ จะไม่มีการเปลี่ยนแปลงผลลัพธ์ให้อัตโนมัติ เมื่อค่าใดค่า
   หนึ่งเปลี่ยนแปลง การเปลี่ยนผลลัพธ์จะต้องไปแก้ไขที่สูตรด้วยตนเอง
- สูตรแบบใช้ตำแหน่งเซลล์ จะมีการเปลี่ยนแปลงผลลัพธ์ให้โดยอัตโนมัติ เมื่อค่าใดก่า หนึ่งเปลี่ยนแปลง
- สูตรหนึ่งๆ มีข้อจำกัดอยู่ 3 ประการ
  - O เซลล์รับสูตรได้ยาวมากที่สุด 1024 ตัวอักษร
  - O ในวงเลี่บของสูตร เฉพาะบางสูตรซึ่งแบ่งได้ จะแยกเป็นส่วยย่อยๆ ได้สูงสุด 30 ส่วน แยกออกจากกันด้วยเครื่องหมาย comma เช่น สูตร CHOOSE เป็นต้น
  - O ในสูตรหนึ่ง จะนำสูตรอื่นมาซ้อนกันได้ไม่เกินกว่า 7 สูตร
- การป้องกันสูตร ให้กำหนดคุณสมบัติของเซลล์ที่เก็บสูตรเป็น Hidden แล้วป้องกันเอกสาร ด้วย Review, Protect Sheet หรือจะใช้เทคนิคแปลงสูตรเป็นค่าข้อมูล (Value) โดยเลือกเซลล์ที่ ป้อนสูตร เลือกกำสั่ง Edit, Copy แล้ววางแบบพิเศษ ด้วยกำสั่ง Edit, Paste Special... เลือก ตัวเลือกเป็น Value

| Paste Special      |  |
|--------------------|--|
| Paste              |  |
| С <u>А</u> І       |  |
| C <u>F</u> ormulas |  |
|                    |  |
| C Forma <u>t</u> s |  |
| ⊂ <u>c</u> omments |  |

การแสดงผลลัพธ์ และสูตรในเซลล์ให้กด <Cttl><'> (ปุ่มเดียวกับ ~)

# เชื่อมข้อมูลเข้าด้วยกัน

โดยปกติการป้อนข้อมูลใน Excel จะแยกฟิลด์ข้อมูลให้เล็กที่สุด เช่น ชื่อ - นามสกุล ก็ให้แยกเป็น 2 - 3 คอลัมน์ ดังตัวอย่างได้แยก ชื่อ และนามสกุล เป็นคนละคอลัมน์ แต่บางกรั้งการนำไปใช้ จำเป็นต้องใช้ ร่วมกัน ซึ่งสามารถแก้ไขได้โดยการนำข้อมูลทั้งสองคอลัมน์ มาเชื่อมกันเป็นคอลัมน์ใหม่ หรือข้อมูลชุดใหม่ นั่นเอง

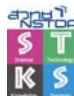

|   | А      | В     | С       | D               |
|---|--------|-------|---------|-----------------|
| 1 | รหัส   | ชื่อ  | นามสกุล | ตำแหน่ง         |
| 2 | AB1975 | จีนดา | มณี     | พนักงานบัญชี    |
| 3 | AB1976 | สมใจ  | รักดี   | เจ้าหน้าที่สนาม |
| 4 | AB1168 | มานะ  | ซูซาติ  | เซลล์           |

้วิธีการเชื่อมข้อความ กระทำได้ดังนี้

- สร้างคอลัมน์ใหม่ 1 คอลัมน์
- ขยายความกว้างของคอลัมน์ใหม่ ให้เหมาะสม
- กำหนดชื่อคอลัมน์ใหม่ เป็น "ชื่อ นามสกุล"
- นำเมาส์กลิกในเซลล์แรกของกอลัมน์ใหม่ (ตัวอย่างคือเซลล์ D2)
- ป้อนสูตรเพื่อเชื่อมข้อมูล ดังนี้ =B2&" "&C2

|   | А      | В     | С       | D            | E               |
|---|--------|-------|---------|--------------|-----------------|
| 1 | รหัส   | สื่อ  | นามสกุล | ชื่อ-นามสกุล | ตำแหน่ง         |
| 2 | AB1975 | จีนดา | มณี     | =B2&" "&C2 ] | พนักงานบัญชี    |
| 3 | AB1976 | สมใจ  | รักดี   |              | เจ้าหน้าที่สนาม |
| 4 | AB1168 | มานะ  | ซูซาติ  |              | เซลล์           |
| 5 | AB1169 | ซูใจ  | ชั่งทอง |              | พนักงานบัญชี    |
| 6 | AB1167 | กณพ   | ลาภลอย  |              | เซลล์           |

 จากนั้นคัดลอกสูตรไปยังเซลล์อื่นๆ ก็จะปรากฏข้อมูลใหม่ ที่เกิดจากการเชื่อมของข้อมูลใน เซลล์ B2 และ C2 นั่นเอง

## คำอธิบาย

สูตรในการเชื่อมข้อมูล คือ ="ค่าคงที่"&ตำแหน่งเซลล์&ตำแหน่งเซลล์&"ค่าคงที่"&...

- ค่าคงที่ คือ ค่าใดๆ ก็ได้ที่ต้องการให้แสดงโดยจะต้องกำหนดให้เครื่องหมายคำพูด เช่น ช่องว่าง ก็ให้กำหนดเป็น " " หรือคำว่า คุณ ก็ให้กำหนดเป็น "คุณ"
- เกรื่องหมาย & เป็นเกรื่องหมายกระทำของ Excel เพื่อใช้ในการเชื่อมข้อมูล

## การคำนวณแบบสัมบูรณ์

โดยสภาพปกติการคำนวณด้วยสูตรอ้างอิงในโปรแกรม จะมีสภาพเป็นค่าสัมพันธ์เสมอ แต่ บางงานสูตรอ้างอิงแบบค่าสัมพันธ์อาจจะไม่สะดวกในการใช้งาน จึงจำเป็นต้องอาศัยการคำนวณแบบค่า สัมบูรณ์

- การกำหนดสูตรแบบค่าสัมพันธ์ เช่น ต้องการนำค่าในเซลล์ A10 บวกกับค่าในเซลล์ A12 จะ กำหนดได้เป็น =A10 + A12
- การกำหนดสูตรแบบค่าสัมบูรณ์ เช่น ต้องการนำค่าในเซลล์ A10 บวกกับค่าในเซลล์ A12
   โดยค่าในเซลล์ A12 จะต้องเป็นการอ้างอิงแบบสัมบูรณ์ จะกำหนดได้เป็น =A10 + \$A\$12
   สังเกตว่าจะนำเอาเครื่องหมาย \$ นำหน้าตัวอักษรกำกับคอลัมน์ และนำหน้าตัวเลขกำกับแถว

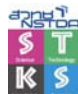

| A            | В           | c                                                                                                    | D                                                                                                    | E                                                                                                    | F                                                                                                    |
|--------------|-------------|----------------------------------------------------------------------------------------------------|----------------------------------------------------------------------------------------------------|----------------------------------------------------------------------------------------------------|----------------------------------------------------------------------------------------------------|
|              | ສາ          | ถิติการเข้าชมพื                                                                                                    | พิธภัณฑ์ ปี 253                                                                                                    | 9                                                                                                    |                                                                                                    |
|              | ใดรมาศที่ 1 | ใตรมาศที่ 2                                                                                                    | ใตรมาดที่ เ                                                                                                    | ใตรมาสที่ 4                                                                                                    | 533                                                                                                    |
| ¥ 78         | 500         | 300                                                                                                    | 400                                                                                                    | 550                                                                                                    | 1,750.00                                                                                                    |
| หญิง         | 200         | 800                                                                                                    | 700                                                                                                    | 650                                                                                                    | 2,350.00                                                                                                    |
| รวม          | 700.00      | 1,100.00                                                                                                    | 1,100.00                                                                                                    | 1,200.00                                                                                                    | 4,100.00                                                                                                    |
|              |             |                                                                                                    |                                                                                                    |                                                                                                    |                                                                                                    |
| ด่าผ่านประตู | 50          | ต่อคน                                                                                                    |                                                                                                    |                                                                                                    |                                                                                                    |
|              | ใตรมาศที่ 1 | ใตรมาศที่ 2                                                                                                    | ใตรมาดที่ เ                                                                                                    | ใตรมาสที่ 4                                                                                                    | 573                                                                                                    |
| รายรับ       |             |                                                                                                    |                                                                                                    |                                                                                                    |                                                                                                    |
|              |             | A         B           ใตรมหคที่ 1         ใตรมหคที่ 1           ชาม         500           หญิง         200           ร่าม         700.00           ด่าฝานประดู         50           รเขรมหคที่ 1         50           รายรับ         1 | A         B         C           ถางถึงการเข้าขมพ           "โดรมพท์ 1         "โดรมพท์ 2           ชาย         500         300           หญิง         200         800           ร่วม         700.00         1,100.00           ด่าฝ่านประดู         50         ด่อคน           "โดรมพท์ 1         "โดรมพท์ 1         "โดรมพท์ 2           รายรับ         "โดรมพท์ 1         "โดรมพท์ 2 | A         B         C         D           เป็งริมาครที่ / ไดรมาครที่ / ไดรมาครที่ /           "โดรมาครที่ / ไดรมาครที่ /         "โดรมาครที่ /         "โดรมาครที่ /           "19         500         300         400           หญิง         200         800         700           "10         1,100.00         1,100.00         1,100.00           "10         50         60คน         50           ค่าผ่านประตู         50         60คน         50           "10">รายรับ         "10"         "10"         1,100.00         1,100.00 | A         B         C         D         E           สาติสิการเข้าขมพิพิธภัณฑ์ ปี 2539           ใตรมาดที่ 1         ใดรมาดที่ 2         ใดรมาดที่ 3         ใดรมาดที่ 4           ชาย         500         300         400         550           หญิง         200         800         700         650           รวม         700.00         1,100.00         1,100.00         1,200.00           ดำผ่านประดู         50         ต่อคน             ใตรมาดที่ 1         ใดรมาดที่ 2         ใดรมาดที่ 3 |

จากตัวอย่าง การคำนวณรายรับแต่ละไตรมาศ จะใช้สูตร

้ค่าผ่านประตู/คน \* จำนวนผู้เข้าชมพิพิธภัณฑ์แต่ละไตรมาศ

- ซึ่งหากใช้สูตรอ้างอิงแบบสัมพันธ์ จะได้ผล คือ =B5 \* B7
- เมื่อมีการคัดลอกสูตร จะปรากฏผลดังนี้

| 1         สถิติการเข้าชมพิพิธภัณฑ์ ปี 2539           2         ใดรมาคที่ 1 ใดรมาคที่ 2 ใดรมาคที่ 5 ใตรมาคที่ 4 578           3         หญิง         200         300         400         550         1,750.00           4         หญิง         200         800         700         650         2,350.00           5         334         700.00         1,100.00         1,100.00         1,200.00         4,100.00           6                                                                                                    |   | A            | В           | C               | D               | E           | F        |  |
|----------------------------------------------------------------------------------------------------|---|--------------|-------------|-----------------|-----------------|-------------|----------|--|
| 2         ใดรมาดที่ 1         ใดรมาดที่ 2         ใดรมาดที่ 3         ใดรมาดที่ 4         รวม           3         ¥ 7ย         500         300         400         550         1,750.00           4         พญี3         200         800         700         650         2,350.00           5         3 31         700.00         1,100.00         1,200.00         4,100.00           6                 7         ค่าผ่านประตู         50         90         10520.00         1,00.00         1,200.00         4,100.00           8         105200         105200         1,000.00         1,000.00         1,200.00         4,100.00 | 1 |              | ສາ          | ถิติการเข้าชมพิ | พิธภัณฑ์ ปี 253 | 9           |          |  |
| 3< ¥1#                                                                                                    | 2 |              | ใดรมาดที่ 1 | ใตรมาสที่ 2     | ใตรมาศที่ เ     | ใตรมาศที่ 4 | 233      |  |
| 4         หญิง         200         800         700         650         2,350.00           5         3 วิม         700.00         1,100.00         1,200.00         4,100.00           6                                                                                                    | 3 | ¥ 1U         | 500         | 300             | 400             | 550         | 1,750.00 |  |
| 5         \$734         700.00         1,100.00         1,100.00         1,200.00         4,100.00           6                4,100.00         4,100.00         1,200.00         4,100.00                                                                                                 <                                                                                                    | 4 | หญิง         | 200         | 800             | 700             | 650         | 2,350.00 |  |
| 6             7         ค่าผ่านประตู         50 ต่อคน            8         //อรมาลที่ง         //อรมาลที่ง         //อรมาลที่ง                                                                                                    | 5 | รวม          | 700.00      | 1,100.00        | 1,100.00        | 1,200.00    | 4,100.00 |  |
| 7 ค่าผ่านประตู 50 ต่อคน<br>8 ใดรมาลที่ 1 ใดรมาลที่ 2 ใดรมาลที่ 4 รวะ                                                                                                    | 6 |              |             |                 |                 |             |          |  |
| 8 ใดรมาสที่ 1 ใดรมาสทั่ว ใดรมาสที่ง ใดรมาสที่ง รวม                                                                                                    | 7 | ค่าผ่านประตู | 50          | ต่อคน           |                 |             |          |  |
|                                                                                                    | 8 |              | ใดรมาดที่ 1 | ใตรมาสที่ 2     | ใตรมาศที่ เ     | ใตรมาสที่ 4 | 5731     |  |
| 9 5181511 35,000.00 #VALUE!                                                                                                    | 9 | รายรับ       | 35,000.00   | #VALUE!         | -               | -           | -        |  |

จะพบว่าผลลัพธ์ในไตรมาศที่ 2 - ไตรมาศที่ 4 และขอดรวมเกิดข้อผิดพลาด และหากนำเมาส์ไป Click ณ ตำแหน่งเซลล์ผลลัพธ์นั้น แล้วสังเกตที่ Formula Bar จะพบสูตรดังนี้

| ตำแหน่งเซลล์ | С9 | สูตรการคำนวณได้แก่ | =C5 * C7 |
|--------------|----|--------------------|----------|
| "            | D9 | "                  | =D5 * D7 |
| "            | E9 | "                  | =E5 * E7 |
| "            | F9 | "                  | =F5 * F7 |

ซึ่งจะสังเกตได้ว่า สูตรจะเปลี่ยนตำแหน่งอ้างอิงของก่าผ่านประตู ซึ่งกวรจะเป็น B7 ก่าเดียวเท่านั้น เพราะ การกำหนดสูตรในสมการเซลล์ด้น (B9) ใช้สูตรอ้างอิงแบบสัมพันธ์นั่นเอง

ดังนั้นเมื่อรูปของงานใด ๆ อยู่ในลักษณะเดียวกันนี้ การกำหนดสูตรให้กับเซลล์เพื่อคำนวณ และมี ตำแหน่งอ้างอิงตายตัว จะต้องระบุตำแหน่งเซลล์ที่ตายตัวนี้ ให้อยู่ในรูปของการอ้างอิงแบบสัมบูรณ์ โดยนำ เกรื่องหมาย \$ มานำหน้าตัวอักษรกำกับคอลัมน์ เมื่อต้องการตรึงตำแหน่งคอลัมน์ หรือนำเครื่องหมาย \$ นำหน้าตัวเลขกำกับแถว เมื่อต้องการตรึงตำแหน่งแถว หรือนำเครื่องหมาย \$ นำหน้าทั้งตัวอักษรกำกับ กอลัมน์ และตัวเลขกำกับแถว เมื่อต้องการตรึงทั้งแถวและคอลัมน์

จากกรณีข้างต้นสูตรที่ตำแหน่งเซลล์แรก (B9) จึงกวรจะกำหนดเป็น =B5 \* \$B\$7 และเมื่อกัดลอก สูตร จะได้ผลลัพธ์ที่ถูกต้อง ดังนี้

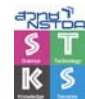

|   | A                                | В           | C           | D           | E           | F          | G |
|---|----------------------------------|-------------|-------------|-------------|-------------|------------|---|
| 1 | สถิติการเข้าชมพิพิธภัณฑ์ ปี 2539 |             |             |             |             |            |   |
| 2 |                                  | ใตรมาดที่ 1 | ใตรมาสที่ 2 | ใตรมาสที่ เ | ใตรมาดที่ 4 | รวม        |   |
| 3 | ¥ 78                             | 500         | 300         | 400         | 550         | 1,750.00   |   |
| 4 | หญิง                             | 200         | 800         | 700         | 650         | 2,350.00   |   |
| 5 | รวม                              | 700.00      | 1,100.00    | 1,100.00    | 1,200.00    | 4,100.00   |   |
| 6 |                                  |             |             |             |             |            |   |
| 7 | ค่าผ่านประตู                     | 50          | ต่อคน       |             |             |            |   |
| 8 |                                  | ใดรมาดที่ 1 | ใตรมาสที่ 2 | ใตรมาสที่ เ | ใดรมาดที่ 4 | รวม        |   |
| 9 | รายรับ                           | 35,000.00   | 55,000.00   | 55,000.00   | 60,000.00   | 205,000.00 |   |
|   |                                  |             |             |             |             |            |   |

การเปลี่ยนสูตรจากสัมบูรณ์เป็นอ้างอิง สามารถใช้กีย์ลัด <F3>

## การคำนวณด้วยฟังก์ชันสำเร็จรูป (Function)

สูตรเป็นสิ่งที่ผู้ใช้ต้องกำหนดหรือสร้างขึ้นมา แต่ก็มีงานกำนวณหลายอย่างที่โปรแกรมได้เตรียม สูตรกำนวณสำเร็จรูปไว้ให้แล้ว เรียกว่า ฟังก์ชัน ซึ่งแบ่งเป็นหมวดดังนี้

- ฟังก์ชันคำนวณด้านการเงิน เช่น DDB() หาค่าเสื่อมราคาที่ระยะเวลาใด ๆ โดยวิธี Double declining balance method
- ฟังก์ชันกำนวณด้านวัน เวลา เช่น NOW() ฟังก์ชันให้ก่าวันเวลาปัจจุบัน
- ฟังก์ชันคำนวณด้านคณิตศาสตร์ เช่น TAN( ) ฟังก์ชันหาค่า Tangent ของมุม
- ฟังก์ชันคำนวณด้านสถิติ เช่น SUM() ฟังก์ชันหาผลรวมของชุดตัวเลข
- ฟังก์ชันคำนวณด้านฐานข้อมูล เช่น DSUM() ฟังก์ชันหาผลรวมของข้อมูลตามเงื่อนไขที่ระบุ
- ฟังก์ชันในการค้นหาข้อมูล เช่น HLOOPUP() ฟังก์ชันหาข้อมูลที่ตรงตามเงื่อนไข
- ฟังก์ชันจัดการตัวอักษร เช่น CHAR() ให้ก่าตัวอักษรจากตาราง ASCII
- ฟังก์ชันการคำนวณแบบตรรก เช่น AND() ให้ค่าทางตรรกะในกรณี AND
- ฟังก์ชันด้านวิศวกรรม เช่น HEX2OCT() แปลงตัวเลขฐาน 16 เป็นตัวเลขฐาน 8

## รูปแบบฟังก์ชัน

การกำนวณด้วยฟังก์ชัน มีวิธีการ ดังนี้

- เลื่อน Cell Pointer ไปไว้ ณ เซลล์ที่ต้องการวางผลลัพธ์
- สร้างฟังก์ชันการคำนวณแล้วกดปุ่ม <Enter> โดยฟังก์ชันจะมีรูปแบบดังนี้

=ชื่อฟังก์ชัน(ค่า)

ค่าที่นำมาใช้ในการคำนวณ อาจจะเป็นค่าคงที่ เช่น 500 หรืออาจจะเป็นตำแหน่งเซลล์ เช่น A5
 จะหมายถึงนำค่าที่ถูกเก็บไว้ในเซลล์ ณ ตำแหน่งแถวที่ 5 คอลัมน์ A มาคำนวณ

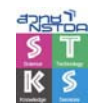

#### ตัวอย่างการคำนวณ

| =SUM(3,5,8,12)    | หาผลรวมของ 3, 5, 8 และ 12                    |
|-------------------|----------------------------------------------|
|                   | เหมือนกับการใช้สูตร =3+5+8+12                |
| =SUM(A3:A8)       | หาผลรวมของค่าในเซลล์ A3 ถึง A8               |
| =SUM(A4,B5,E6)    | หาผลรวมของค่าในเซลล์ A4, B5 และ E6           |
| =SUM(A3:A8,B2:F4) | หาผลรวมของค่าในเซลล์ A3 ถึงเซลล์ A8 กับผลรวม |
|                   | ของค่าในเซลล์ B2 ถึงเซลล์ F4                 |
| =AVERAGE(G2:H8)   | หาค่าเฉลี่ยของค่าในเซลล์ G2 ถึง H8           |
| =MIN(H5:H30)      | หาก่าต่ำสุดของตัวเลขในช่วง H5 ถึง H30        |
| =MAX(I3:I10)      | หาก่าสูงสุดของตัวเลขในช่วง I3 ถึง I10        |

#### Range name

Range name เป็นการกำหนดชื่อเฉพาะแทนที่ช่วงข้อมูล และนำมาใช้เป็นค่าคำนวณ ตัวอย่างมี ข้อมูล ดังนี้

|   | A         | В        | С        | D        | E        |
|---|-----------|----------|----------|----------|----------|
| 1 |           |          |          |          |          |
| 2 |           | Q1       | Q2       | Q3       | Q4       |
| 3 | Product 1 | 390.6115 | 406.7217 | 625.5823 | 54.91407 |
| 4 | Product 2 | 522.3998 | 699.87   | 634.3213 | 881.0054 |
| 5 | Product 3 | 564.9869 | 947.2709 | 358.5091 | 128.8156 |

ถ้าต้องการหาผลรวมสินค้าไตรมาส 1 แทนที่จะพิมพ์ =SUM(B3:B5) ก็ใช้เป็น =SUM(Q1) หรือ ด้องการหาผลรวมสินค้ารายการที่ 3 ก็ใช้เป็น =SUM(Product\_3) เป็นด้น

| ดษณ่                | 0            | <sup>م</sup> ا   | ¥2     | 0    | 4            | ע ו     |         |         | ¥2      | e    | á   |
|---------------------|--------------|------------------|--------|------|--------------|---------|---------|---------|---------|------|-----|
| การ โช้ชอมาแ        | ທນຕາແນ       | าบงเซลล          | าะต่อง | າຄາາ | หบดชอจ       | หวงจุเล | จมล     | ไดยเลา  | จกข์เอเ | เลดง | IJ. |
| 1110 0 1 1 0 10 100 | 11 0011 1001 | 1 10 10 10 01 01 | 00110  |      | 1 10 11 20 1 |         | 2.01.01 | 0110001 | 011 000 |      |     |

|   | A         | В        | С        | D        | E        |
|---|-----------|----------|----------|----------|----------|
| 1 |           |          |          |          |          |
| 2 |           | Q1       | Q2       | Q3       | Q4       |
| 3 | Product 1 | 390.6115 | 406.7217 | 625.5823 | 54.91407 |
| 4 | Product 2 | 522.3998 | 699.87   | 634.3213 | 881.0054 |
| 5 | Product 3 | 564.9869 | 947.2709 | 358.5091 | 128.8156 |
| 6 |           |          |          |          |          |

จากนั้นเลือกคำสั่ง Formula, Definced names, Create from Selection จะปรากฏตัวเลือก

| Create Names           | ?      | × |
|------------------------|--------|---|
| Create names in -      |        | - |
| Top row                |        |   |
| Left column            |        | Í |
| Bottom row             |        |   |
| I <u>R</u> ight column |        |   |
| ОК                     | Cancel |   |

91

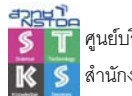

คลิกเลือก Top row และ Left column เพื่อระบุให้คำอธิบายข้อมูลในแถวและคอลัมน์แรก เป็นชื่อ ช่วง (Range name) โดยอัตโนมัติ Range name จะไม่มีช่องว่าง ดังนั้นชื่อข้อมูลใดที่มีช่องว่าง โปรแกรมจะ แทนที่ด้วย

#### การแก้ไข Range name

Range name ที่สร้างไว้ สามารถแก้ไขได้โดยเลือกคำสั่ง Formula, Name Manager...

| Name      | Value             | Refers To             | Scope    | Comment |
|-----------|-------------------|-----------------------|----------|---------|
| Column 1  | {"899.3513695","5 | =Sheet2!\$8\$3:\$G\$6 | Workbook |         |
| Product_1 | {"899.3513695";"6 | =Sheet2!\$8\$3:\$8\$6 | Workbook |         |
| Product_2 | {"530.2383427";"2 | =Sheet2!\$C\$3:\$C\$6 | Workbook |         |
| Product_3 | {"321.4965166";"8 | =Sheet2!\$D\$3:\$D\$6 | Workbook |         |
| Product_4 | {"730.9088598";"9 | =Sheet2!\$E\$3:\$E\$6 | Workbook |         |
| Product_5 | {"413.3025449";"8 | =Sheet2!\$F\$3:\$F\$6 | Workbook |         |
| Q1_       | {"899.3513695","5 | =Sheet2!\$8\$3:\$G\$3 | Workbook |         |
| 0 Q2_     | {"650.5525287","2 | =Sheet2!\$8\$4:\$G\$4 | Workbook |         |
| Q3_       | {"375.0558897","6 | =Sheet2!\$8\$5:\$G\$5 | Workbook |         |
| 🛛 Q4_     | {"492.2972619","1 | =Sheet2!\$8\$6:\$G\$6 | Workbook |         |
| Table 1   | {"Q1","899.351369 | =Sheet2!\$A\$3:\$G\$6 | Workbook |         |
| 🗐 Total   | {"2895.297633";"3 | =Sheet2!\$G\$3:\$G\$6 | Workbook |         |
| fers to:  |                   |                       |          |         |

เลือก Range name ที่ต้องการแก้ไข แล้วคลิกปุ่ม Delete เพื่อลบทิ้ง หรือระบุช่วงใหม่ จากรายการ Refers to: และสามารถตรวจสอบ Range name ในแผ่นงานโดยคลิกที่ช่อง Name box

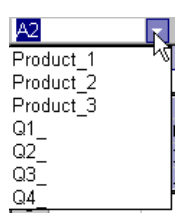

#### **Function Wizard**

เนื่องจากฟังก์ชันของ Excel มีจำนวนมาก และแต่ละฟังก์ชันก็มีค่าควบคุม (Arguments) แตกต่าง ออกไป ผู้ใช้ที่ไม่คุ้นเคยอาจจะต้องใช้ความสามารถของ Function Wizard โดยคลิกในเซลล์ที่ด้องการวาง ฟังก์ชัน แล้วคลิกปุ่ม 🏂 ในแถบสูตร

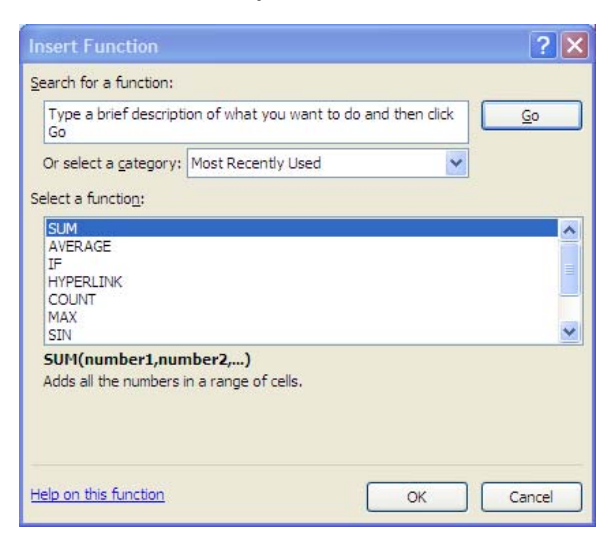
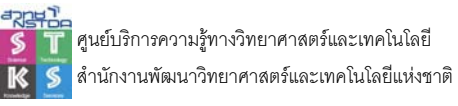

เลือกหมวดฟังก์ชันจากรายการ Category และเลือกฟังก์ชันที่ต้องการ เมื่อคลิกปุ่ม OK จะปรากฏ

#### กรอบโต้ตอบเฉพาะฟังก์ชัน เช่น

| MORDEGRC       | (REE)                                                                                   |          |
|----------------|-----------------------------------------------------------------------------------------|----------|
| Cost           | = any                                                                                   |          |
| Date_purchased | any = any                                                                               |          |
| First_period   | 🎫 = any                                                                                 |          |
| Salvage        | any = any                                                                               |          |
|                |                                                                                         |          |
| Period         | = any                                                                                   | <u>~</u> |
| Period         | e any<br>=<br>n of an asset for each accounting period.<br>st is the cost of the asset. |          |

### ฟังก์ชันหมวด Math and Trigonometry

| ฟังก์ชัน             | ความหมาย            | ตัวอย่าง     | ผลลัพธ์      |
|----------------------|---------------------|--------------|--------------|
| ABS(number)          | หาค่าสัมบูรณ์       | =ABS(-2)     | 2            |
| ACOS(number)         | หาค่า arccosine     | =ACOS(-0.4)  | 1.982313     |
|                      | ของจำนวน -1 ถึง 1   |              |              |
| ACOSH(number)        | หาค่า inverse       | =ACOSH(5)    | 2.29243167   |
|                      | hyperbolic cosine   |              |              |
|                      | ของจำนวนที่         |              |              |
|                      | มากกว่า 1           |              |              |
| ASIN(number)         | หาค่า arcsine ของ   | =ASIN(0.5)   | 0.523598776  |
|                      | จำนวน -1 ถึง 1      |              |              |
| ASINH(number)        | หาค่า inverse       | =ASINH(5)    | 2.312438341  |
|                      | hyperbolic sine VOI |              |              |
|                      | จำนวนที่มากกว่า 1   |              |              |
| ATAN (number)        | หาค่า arctangent    | =ATAN(4)     | 1.325817664  |
| ATAN2(x_num,y_num)   | หาค่า arctangent    | =ATAN2(4,5)  | 0.896055385  |
|                      | ของx/y-coordinates  |              |              |
| ATANH(number)        | หาค่า inverse       | =ATANH(-0.6) | -0.693147181 |
|                      | hyperbolic tangent  |              |              |
|                      | ของจำนวน -1 ถึง 1   |              |              |
| FACT(number)         | หาค่า factorial     | =FACT(5)     | 120          |
| INT(number)          | หาก่าจำนวนเต็ม      | =INT(1.9)    | 1            |
|                      | โดยปัดเศษทิ้ง       |              |              |
| MOD(number, divisor) | หาเศษจากการหาร      | =MOD(5,3)    | 2            |
| ROMAN(number,form)   | แสดงตัวเลขในรูป     | =ROMAN(4,0)  | IV           |
|                      | เลขโรมัน โดยค่า     |              |              |
|                      | ต้องอยู่ในช่วง 0 –  |              |              |
|                      | 3,999 และค่า form   |              |              |

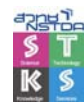

| ฟังก์ชัน                     | ความหมาย             | ตัวอย่าง       | ผลลัพธ์ |
|------------------------------|----------------------|----------------|---------|
|                              | ระบุได้ตั้งแต่ 0 - 4 |                |         |
| ROUND(number,num_digits)     | ปัดเศษ โดยระบุ       | =ROUND(3.45,2) | 3.45    |
|                              | ทศนิยม               |                |         |
| ROUNDDOWN(number,num_digits) | ปัดเศษลง             |                |         |
| ROUNDUP(number,num_digits)   |                      |                |         |
| SQRT(number)                 | หาค่า square root.   | =SQRT(9)       | 9       |

# ฟังก์ชันหมวด Text and Data

| ฟังก์ชัน                                        | ความหมาย                                    |  |
|-------------------------------------------------|---------------------------------------------|--|
| BAHTTEXT(number)                                | แสดงตัวเลขเป็นตัวอักษรในรูปแบบค่าจำนวนเงิน  |  |
| CHAR(number)                                    | แสดงอังระ ณ ตำแหน่ง Code Page โดยตัวเลงต้อง |  |
|                                                 | อยู่ในช่วง 0 – 255                          |  |
| CLEAN(text)                                     | ลบอักขระที่ไม่ใช่ตัวพิมพ์ออกจากชุดตัวอักษร  |  |
| CODE(text)                                      | ป้อนอักขระ เพื่อหาค่ารหัสตัวเลขใน Code Page |  |
| CONCATENATE (text1,text2,)                      | เชื่อมข้อมูล เหมือนการใช้ &                 |  |
| EXACT(text1,text2)                              | ตรวจสอบค่าสองค่า ถ้าตรงกันแสดงเป็น True     |  |
| FIND(find_text,within_text)                     | ก้นหาคำแหน่งของอักขระที่ระบุจากข้อความ      |  |
| LEFT(text,num_chars)                            | แสดงอักขระตามจำนวนที่ระบุจากซ้าย            |  |
| LEN(text)                                       | นับจำนวนอักขระ                              |  |
| LOWER(text)                                     | แปลงอักขระเป็นตัวพิมพ์เล็ก                  |  |
| MID(text,start_num,num_chars)                   | แสดงอักขระนับจากตำแหน่งที่ระบุ จนกรบตาม     |  |
|                                                 | จำนวนที่ระบุ                                |  |
| PROPER(text)                                    | แปลงอักขระเป็นตัวพิมพ์ใหญ่ของทุกคำ          |  |
| REPLACE(old_text,start_num,num_chars,new_text)  | แทนที่อักขระ                                |  |
| REPT(text,number_times)                         | พิมพ์ซ้ำ                                    |  |
| RIGHT(text,num_chars)                           | แสดงอักขระจากด้านขวา ตามจำนวนที่ระบุ        |  |
| SEARCH(find_text,within_text)                   | ก้นหาอักขระ เหมือน Find                     |  |
| SUBSTITUTE(text,old_text,new_text,instance_num) | แทนที่ด้วยอักงระที่ระบุ                     |  |
| TRIM(text)                                      | ตัดช่องว่างทิ้ง                             |  |
| UPPER(text)                                     | แปลงเป็นตัวพิมพ์ใหญ่ทั้งหมด                 |  |

# สูตรปัดตัวเลข

- สูตรปัดตัวเลขขึ้น ได้แก่
  - RoundUp ปัดตัวเลขขึ้น ให้เหลือจำนวนหลักตัวเลขตามต้องการ

=ROUNDUP(ตัวเลข,จำนวนหลัก)

| =ROUNDUP(1.23,1)  | 1.3 |
|-------------------|-----|
| =ROUNDUP(1.23,0)  | 2   |
| =ROUNDUP(12.3,-1) | 20  |

Ceiling ปัดตัวเลขขึ้น สู่ตัวเลขเท่ากับ จำนวนเท่าคูณค่าทวีคูณ
 =CEILING(ตัวเลข,ค่าทวีคูณ)

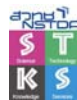

| =CEILING(1.23,.25) | 1.25 |
|--------------------|------|
| =CEILING(1.23,.5)  | 1.5  |
| =CEILING(1.23,1)   | 2    |
| =CEILING(12.3,2)   | 14   |

ค่าทวีคูณ หมายถึง ตัวเลขซึ่งจะเพิ่มหรือลดเป็นจำนวนเท่าตัวของค่าเดิม เช่น ค่าทวีคูณ = .5 มีค่า 0 > 0.5 > 1.0 > 1.5 > 2 >>>

• สูตรปัดตัวเลขลง ได้แก่

| 0                                                                           | ) RoundDown ปัคตัวเลขลง ให้เหลือจำนวนหลักตัวเลขตามต้องการ |                                                         |  |  |  |
|-----------------------------------------------------------------------------|-----------------------------------------------------------|---------------------------------------------------------|--|--|--|
|                                                                             | =ROUNDDOWN(ตัวเลข,จำนวนหลัก                               | 1)                                                      |  |  |  |
|                                                                             | =ROUNDDOWN(1.23,1)                                        | 1.2                                                     |  |  |  |
|                                                                             | =ROUNDDOWN(1.23,0)                                        | 1                                                       |  |  |  |
|                                                                             | =ROUNDDOWN(12.3,-1)                                       | 10                                                      |  |  |  |
| 0                                                                           | Floor ปัคตัวเลขลง สู่ตัวเลขเท่ากับ จำ                     | loor ปัดตัวเลขลง สู่ตัวเลขเท่ากับ จำนวนเท่าคูณก่าทวีคูณ |  |  |  |
|                                                                             | =FLOOR(ตัวเลข,ค่าทวี่กูณ)                                 |                                                         |  |  |  |
|                                                                             | =FLOOR(1.23,.25)                                          | 1                                                       |  |  |  |
|                                                                             | =FLOOR(1.23,.5)                                           | 1                                                       |  |  |  |
|                                                                             | =FLOOR(1.23,1)                                            | 1                                                       |  |  |  |
|                                                                             | =FLOOR(12.3,2)                                            | 12                                                      |  |  |  |
| 0                                                                           | Int ปัคตัวเลขลง เป็นเลขจำนวนเต็มที่ข                      | น้อยลง                                                  |  |  |  |
|                                                                             | =INT(ຕັວເລv)                                              |                                                         |  |  |  |
|                                                                             | =INT(1.23)                                                | 1                                                       |  |  |  |
|                                                                             | =INT(-1.23)                                               | -2                                                      |  |  |  |
| 0                                                                           | Trunc ตัดตัวเลข ให้เหลือจำนวนหลัก                         | ตัวเลขตามต้องการ                                        |  |  |  |
|                                                                             | =TRUNC(ตัวเลข,จำนวนหลัก)                                  |                                                         |  |  |  |
|                                                                             | =TRUNC(1.23)                                              | 1                                                       |  |  |  |
|                                                                             | =TRUNC(-1.23)                                             | -1                                                      |  |  |  |
|                                                                             | =TRUNC(1.23,1)                                            | 1.2                                                     |  |  |  |
|                                                                             | =TRUNC(12.3,0)                                            | 12                                                      |  |  |  |
|                                                                             | =TRUNC(12.3,-1)                                           | 10                                                      |  |  |  |
| ข้อสังเกต สูตร Trunc จะตัดตัวเลขทิ้งเลย ส่วนสูตร Int จะตัดตัวเลขทิ้งให้เป็น |                                                           |                                                         |  |  |  |

ทำให้ Int(-1.23) กลายเป็น -2

- สูตรปัดตัวเลข ขึ้นก็ได้ ลงก็ได้ ได้แก่
  - Round ใช้เลข 5 เป็นเกณฑ์ ในการปัดตัวเลขขึ้นหรือลง
     =ROUND(ตัวเลข,จำนวนหลัก)

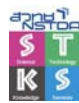

| =ROUND(1.23,1)  | 1.2 |
|-----------------|-----|
| =ROUND(1.25,1)  | 1.3 |
| =ROUND(14.2,-1) | 10  |
| =ROUND(15.2,-1) | 20  |

สูตร Round จะปัคลงเมื่อตัวเลขหลักถัดไปน้อยกว่า 5 และปัดขึ้นเมื่อตัวเลขหลักถัดไป มากกว่าหรือเท่ากับ 5

O Round พิเศษ ใช้ก่าทวีกูณเป็นเกณฑ์ ปัดตัวเลขใกล้เกียง เข้าสู่ก่าทวีกูณ

=ROUND(ตัวเลข/ก่าทวี่คูณ,0)\*ก่าทวี่คูณ

| =ROUND(10.125/.05,0)*.05 | 10.15 |
|--------------------------|-------|
| =ROUND(10.125/.10,0)*.10 | 10.10 |
| =ROUND(10.124/.25,0)*.25 | 10.00 |
| =ROUND(10.125/.25,0)*.25 | 10.25 |

สูตร Round คัดแปลงนี้มีประโยชน์มากจะปัคลง เมื่อตัวเลขมีค่า ไม่ถึงครึ่งของค่าทวีคูณ จะปัคขึ้น เมื่อตัวเลขมีค่า มากกว่าหรือเท่ากับครึ่งหนึ่งของค่าทวีคูณ

O MRound ใช้ค่าทวีคูณเป็นเกณฑ์ ปัดตัวเลขใกล้เคียง เข้าสู่ค่าทวีคูณ

### ฟังก์ชันสุ่มค่าตัวเลข

การสุ่มค่าตัวเลขด้วย Excel สามารถกระทำได้ง่าย และสะควกด้วยฟังก์ชัน Random ซึ่งมีรูปแบบ การใช้ฟังก์ชันคือ

#### =RAND()

โดยฟังก์ชันนี้จะแสดงผลลัพธ์เป็นก่าทสนิยม ระหว่าง 0 - 1 ดังนั้นถ้าต้องการแสดงผลด้วยก่าที่ มากกว่า 1 สามารถนำ 10 หรือ 100 หรือ 1000 มากูณ ดังนี้ =RAND()\*10

อย่างไรก็ตามค่าที่ได้ ก็จะมีผลลัพธ์เป็นก่าเลขทศนิยมด้วย ดังนั้นถ้าต้องการก่าเลขจำนวนเต็ม สามารถใช้ฟังก์ชันปัดเศษทศนิยมมาใช้ร่วมกัน ดังนี้ =INT(RAND()\*1000)

การสุ่มตัวเลขระหว่างค่าใด ให้ใช้สูตร

#### =RAND()\*(b-a)+a

เช่น สุ่มระหว่างค่า 3 - 5 ให้ใช้สูตร =RAND()\*(5-3)+3

### สร้างชุดข้อมูลใหม่จากการรวมเซลล์

มีข้อมูลแยกกัน 2 เซลล์ดังตัวอย่าง

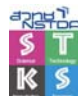

|   | А           | В        |
|---|-------------|----------|
| 1 | รหัสจังหวัด | โทรศัพท์ |
| 2 | 077         | 521749   |
| 3 | 074         | 354954   |
| 4 | 075         | 365741   |

- แต่ต้องการนำไปใช้ร่วมกัน โดยให้อยู่ในรูปแบบ (077) 521-749 มีวิธีการดังนี้
  - O สร้างรายการเพิ่มเติม ในคอลัมน์ C นำเมาส์กลิกในเซลล์ C2 พิมพ์กำสั่ง

### ="("&A2&") "&LEFT(B2,3)&"-"&MID(B2,4,3)

ด คัดลอกสูตรให้ครบทุกแถว ปรากฏผลลัพธ์ดังนี้

|   | А           | В        | С             |    |
|---|-------------|----------|---------------|----|
| 1 | รหัสจังหวัด | โทรศัพท์ | ข้อมูลรวม     |    |
| 2 | 077         | 521749   | (077) 521-7   | 49 |
| 3 | 074         | 354954   | (074) 354-954 |    |
| 4 | 075         | 365741   | (075) 365-7   | 41 |

#### หมายเหตุ

- เครื่องหมาย & ใช้ในการเชื่อมข้อมูล
- ข้อมูลก่ากงที่จะต้องกำหนดในเกรืองหมายกำพูด เช่น " "
- ฟังก์ชัน Left ใช้แสดงข้อมูลทางซ้ายมือของข้อมูลเดิม เช่น กำหนดเป็น =left(b2,3) ให้แสดง ข้อมูลจากเซลล์ B2 มา 3 ตำแหน่ง
- ฟังก์ชัน Mid ใช้แสดงค่ากลางของข้อมูลเดิม เช่น กำหนดเป็น =mid(b2,4,3) หมายความว่า ให้ แสดงข้อมูลจากเซลล์ b2 โดยเริ่มต้นจากตำแหน่งอักขระที่ 4 และแสดงออกมา 3 ตำแหน่ง

### ฟังก์ชันตรวจสอบค่าผิดพลาด (Error)

การสร้างสูตรคำนวณใดๆ ใน Excel เมื่อมีก่าผิดพลาดเกิดขึ้น เช่น #DIV/0! เนื่องจากตัวหารเป็น สูนย์ หรือไม่มีก่าข้อมูลในเซลล์ตัวหาร หรือ Error #Value! เนื่องจากก่าในเซลล์ตัวหารเป็นตัวอักษร สามารถ ป้องกันได้โดยใช้ฟังก์ชัน IsError() ตรวจสอบกู่กับฟังก์ชัน IF() แล้วให้แสดงข้อกวามว่า "ตัวหารผิดพลาด" แทนก่า Error ดังกล่าว ซึ่งสูตรที่ใช้จะมีรูปแบบดังนี้

# =IF(ISERROR(ตัวตั้ง/ตัวหาร),"ข้อความที่ต้องการแสดงเมื่อมีข้อผิดพลาด",ตัวตั้ง/ตัวหาร) ตัวอย่าง

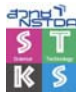

| A           | В                                               | С                                                                              | D                                                                                                    | E                                                                | F                                                                                                    |
|-------------|-------------------------------------------------|--------------------------------------------------------------------------------|----------------------------------------------------------------------------------------------------|------------------------------------------------------------------|----------------------------------------------------------------------------------------------------|
|             |                                                 |                                                                                |                                                                                                    |                                                                  |                                                                                                    |
| ຫັງຕັ້ນ     | ตัวหาร                                          |                                                                                |                                                                                                    |                                                                  |                                                                                                    |
| 45          | 0                                               |                                                                                | ″#DI∨/0!                                                                                                    |                                                                  | =A3/B3                                                                                                    |
|             |                                                 |                                                                                | ″#DI∨/0!                                                                                                    |                                                                  | =A3/B4                                                                                                    |
|             | ABC                                             |                                                                                | #VALUE!                                                                                                    |                                                                  | =A3/B4                                                                                                    |
|             |                                                 |                                                                                |                                                                                                    |                                                                  |                                                                                                    |
| สามารถสร้า  | งสูตรแก้ไปเ                                     | ป็น                                                                            |                                                                                                    |                                                                  |                                                                                                    |
|             |                                                 |                                                                                |                                                                                                    |                                                                  |                                                                                                    |
| ตัวหารผิดพล | ลาด                                             | =IF(ISERR                                                                      | OR(A3/B3)                                                                                                    | ,"ตัวหารผิดท                                                     | งลาด",A3/B3)                                                                                                    |
|             | A<br>ตัวตั้ง<br>45<br>สามารถสร้า<br>ตัวหารผิดพล | A B<br>ตัวตั้ง ตัวหาร<br>45 0<br>ABC<br>สามารถสร้างสูตรแก้ไขเ<br>ตัวหารผิดพลาด | A         B         C           ตัวตั้ง         ตัวหาร         -           45         0         -           ABC         -         -           สามารถสร้างสูตรแก้ไขเป็น         -         -           ตัวหารผิดพลาด         =IF(ISERR | A         B         C         D           ตัวตั้ง         ตัวหาร | A         B         C         D         E           ตัวตั้ง         ตัวหาร         -         -         -         -         -         -         -         -         -         -         -         -         -         -         -         -         -         -         -         -         -         -         -         -         -         -         -         -         -         -         -         -         -         -         -         -         -         -         -         -         -         -         -         -         -         -         -         -         -         -         -         -         -         -         -         -         -         -         -         -         -         -         -         -         -         -         -         -         -         -         -         -         -         -         -         -         -         -         -         -         -         -         -         -         -         -         -         -         -         -         -         -         -         -         -         -         -         - |

# การคำนวณวันที่

การคำนวณวันที่ของ Excel จะใช้หลักการบวกหรือลบช่วงวัน โดยโปรแกรมจะกำหนดระบบวันที่ ใน Excel ด้วยช่วงตัวเลข 1 ถึง 2958465 ตัวเลข 1 แทนก่า January 1, 1900 และตัวเลข 2958465 แทนวันที่ December 31, 9999.

# ฟังก์ชันวันที่/เวลา

| 0 | =TODAY()                               | ให้ก่าเป็นวันที่ปัจจุบัน                    |  |  |
|---|----------------------------------------|---------------------------------------------|--|--|
| 0 | =NOW()                                 | ใช้หาวันที่และเวลาปัจจุบัน                  |  |  |
| 0 | =DATE(Year,Month,Day)                  | ใช้สำหรับใส่ข้อมูลที่เป็นวันที่             |  |  |
| 0 | =DAY(Serial Number or Text)            | ใช้หาวันที่ของแต่ละเคือน                    |  |  |
|   |                                        | =DAY("9/15/98")                             |  |  |
|   |                                        | ใด้ค่าเป็น 15                               |  |  |
| 0 | =DATEVALUE("ข้อความในรูปแบบของวันที่") | ใช้ในการแปลงข้อความที่อยู่ในรูปของ          |  |  |
|   |                                        | วันที่ ให้เป็นตัวเลขวันที่ ทั้งนี้ตัวเลขที่ |  |  |
|   |                                        | ใค้จะนับเริ่มจาก 12:00 AM ของ               |  |  |
|   |                                        | วันที่ 1 มกราคม 1900                        |  |  |
| 0 | =HOUR(Serial Number)                   | ใช้ในการแปลงตัวเลขให้เป็นชั่วโมง            |  |  |
|   |                                        | (ภายใน 24 ชั่วโมง)                          |  |  |
| 0 | =MINUTE(Serial Number)                 | ใช้ในการแปลงตัวเลขให้เป็นนาที               |  |  |
|   |                                        | (Minute) หรือ วินาที (Second) จาก 1         |  |  |
|   |                                        | ถึง 59                                      |  |  |
| 0 | =MONTH(Serial Number)                  | หาก่าของเดือน (ตัวเลข 1 ถึง 12)             |  |  |
| 0 | =WEEKDAY(Serial Number,Return Type)    | หาก่าของวันในสัปดาห์(ตัวเลข 1 ถึง 7)        |  |  |
|   |                                        | Return Type มีค่าเป็นตัวเลข 1,2 และ 3       |  |  |
|   |                                        | ตามความหมายดังนี้                           |  |  |
|   |                                        | O 1 ให้ค่าเป็นตัวเลข 1 ถึง 7                |  |  |
|   |                                        | (Sunday ถึง Saturday)                       |  |  |
|   |                                        | O 2 ให้ค่าเป็นตัวเลข 1 ถึง 7                |  |  |
|   |                                        | (Monday ถึง Sunday)                         |  |  |

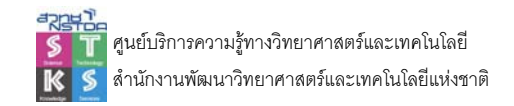

3 ให้ค่าเป็นตัวเลข 0 ถึง 6
 (Monday ถึง Sunday)

O ค่า Default คือ 1 (ถ้าไม่ใส่ จะ
 หมายถึง 1)
 ใช้หาค่าของปี (ตัวเลข 4 ตำแหน่ง)

O =YEAR(Serial Number)

#### =DATE(year,month,day)

คืนก่าเป็นวัน เดือน ปี ตามเลขที่ปี เลขที่เดือน และวันที่ ก่า SN มีก่าเป็นเลขจำนวนเต็ม ไม่มีเศษ ทศนิยม เช่น

| =DATE(2001,5,16)       | 16/5/2001                           |
|------------------------|-------------------------------------|
| =DATE(2001,6,0)        | เป็นสูตรหาวันที่สิ้นเดือน 31/5/2001 |
| =DATE(2001+1,5+2,16+3) | 19/7/2002                           |

สูตร Date นี้มีประโยชน์มากในการคำนวณหาวันเดือนปีสิ้นสุด นับจากวันเดือนปีที่กำหนด เช่น =DATE(2001+1,5+2,16+3) ได้วันที่สิ้นสุดนับเพิ่มอีก 1 ปี 2 เดือน 3 วัน ซึ่งคือวันที่ 19/7/2002

#### คำนวณหาอายุ, อายุงาน (ปี)

| I                 |          | J       |  |
|-------------------|----------|---------|--|
| วันเริ่มเข้าทำงาน |          | วันเกิด |  |
| <b>C</b> 5/7/91   |          | 9/28/70 |  |
|                   | 4/29/91  | 10/9/70 |  |
|                   | 4/10/91  | 7/8/70  |  |
|                   | 10/13/92 | 7/12/70 |  |
|                   | 4/18/91  | 6/27/70 |  |

การคำนวณหาอายุงาน กระทำได้โดย

- O คลิกเมาส์ที่คอลัมน์ J เลือกเมนูคำสั่ง Insert, Columns เพื่อแทรกคอลัมน์ว่าง ป้อนชื่อ คอลัมน์เป็น "อาขุงาน (ปี)"
- O กลิกเมาส์ในเซลล์ J2 พิมพ์สูตร =YEAR(TODAY())-YEAR(I2)
- O คัดลอกสูตรไปยังเซลล์อื่นๆ
- O ถ้าปรากฏค่าเป็นรูปแบบวันที่ ให้คลิกปุ่ม 🧈 🎎 🕫 เพื่อจัครูปแบบการแสดงผลตัวเลง

#### คำอธิบาย

- c) =today() เป็นฟังก์ชันหาค่าวันที่ปัจจุบัน (วันที่ของเครื่อง)
- O =year(today()) เป็นฟังก์ชันผสม โดยฟังก์ชัน Year() จะหาค่า "ปี ค.ศ." ของฟังก์ชัน
   Today() เช่น ถ้าวันที่ของเครื่องเป็น 21 มกราคม 2545 ฟังก์ชัน Today() จะมีค่าเป็น
   1/1/70 เมื่อนำมาผ่านฟังก์ชัน Year(today()) จะได้ค่าเป็น 2002 นั่นเอง

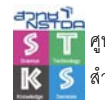

O =year(I2) เป็นการหาค่าปี ค.ศ. ของข้อมูลในเซลล์ I2 จากตัวอย่างข้อมูลใน I2 คือ 7 พฤษภาคม 2537 เมื่อผ่านฟังก์ชัน Year() จะได้ค่าปี ค.ศ. เป็น 1991

### วันหยุดเสาร์/อาทิตย์

วันหยุดเสาร์/อาทิตย์ ของเดือนใดๆ จะช่วยให้การกำนวณวันทำงาน หรือกำนวณก่าจ้างเป็นไปอย่าง สะดวก รวดเร็ว ดังนั้นกวรสร้างตารางแสดงวันหยุดเสาร์ อาทิตย์เก็บไว้ใช้งาน โดยมีวิธีการกำนวณดังนี้

- O สร้างไฟล์ Excel
- O เปลี่ยนชื่อ Sheet 1 เป็น Holiday2003
- 0 ในคอลัมน์ A แถวที่ 2 พิมพ์วันเริ่มค้นของปี 2003 คือ 1/1/2003 แล้ว AutoFill จนถึงวันที่ 31/12/2003
- O ในเซลล์ B2 พิมพ์สูตร =if(weekday(a2)=1,a2,if(weekday(a2=7,a2,0))

#### ความหมาย

- O ให้ตรวจสอบว่าวันที่ใน A2 ตรงกับวันอาทิตย์หรือไม่ (สูตร weekday(a2)=1) ถ้าใช่ให้ แสดงวันที่ตามจริง
- O ถ้าไม่ใช่ให้ตรวจสอบว่าวันที่ใน A2 ตรงกับวันเสาร์หรือไม่ (สูตร weekday(a2)=7) ถ้าใช่ ให้แสดงวันที่ตามจริง
- O ถ้าไม่ใช่ตรงกับวันเสาร์หรือวันอาทิตย์ ให้แสดงด้วยค่า 0
- ด สร้าง Selection ตั้งแต่ B2:B366 แสดงผลวันที่ด้วยคำสั่ง Format, Cell, Number, Custom ด้วย ฟอร์แมต

| <u>T</u> ype:    |  |
|------------------|--|
| วววว d ดดดด bbbb |  |

- o แล้วตั้งชื่อช่วงด้วยคำสั่ง Insert, Name, Define... เป็น Holiday เพื่อใช้อ้างอิงในการคำนวณ ครั้งถัดไป
- O จากนั้นใช้คำสั่ง Format, Conditional Formatting

| Conditional Formatting |          |     |  |  |  |  |
|------------------------|----------|-----|--|--|--|--|
| Condition <u>1</u>     |          |     |  |  |  |  |
| Cell Value Is 💌        | equal to | • 0 |  |  |  |  |

 ๐ แล้วตั้งสูตรดังตัวอย่างข้างต้น เพื่อแสดงวันที่ที่ไม่ใช่วันหยุด เป็นสีขาว (ไม่ต้องแสดงผลบน จอ) คลิกปุ่ม Format แล้วเลือกสีตัวอักษรเป็นสีขาว

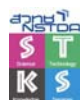

|    | А           | В            |
|----|-------------|--------------|
| 1  | ปฏิทิน 2003 | วันหยุด 2003 |
| 2  | 1/1/2003    |              |
| 3  | 2/1/2003    |              |
| 4  | 3/1/2003    |              |
| 5  | 4/1/2003    | 4/1/2003     |
| 6  | 5/1/2003    | 5/1/2003     |
| 7  | 6/1/2003    |              |
| 8  | 7/1/2003    |              |
| 9  | 8/1/2003    |              |
| 10 | 9/1/2003    |              |
| 11 | 10/1/2003   |              |
| 12 | 11/1/2003   | 11/1/2003    |
| 13 | 12/1/2003   | 12/1/2003    |
| 14 | 13/1/2003   |              |
| 15 | 14/1/2003   |              |
| 16 | 15/1/2003   |              |
| 17 | 16/1/2003   |              |

#### คำนวณวันทำงานไม่รวมวันหยุด

การคำนวณวันทำงานไม่รวมวันหยุด จะต้องใช้ฟังก์ชัน Networkday ซึ่งเป็นฟังก์ชันเสริมที่ด้อง ติดตั้งเพิ่มเติมด้วยคำสั่ง Tools, Add-ins คลิกเลือกรายการ Analysis ToolPak เมื่อคลิก OK โปรแกรมจะติดตั้ง ฟังก์ชันเพิ่มเติมให้ (อาจจะต้องใส่แผ่นโปรแกรม MS-Office)

O ใน Sheet ที่ 2 ป้อนข้อมูลดังตัวอย่าง

|   | A | В                     | С | D   |
|---|---|-----------------------|---|-----|
| 1 |   |                       |   |     |
| 2 |   | วันเริ่มต้นคำนวณ      |   |     |
| 3 |   | วันสุดท้ายของการคำนวณ |   |     |
| 4 |   |                       |   |     |
| 5 |   | ระยะห่างของวัน        |   | วัน |
| 6 |   | วันทำงานไม่รวมวันหยุด |   | วัน |
| 7 |   | จำนวนวันหยุดในช่วง    |   | วัน |

O พิมพ์วันที่เริ่มต้นและวันสุดท้ายของการคำนวณในเซลล์ C2 และ C3 ตามลำคับ โดยมีรูปแบบ กือ ว/ด/ค.ศ.

|   | A | В                     | С         |
|---|---|-----------------------|-----------|
| 1 |   |                       |           |
| 2 |   | วันเริ่มต้นคำนวณ      | 1/1/2003  |
| 3 |   | วันสุดท้ายของการคำนวณ | 20/1/2003 |

- O ในเซลล์ C5 สร้างสูตรคำนวณระยะห่างของวัน ด้วยสูตร =c3 c2 + 1
- o เมื่อกดปุ่ม E แล้วแสดงผลด้วยวันที่ ให้กลิก 🦻 🐝 🖧
- O ในเซลล์ C6 สร้างสูตรคำนวณวันทำงาน ไม่รวมวันหยุดด้วยสูตร

=networkdays(วันเริ่มต้น,วันสุดท้าย,วันหยุด)ทั้งนี้สูตรของตัวอย่างนี้กือ =NETWORKDAYS(C2,C3,holiday)

หมายเหตุ holiday เป็นชื่อช่วงวันหยุดที่ได้ตารางวันหยุด

O สำหรับวันหยุดในช่วง ก็คำนวณได้จากสูตร =c5-c6

### คำนวณค่าวันสุดท้ายของเดือน (วันสิ้นเดือน)

ต้องการทราบว่าวันสิ้นเดือนของเดือนกุมภาพันธ์ ปีพ.ศ. 2546 คือวันใด สามารถกระทำได้ดังนี้

ป้อนวันใดๆ ของเดือนในเซลล์ A1 เช่น วันที่ 2 เดือนกุมภาพันธ์ 2546 ก็ป้อนเป็น 2/2/2003

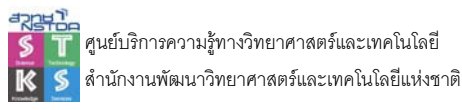

 ในเซลล์ถัดไป (A2) ให้ป้อนสูตรเป็น =DATE(YEAR(A1),MONTH(A1)+1,0) โปรแกรมจะ แสดงวันที่ซึ่งเป็นวันสิ้นเดือนของเดือนนั้นๆ โดยอัตโนมัติ

### ค้นหาค่าสุดท้ายของช่วงข้อมูล

จากตัวอย่าง ถ้าต้องการให้เครื่องแสดงข้อมูลสุดท้ายของกอลัมน์ว่าเป็นก่าใด สามารถกระทำได้ ด้วยสูตร INDEX() ดังนี้

|    | A          |
|----|------------|
| 1  | date       |
| 2  | 16/10/1997 |
| 3  | 17/10/1997 |
| 4  | 18/10/1997 |
| 5  | 19/10/1997 |
| 6  | 20/10/1997 |
| 7  | 21/10/1997 |
| 8  | 28/10/1997 |
| 9  | 29/10/1997 |
| 10 | 30/10/1997 |
| 11 | 31/10/1997 |
| 12 | 1/11/1997  |
| 13 | 2/11/1997  |
| 14 | 3/11/1997  |

#### =INDEX(A:A,COUNTA(A:A),1)

#### ความหมายของสูตร

- =INDEX(ช่วงข้อมูลที่ต้องการค้นหา,จำนวนเซลล์,จำนวนคอลัมน์)
- =INDEX(A:A....) หมายถึงให้ค้นหาข้อมูลในคอลัมน์ A ทั้งคอลัมน์
- =INDEX(...,COUNTA(A:A),...) หมายถึง ให้นับว่าข้อมูลในคอลัมน์ A ทั้งหมดมีกี่แถว ซึ่ง ค่าที่ได้จะเป็นก่าบรรทัดสุดท้ายของคอลัมน์ A
- =INDEX(...,..,1) หมายถึง ให้ค้นหาข้อมูลในคอลัมน์แรก คือคอลัมน์ A นั่นเอง

### หาค่ามากที่สุด หรือค่าน้อยที่สุด

ด้องการแสดงค่ามากที่สุด จากตัวอย่าง สามารถใช้สูตร

|   | A  |
|---|----|
| 1 | 45 |
| 2 | 97 |
| 3 | 23 |
| 4 | 9  |
| 5 | 23 |
| 6 | 2  |

- =LARGE(A1:A6,1) จะได้ผลเป็น 97
- ต้องการแสดงค่ามากลำดับที่ 3 จากตัวอย่าง สามารถใช้สูตร =LARGE(A1:A6,3) จะได้ผล เป็น 23
- ในกรณีที่ต้องการแสดงค่าน้อยที่สุด ก็เปลี่ยนคำว่า LARGE เป็น SMALL เช่น
   =SMALL(A1:A6,3) หมายถึง แสดงค่าน้อยที่สุดลำดับที่สามของข้อมูล

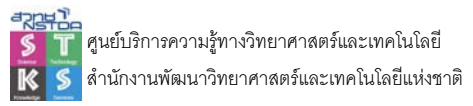

### ค้นหาลำดับที่ของค่าตัวเลขที่สนใจ

จากตัวอย่าง ถ้าต้องการหาลำคับที่ของค่า 9 ว่าอยู่ลำคับที่เท่าใคในช่วงข้อมูลที่เรียงแล้วจากมากไป หาน้อย สามารถใช้สูตร

|   | Α  |
|---|----|
|   | A  |
| 1 | 45 |
| 2 | 97 |
| 3 | 23 |
| 4 | 9  |
| 5 | 23 |
| 6 | 2  |

#### =RANK(9,A1:A6)

ซึ่งจะ ได้ผลลัพธ์เป็น 5 เนื่องจากถ้าดูข้อมูลที่จัดเรียงแล้ว จะพบว่าค่า 9 อยู่ลำคับที่ 5 ของช่วงนั่นเอง

|   | A              | В | С     | D |             |
|---|----------------|---|-------|---|-------------|
| 1 | 45             |   | 97    |   |             |
| 2 | 97             |   | 45    |   |             |
| 3 | 23             |   | 23    |   |             |
| 4 | 9              |   | 23    |   |             |
| 5 | 23             |   | 9 ┥ 🗕 |   | ล่าดับที่ 5 |
| 6 | 2              |   | 2     |   |             |
| 7 |                |   |       |   |             |
| 8 | =RANK(9,A1:A6) |   |       |   |             |

### ผลรวมแบบมีเงื่อนไข

|   | A                         | B               |
|---|---------------------------|-----------------|
| 1 | 45                        | 97              |
| 2 | 97                        | 45              |
| 3 | 23                        | 23 🦰 รบท คาชวงน |
| 4 | 9                         | 23              |
| 5 | 23                        | 9               |
| 6 | 2                         | 2               |
| 7 |                           |                 |
| 8 | =SUMIF(A1:A6,">20",A1:A6) | =SUM(B1:B4)     |

จากตัวอย่าง =SUMIF(A1:A6,">20",A1:A6) หมายความว่า ให้หาผลรวมเฉพาะข้อมูลที่มีค่า มากกว่า 20 ในช่วงที่ระบุ โดยสูตรจะมีรูปแบบนี้

=SUMIF(ช่วงข้อมูลเงื่อนไข,เงื่อนไข,ช่วงข้อมูลที่ต้องการหาผลรวม)

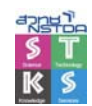

# ค่าเฉลี่ยแบบมีเงื่อนไข

|   | A                         | В               |
|---|---------------------------|-----------------|
| 1 | 45                        | 97              |
| 2 | 97                        | 45              |
| 3 | 23                        | 23 🦰 SUM คาชวงน |
| 4 | 9                         | 23              |
| 5 | 23                        | 9               |
| 6 | 2                         | 2               |
| 7 |                           |                 |
| 8 | =SUMIF(A1:A6,">20",A1:A6) | =SUM(B1:B4)     |

จากตัวอย่างข้างต้น ถ้าต้องการหาค่าเฉลี่ยแบบมีเงื่อนไข AverageIF จะต้องใช้สูตร SUMIF และ COUNTIF มาผสมรวมกัน เป็นสูตรใหม่คือ

#### AVERAGEIF = SUMIF / COUNTIF

โดยถ้าต้องการหาค่าเฉลี่ยของข้อมูลที่มีค่ามากกว่า 20 จะต้องหาค่าผลรวม SUMIF ก่อน ด้วยสูตร =SUMIF(A1:A6,">20",A1:A6) ซึ่งได้ค่าเป็น 188 จากนั้นนับจำนวนแบบมีเงื่อนไขด้วย COUNTIF ด้วย สูตร =COUNTIF(A1:A6,">20") ซึ่งได้ค่าเป็น 4 เนื่องจากมีตัวเลขตรงเงื่อนไข 4 ค่านั่นเอง ดังนั้นสูตรของ AverageIF ในกรณีนี้ได้แก่

#### =SUMIF(A1:A6,">20",A1:A6)/COUNTIF(A1:A6,">20")

| _ |                                                |              |        |
|---|------------------------------------------------|--------------|--------|
|   | A                                              | В            |        |
| 1 | 45                                             | 97 -         |        |
| 2 | 97                                             | 45           |        |
| 3 | 23                                             | 23 - Average | คาชวงน |
| 4 | 9                                              | 23           |        |
| 5 | 23                                             | 9            |        |
| E | 2                                              | 2            |        |
| 7 |                                                |              |        |
| 8 | =SUMIF(A1:A6,">20",A1:A6)/COUNTIF(A1:A6,">20") | SUM(B1:B4)/4 |        |

#### ตรวจสอบเปรียบเทียบข้อมูล

|   | A          | В | C          |
|---|------------|---|------------|
| 1 | รายการเดิม |   | รายการใหม่ |
| 2 | สมบูรณ์    |   | วินัย      |
| 3 | วินัย      |   | ยินดี      |
| 4 | สมหญิง     |   | บุญเกิด    |
| 5 | สมใจ       |   | ทิดสุข     |
| 6 | ยินดี      |   | สมบูรณ์    |
| 7 | ปราดี      |   | สุชัย      |

จากตัวอย่างข้างต้น ต้องการตรวจสอบว่าข้อมูลในคอลัมน์ C (รายการใหม่) มีรายการใดบ้าง ที่เป็น รายการใหม่ และรายการใดบ้าง ซ้ำซ้อนกับรายการเดิม ทั้งนี้มีลำดับการตรวจสอบดังนี้

<mark>ลำดับที่ 1</mark> ใช้ฟังก์ชัน vlookup ช่วยก้นหาข้อมูลในกอลัมน์ C ว่ารายการใคมีอยู่ในรายการกอลัมน์ A โดยแสดงผลลัพธ์ในกอลัมน์ D ด้วยสูตรดังนี้

#### =VLOOKUP(C2,\$A\$2:\$A\$7,1,FALSE)

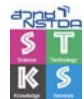

- C2 ระบุว่าต้องการก้นหาข้อมูลในเซลล์ C2
- \$A\$2:\$A\$7 ระบุช่วงข้อมูลที่ต้องการค้นหาเปรียบเทียบ แบบ Absolute
- 1 ระบุว่าคอลัมน์ที่ต้องการใช้ตรวจสอบค้นหาคือคอลัมน์แรก (คอลัมน์ A)
- False ระบุกฏการตรวจสอบว่าข้อมูลที่ตรวจสอบไม่จำเป็นต้องเรียงลำคับ (Sorting)
- เมื่อป้อนเซลล์แรกเรียบร้อยแล้วกี่ทำการคัดลอกสูตรไปยังเซลล์ถัดไปจนครบทุกเซลล์ จะ ปรากฏผลลัพธ์ดังนี้

|   | A          | В | С          | D       |
|---|------------|---|------------|---------|
| 1 | รายการเดิม |   | รายการใหม่ | VLookUp |
| 2 | สมบูรณ์    |   | วินัย      | วินัย   |
| 3 | วินัย      |   | ยินดี      | ยินดี   |
| 4 | สมหญิง     |   | บุญเกิด    | #N/A    |
| 5 | สมใจ       |   | ทิดสุข     | #N/A    |
| 6 | ยินดี      |   | สมบูรณ์    | สมบูรณ์ |
| 7 | ปราดี      |   | สุชัย      | #N/A    |
|   |            |   |            |         |

 หมายความว่ารายการที่ 4, 5 และ 7 เป็นรายการใหม่ ไม่ปรากฏในรายการเดิม จึงแสดงผลด้วย #N/A

ลำดับที่ 2 ใช้ฟังก์ชัน IF และ ISNA ช่วยแสดงผลโดยข้อมูลที่มีอยู่แล้ว ให้แสดงด้วยคำว่า "ซ้ำซ้อน" และแสดงด้วยคำว่า "ข้อมูลใหม่" สำหรับรายการใหม่ ทั้งนี้สูตรที่ปรับปรุงจะเป็นดังนี้

```
=IF(ISNA(VLOOKUP(C2,$A$2:$A$7,1,FALSE)),"ข้อมูลใหม่","ซ้ำซ้อน")
```

ความหมายคือ ISNA จะตรวจสอบว่ารายการใด ที่มีค่า Error เป็น #N/A ซึ่งได้แก่รายการในแถวที่ 4, 5 และ 7 นั่นเอง ดังนั้นจึงใช้ IF มาแสดงผลข้อความให้ชัดเจนขึ้นนั่นเอง ซึ่งได้ผลลัพธ์ดังนี้

|   | A          | В | С          | D       | E            |
|---|------------|---|------------|---------|--------------|
| 1 | รายการเดิม |   | รายการใหม่ | VLookUp | ผลการตรวจสอบ |
| 2 | สมบูรณ์    |   | วินัย      | วินัย   | ซ้ำซ้อน      |
| 3 | วินัย      |   | ยินดี      | ยินดี   | ซ้ำซ้อน      |
| 4 | สมหญิง     |   | บุญเกิด    | #N/A    | ข้อมูลใหม่   |
| 5 | สมใจ       |   | ทิดสุข     | #N/A    | ข้อมูลใหม่   |
| 6 | ยินดี      |   | สมบูรณ์    | สมบูรณ์ | ซ้ำซ้อน      |
| 7 | ปราดี      |   | สุชัย      | #N/A    | ข้อมูลใหม่   |

**ลำดับที่ 3** ใช้กำสั่ง *Format, Conditional Formatting* แสดงผลกำว่า "ข้อมูลใหม่" ด้วยสีแดง

- เลือกข้อมูลในช่วง E2:E7
- เลือกเมนูคำสั่ง Format, Conditional Formatting ป้อนคำสั่งคังนี้

| Conditional Format | ing      |              |      |
|--------------------|----------|--------------|------|
| Condition 1        |          |              |      |
| Cell Value Is 🔻    | equal to | 💌 🖃 ข้อมูลให | นม่" |

 คลิกปุ่ม Format... เลือกรายการสีเป็นสีแดง เมื่อคลิกปุ่ม OK โปรแกรมจะทำการตรวจสอบ และแสดงผลคำว่า "ข้อมูลใหม่" ด้วยสีแดงดังตัวอย่างข้างต้น

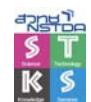

### ตรวจสอบจำนวนข้อมูลซ้ำในช่วง

|    | A     |  |
|----|-------|--|
| 1  | 32432 |  |
| 2  | 8767  |  |
| 3  | 6575  |  |
| 4  | 5654  |  |
| 5  | 766   |  |
| 6  | 676   |  |
| 7  | 465   |  |
| 8  | 434   |  |
| 9  | 433   |  |
| 10 | 343   |  |
| 11 | 343   |  |
| 12 | 343   |  |
| 13 | 223   |  |
| 14 | 76    |  |
| 15 | 43    |  |
| 16 | 34    |  |
| 17 | 3     |  |
| 18 | 2     |  |

จากตัวอย่างข้างค้น ค้องการตรวจสอบว่าข้อมูลในช่วงมีรายการใคบ้างที่ซ้ำซ้อนกัน และซ้ำซ้อนกัน กี่กรั้ง ทั้งนี้สามารถใช้สูตรดังนี้

คลิกเมาส์ในเซลล์ B1 เพื่อป้อนสูตร **=COUNTIF(\$A\$1:\$A\$18,A1)** หมายความว่าในตรวจสอบ ข้อมูลในเซลล์ A1 ว่ามีซ้ำซ้อนในช่วง A1:A18 หรือไม่ ถ้าไม่มีจะแสดงผลด้วยเลข 1 แต่ถ้ามีจะแสดงด้วย ตัวเลขจำนวนข้อมูลที่ซ้ำซ้อน ดังตัวอย่าง

|    | A     | В        | С              | D      |
|----|-------|----------|----------------|--------|
| 1  | 32432 | =COUNTIF | (\$A\$1:\$A\$  | 18,A1) |
| 2  | 8767  | FOUNTIF  | (range, criter | ia)    |
| 3  | 6575  | <br>     |                |        |
| 4  | 5654  | 1        |                |        |
| 5  | 766   | 1        |                |        |
| 6  | 676   | 1        |                |        |
| 7  | 465   | 1        |                |        |
| 8  | 434   | 1        |                |        |
| 9  | 433   | 1        |                |        |
| 10 | 343   | 3        |                |        |
| 11 | 343   | 3        |                |        |
| 12 | 343   | 3        |                |        |
| 13 | 223   | 1        |                |        |
| 14 | 76    | 1        |                |        |
| 15 | 43    | 1        |                |        |
| 16 | 34    | 1        |                |        |
| 17 | 3     | 1        |                |        |
| 18 | 2     | . 1      |                |        |

# การคำนวณแบบมีเงื่อนไข

ถ้าพนักงานมีตำแหน่งเซลล์ จะได้รับเงินค่าคอมฯ 5% ของรายได้แต่ละเดือน

ยอดสุทธิรายได้ของเซลล์ = รายได้ \* 5% + รายได้ ยอดสุทธิรายได้ = I4\*5%+I4 หมายเหตุ เป็นยอดสุทธิของพนักงานทุกคน

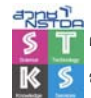

การตรวจสอบเงื่อนไข ใช้ฟังก์ชัน IF() =IF(เงื่อนไข,การกระทำเมื่อจริง,การกระทำเมื่อเท็จ) =IF(ถ้าพนักงานเป็นเซลล์, I4\*5%+I4,I4) = IF(D4="เซลล์", I4\*5%+I4,I4)

## การคำนวณแบบ IF ซ้อน IF (เงื่อนไขซ้อนเงื่อนไข)

ถ้าพนักงานมีคำแหน่งเป็นหัวหน้าทีม ให้ขอคสุทธิเป็นรายได้บวกก่าคอมฯ 5% ของรายได้แต่ละ เดือน และถ้าพนักงานมีคำแหน่งเป็นเซลล์ ให้ขอคสุทธิเป็นรายได้บวกก่ากอมฯ 3% ของรายได้แต่ละเดือน ส่วนพนักงานคำแหน่งอื่นให้ขอคสุทธิเท่ากับรายได้ปกติ

ตรวจสอบพนักงาน มีตำแหน่งเป็น "หัวหน้าทีม" หรือไม่ ถ้าใช่ ให้ ยอดสุทธิ = รายได้ \* 5% + รายได้ ถ้าไม่ใช่ ตรวจสอบพนักงาน มีตำแหน่งเป็น "เซถล์" หรือไม่ ถ้าใช่ ให้ ยอดสุทธิ = รายได้ \* 3% + รายได้ ถ้าไม่ใช่ ยอดสุทธิ = รายได้

ตรวจสอบ "ชื่อ" ว่าสามตัวอักษรแรก เป็น "นาย" หรือไม่ ถ้าใช่ เอาคำว่า "นาย" มาใส่ในคอลัมน์ คำนำหน้า ถ้าไม่ใช่ เอาคำว่า "นาง" มาใส่ในคอลัมน์ คำนำหน้า

คะแนนสอบ 0–49 ใค้ F

50 – 69 ใด้ C 70 – 79 ใด้ B 80 ขึ้นไปได้ A

ตรวจสอบ คะแนนสอบ น้อยกว่า 50 หรือไม่ ถ้าใช่ ให้เกรค F ถ้าไม่ใช่ ตรวจสอบ คะแนนสอบ น้อยกว่า 70 ถ้าใช่ ให้เกรค C ถ้าไม่ใช่ ตรวจสอบคะแนนสอบ น้อยกว่า 80 ถ้าใช่ ให้เกรค B ถ้าไม่ใช่ ให้เกรค A

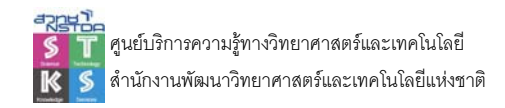

ดังนี้

การสั่งพิมพ์เอกสาร

เอกสารที่สร้างและจัดแต่งเรียบร้อยแล้ว สามารถสั่งพิมพ์โดยมีค่าควบคุมการสั่งพิมพ์หลายลักษณะ

## เปิดไฟล์เอกสารที่ต้องการสั่งพิมพ์

• เลือกกำสั่ง Quick Button, Print โดยจะปรากฏ Dialog Box ในการสั่งพิมพ์ดังนี้

| Print                                                         |                                      |                           | <u>?</u> ×           |
|---------------------------------------------------------------|--------------------------------------|---------------------------|----------------------|
| Printer<br>Name: SECOH Afr                                    | tio AP610N PCL 6                     | ~                         | Properties           |
| Status: Idle<br>Type: RICOH Aficio A<br>Where: IP_10.226.28.7 | P610N PCL 6<br>253                   |                           | Fin <u>d</u> Printer |
| Delationena                                                   |                                      | Casta                     | Print to file        |
| All     Page(s) Erom:                                         | Io:                                  | Number of <u>c</u> opies: | 1                    |
| Print what<br>Selection (<br>Active sheet(s)                  | Entire workbook                      | Û Û                       | Collate              |
| Preview Sources                                               | unita o concetito a                  | ОК                        | Cancel               |
| age Range 11111191                                            | หน แยกส เวทตยงเ<br>ส่วงมิจงน์เออสวรร | แบนงพทพ                   |                      |
| All Page(s)                                                   | ถงพมพเยกต เวา<br>เลือกพิมพ์เฉพาะ     | าุกทนา<br>หน้าที่ระบุ     |                      |
| Print What เลือกลัก                                           | ษณะการพิมพ์                          | q                         |                      |
| Selection                                                     | สั่งพิมพ์ข้อมูลที่เ                  | ำหนดในแถบส์               | Ĩ                    |
| Active Sheet(s)                                               | สั่งพิมพ์ข้อมูลใน                    | I Sheet ที่เลือก          |                      |
| Entire workbook                                               | สั่งพิมพ์ข้อมูลทุก                   | ) Sheet                   |                      |
| Copies                                                        | ้<br>กำหนดจำนวนชุ                    | ดที่ต้องการ               |                      |
| Collate                                                       | ลักษณะการพิมท่                       | แ์อกสารเป็นชุด            |                      |
| Preview                                                       | ปุ่มเรียกจอภาพแ                      | สดงผลก่อนพิม              | เพ้                  |
|                                                               |                                      |                           |                      |

#### กำหนดช่วงพิมพ์

ชีตขนาดใหญ่ของ Excel สามารถกำหนดช่วงพิมพ์ให้เหมาะสมได้โดยการเลือกข้อมูล แล้วเลือก กำสั่ง Page Layout, Print Area

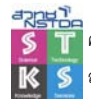

#### กำหนดหน้ากระดาษ (Page Break)

Page Break เป็นการการกำหนดพื้นที่พิมพ์งานโดยผู้ใช้กำหนดได้อิสระ ซึ่งใช้วิธีการเลื่อนตัวชี้ ตำแหน่งไป ณ ตำแหน่งที่ต้องการกำหนดเป็นจุดสิ้นสุดการจบหน้ากระดาษ แล้วเลือกกำสั่ง Page Layout, Breaks

# กำหนดการพิมพ์หัวเรื่องซ้ำ

กรณีที่มีข้อมูลจำนวนมาก อาจจะต้องพิมพ์หัวเรื่องทั้งแนวตั้งและแนวนอนซ้ำในกระคาษแผ่นที่ 2 เป็นต้นไป ซึ่งกำหนดได้ด้วยคำสั่ง Page Layout, Heading, More Options

| Page Setup                                                                            |                                               |                           | ? 🗙      |
|---------------------------------------------------------------------------------------|-----------------------------------------------|---------------------------|----------|
| Page Margins Heade                                                                    | r/Footer Sheet                                |                           |          |
| Print <u>a</u> rea: A1:G6<br>Print titles                                             |                                               |                           | <b>E</b> |
| <u>R</u> ows to repeat at top:                                                        |                                               |                           |          |
| <u>C</u> olumns to repeat at left:                                                    |                                               |                           |          |
| Gridlines     Gridlines     Black and white     Draft guality                         | Co <u>m</u> ments:<br>Cell <u>e</u> rrors as: | (None)<br>displayed       | *        |
| Page order            ● <u>D</u> own, then over             ● <u>D</u> own, then down |                                               |                           |          |
|                                                                                       | Print                                         | Print Previe <u>w</u> Opt | ions     |
|                                                                                       |                                               | ОК                        | Cancel   |

เลือกหัวเรื่องซ้ำจากรายการ Row to repeat at top หรือ Columns to repeat at left รวมทั้งลำดับการ

พิมพ์จาก Page order

### แสดงภาพตัวอย่างก่อนพิมพ์

ก่อนพิมพ์เอกสารควรตรวจสอบลักษณะหน้ากระคาษก่อนว่ามีลักษณะอย่างไร โดยใช้คำสั่ง Quick Button, Print, Print Preview ซึ่งจะปรากฏตัวอย่างก่อนพิมพ์ พร้อมปุ่มควบคุมดังนี้

|                     | - (°4 - ) | Ŧ                                    |                        |   |                                |                               | Book1                                       | - Micro                                               | soft Exc                                    | el                                          |                                                   |
|---------------------|-----------|--------------------------------------|------------------------|---|--------------------------------|-------------------------------|---------------------------------------------|-------------------------------------------------------|---------------------------------------------|---------------------------------------------|---------------------------------------------------|
| Print Pr            | review    |                                      |                        |   |                                |                               |                                             |                                                       |                                             |                                             |                                                   |
| Print Page<br>Setup | Zoom      | Next Page Previous Page Show Margins | Close Print<br>Preview |   |                                |                               |                                             |                                                       |                                             |                                             |                                                   |
| Print               | Zoom      | Preview                              |                        |   |                                |                               |                                             |                                                       |                                             |                                             |                                                   |
|                     |           |                                      |                        | - |                                |                               |                                             |                                                       |                                             |                                             |                                                   |
|                     |           |                                      |                        |   | A                              |                               | د ا                                         | D Report                                              | E                                           | Ŧ                                           | 6                                                 |
|                     |           |                                      |                        | 2 | A<br>Columa1                   | m<br>Product 1                | Product 2                                   | D Report                                              | m<br>Product 4                              | Product S                                   | Total                                             |
|                     |           |                                      |                        | 1 | A<br>Column1<br>Q1<br>Q2<br>Q3 | E<br>24.8159956<br>517.621576 | c<br>127.168128<br>767.912184<br>750.513471 | D<br>Report<br>158.880281<br>46.9822403<br>249.358237 | E<br>797.487889<br>884.007048<br>887.001902 | F<br>147.116608<br>514.651197<br>164.504742 | G<br>1255 000<br>1215 107<br>1215 107<br>1215 107 |

การตั้งค่าเกี่ยวกับกระดาษ ให้คลิกปุ่ม Page Setup จะมีบัตรรายการเลือกทำงาน 4 บัตร ได้แก่

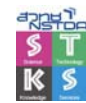

| Page Setup                                                                                                    |
|----------------------------------------------------------------------------------------------------|
| Page Margins Header/Eggter Sheet                                                                                                    |
| Orientation     Image: Scaling     Image: Landscape       Scaling     Image: Adjust to: 100 Image: 100 Image: |
| Figst page number: Auto                                                                                                    |
|                                                                                                    |
| Page Setup                                                                                                    |
| Page Margins Header/Footer Sheet                                                                                                    |
| Left:<br>1.8<br>Bottom:<br>Ecoter:                                                                                                    |
| 1.9     0.8       Center on page       Horizontally       Yertcally       Qptions                                                                                                    |
| OK Cancel                                                                                                    |
| Dage Seturn ?X                                                                                                    |
| Page Margins Header/Footer Sheet                                                                                                    |
| Hegder:<br>(none)                                                                                                    |
| Enoter:                                                                                                    |
| (none)                                                                                                    |
| Different odd and even pages     Different first page     Scale with document     Align with page <u>m</u> argins                                                                                                    |
|                                                                                                    |
|                                                                                                    |

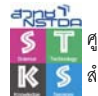

การนำเสนอข้อมูลด้วยกราฟและแผนภูมิ (Graph & Chart) ถูกใช้กันโดยทั่วไปในการนำเสนอ ข้อมูลกับผู้อ่าน ผู้ฟัง เนื่องจากเป็นทางเลือกที่ดีในการสื่อข้อมูลต่างๆ ได้อย่างรวดเร็ว และง่ายกว่าการใช้ ตาราง ผู้อ่าน ผู้ฟังสามารถเข้าใจ และจดจำข้อมูลได้เป็นอย่างดี

การนำเสนอข้อมูลลักษณะนี้ ต้องแน่ใจว่ารูปแบบของกราฟที่เลือกใช้ เหมาะสมกับข้อมูลที่จะ นำเสนอ ไม่ควรนำเสนอข้อมูลเดียวกันโดยใช้กราฟหลายรูปแบบผสมผสานกัน

### รูปแบบกราฟและแผนภูมิ และการเลือกใช้งาน

#### ตาราง (Table)

ตาราง เป็นการนำเสนอข้อมูลที่นิยมใช้กันอย่างแพร่หลาย แต่บ้างครั้งก็อาจจะไม่สามารถแสดง ความแตกต่างของข้อมูลได้ชัดเจนเท่าที่ควร

#### กราฟวงกลม (Pie Graph)

กราฟวงกลม จะนำเสนอเพื่อแสดงสัดส่วนของข้อมูลต่างๆ ต่อข้อมูลทั้งหมดที่กิดเป็น 100% การ นำเสนอข้อมูลในรูปแบบนี้ จะต้องมีการปรับ หรือกำนวณข้อมูลในแต่ละส่วน โดยให้ผลรวมของข้อมูล ทั้งหมดกิดเป็น 100% และเท่ากับพื้นที่วงกลม และที่สำคัญต้องพิจารณาด้วยว่าข้อมูลมีไม่มากจนเกินไป ไม่ กวรมีกวามแตกต่างของจำนวนตัวเลขของข้อมูลน้อยเกินไป จนไม่สามารถแบ่งแยกกวามแตกต่างด้วยสายตา โดยทั่วไปสัดส่วนข้อมูลต่างๆ กวรมีขนาดไม่น้อยกว่า 7% ในการสร้างกราฟชนิดนี้ กวรให้ส่วนที่ข้อมูลที่มี ขนาดใหญ่สุดเริ่มที่ 12 นาฬิกา และขนาดที่มีขนาดเล็กรองลงมาอยู่ถัดไปในทิศทางตามเข็มนาฬิกา

การอธิบายข้อมูล ควรมีคำอธิบายสั้นๆ และให้คำจำกัดความของข้อมูลอย่างคร่าวๆ สำคัญที่สุดตัว เลขที่แสดงอยู่ในส่วนต่างๆ ของกราฟวงกลม รวมกันแล้วต้องได้เท่ากับผลรวมของข้อมูลทั้งหมด ที่กิดเป็น 100%

#### กราฟแท่ง (Bar Graph)

กราฟแท่ง นิยมใช้กันมากในการเปรียบเทียบ โดยสามารถนำเสนอได้ทั้งแนวตั้ง และแนวนอน โดย กราฟแท่งแนวตั้งนิยมนำไปใช้ในการเปรียบเทียบข้อมูลชนิดเดียวกันที่เวลาแตกต่างกัน ส่วนกราฟแท่ง แนวนอนมักใช้เปรียบเทียบข้อมูลต่างชนิดกันที่เวลาเดียวกัน

การแสดงผลด้วยกราฟแท่ง ควรกำหนดจำนวนศูนย์ที่แกนตั้งไว้เสมอ และความสูงไม่ควรถูกแบ่ง หรือตัดทอน (หากไม่จำเป็นจริงๆ) นอกจากนี้ควรแสดงข้อมูลทางสถิติกำกับไว้เสมอ รวมทั้งจำนวนข้อมูลที่ แปลความหมายได้ง่าย สามารถใช้สีหรือลวดลาย หรือเน้นความแตกต่างของข้อมูลชนิดต่างๆ โดยให้ความ กว้างและระยะห่างของแท่งกราฟมีขนาดเท่าๆ กันควรใช้ขนาดตัวอักษรที่ใหญ่พอที่จะอ่านได้ชัดเจน เมื่อมี การย่อภาพเพื่อพิมพ์

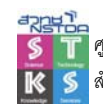

### กราฟแท่งเดี่ยว

เป็นรูปแบบกราฟแท่งที่นิยมใช้กันอย่างกว้างขวาง การนำเสนอควรเริ่มจากกลุ่มควบคุมก่อนเสมอ (กรณีนำเสนอข้อมูลงานวิจัย) หรือค่าน้อยที่สุดไปหาค่ามากที่สุด

### กราฟแท่งกลุ่ม

เป็นการเปรียบเทียบข้อมูลระหว่างกลุ่ม โดยมีข้อมูลชนิดเดียกัน 2 – 3 ชนิดกระจายในทุกกลุ่ม

### กราฟเส้น (Line Graph)

รูปแบบการนำเสนอที่ใช้กันมากทำได้ง่าย และใช้ได้กับข้อมูลเกือบทุกชนิดใช้ในการเปรียบเทียบ ข้อมูลแบบง่ายที่สุด จนถึงข้อมูลที่ซับซ้อนที่สุด มักใช้ในการนำเสนอข้อมูลที่ต้องการให้เห็นแนวโน้มของ การเปลี่ยนแปลงที่เกิดขึ้นในช่วงเวลาหนึ่งๆ มากกว่าจะแสดงเพียงจำนวนตัวเลขที่แท้จริงเท่านั้น อย่างไรก็ ตามหากกราฟเส้นแสดงความสำคัญของข้อมูลเพียงจุดเดียวการนำเสนอด้วยกำบรรยายจะเหมาะสมกว่า

ส่วนสำคัญของการนำเสนอด้วยกราฟเส้น คือ สัญลักษณ์กำหนดจุดอ้างอิง (Reference point) โดย จะต้องระบุความหมายของสัญลักษณ์ประกอบด้วยเสมอ วงกลมเปิดจะเป็นมาตรฐานของสัญลักษณ์ นอกจากนี้ก็ยังสามารถใช้วงกลมปิด, สามเหลี่ยมเปิดและปิด, สี่เหลี่ยมจตุรัสเปิดและปิด เป็นต้น หากจำนวน สัญลักษณ์ถูกใช้หมด ควรใช้วิธีการนำเสนอโดยการแบ่งกราฟเส้นเป็นสองรูปจะเหมาะสมกว่า แต่ถ้าจำนวน เส้นกราฟเพิ่มไม่มาก อาจจะใช้สัญลักษณ์กากบาท หรือใช้ความแตกต่างของเส้น เช่น เส้นประ เส้นทึบ เป็น ด้น อย่างไรก็ตามในรูปกราฟเดียวกัน ไม่ควรใช้สัญลักษณ์ หรือลายเส้นหลายชนิดมากเกินไป

### คำอธิบายกราฟ (Legend)

คำอธิบายกราฟ เป็นส่วนสำคัญที่จำเป็นต้องมี เพื่อแสดงรายละเอียดสำคัญของกราฟ หรือ สัญลักษณ์ที่นำมาสร้างกราฟ

### คำอธิบายแกนกราฟ (X/Y Title)

คำอธิบายแกนของกราฟ โดยทั่วไปแกน X จะต้องเขียนตามแนวนอน ในขณะที่แกน Y จะเขียนใน แนวตั้ง หรือแนวนอนก็ได้ โดยแนวนอนจะมีพื้นที่จำกัดกว่า หรือจะเขียนไว้เหนือแกน Y ก็ได้

ตัวอักษรและตัวเลขที่ประกอบแกน X และแกน Y กวรเป็นตัวปกติ ในขณะที่ตัวอักษรและตัวเลขที่ ประกอบกราฟ กวรเป็นตัวเอน ทั้งนี้ฟอนค์ Helvetica เป็นที่นิยมมากที่สุด

### การจัดเตรียมข้อมูล

ข้อมูลที่จะนำมาสร้างกราฟ ควรถูกแปลงสภาพให้เป็นข้อมูลในลักษณะต่างๆ สรุปก่อน ทั้งจาก วิธีการวิเคราะห์ข้อมูล หรือตารางสรุปสาระสำคัญ (Pivot Table)

### สร้างกราฟด้วย Function Rept

ฟังก์ชัน Rept เป็นฟังก์ชันแสดงอักขระตามจำนวนที่ระบุ จึงสามารถนำมาประยุกต์สร้างกราฟได้ ดังตัวอย่าง

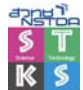

|   | A      | В  | С       | D | E | F | G |  |
|---|--------|----|---------|---|---|---|---|--|
| 1 | Book   | 10 | ******  |   |   |   |   |  |
| 2 | Pencil | 8  | ******* |   |   |   |   |  |
| 3 |        |    |         |   |   |   |   |  |
| 4 | ***    |    |         |   |   |   |   |  |
| 5 | *****  |    |         |   |   |   |   |  |

โดยมีรูปแบบกำสั่งคือ =REPT(อักขระ,จำนวนอักขระ)

ตัวอย่าง =REPT("\*",B3) แสดงอักขระ \* เท่ากับค่าข้อมูลในเซลล์ B3 จึงได้เครื่องหมาย

\* เรียงต่อกัน 10 อักขระ

หมายเหตุ สามารถเลือกฟอนต์ Symbol เพื่อแสดงผลด้วยอักขระพิเศษต่างๆ

# สร้างกราฟด้วย Chart Wizard

ความสามารถเด่นของโปรแกรม Excel ประการหนึ่งก็คือ การนำข้อมูลมาสร้างกราฟ โดยมีรูปแบบ ของกราฟให้เลือกใช้อย่างมากมาย และสามารถปรับเปลี่ยนได้อย่างหลากหลาย

# ขั้นตอนที่ 1 สรุปข้อมูลให้อยู่ในรูปตาราง

|   | A         | В           | С             | D               | E          |
|---|-----------|-------------|---------------|-----------------|------------|
| 1 |           |             |               |                 |            |
| 2 |           | ยอดสั่งซื้อ | % การสั่งซื้อ | จำนวนใบสั่งซื้อ | % ໃນ Order |
| 3 | Argentina | 339         | 6.1114116     | 34              | 11.486486  |
| 4 | Brazil    | 4296        | 77.447269     | 205             | 69.256757  |
| 5 | Finland   | 912         | 16.44132      | 57              | 19.256757  |
| 6 | Total     | 5547        | 100           | 296             | 100        |
| 7 |           |             |               |                 |            |

# ขั้นตอนที่ 2 กำหนดช่วงข้อมูลสร้างกราฟ

สร้างช่วงข้อมูลสำหรับการสร้างกราฟ จากตัวอย่างคือ A2:E5

|   | A         | В          | С            | D               | E          |
|---|-----------|------------|--------------|-----------------|------------|
| 1 |           |            |              |                 |            |
| 2 |           | ยอดสังชื่อ | % การสังชื่อ | จำนวนใบสั่งซื่อ | % ໃນ Order |
| 3 | Argentina | 339        | 6.1114116    | 34              | 11.486486  |
| 4 | Brazil    | 4296       | 77.447269    | 205             | 69.256757  |
| 5 | Finland   | 912        | 16.44132     | 57              | 19.256757  |
| 6 | Total     | 5547       | 100          | 296             | 100        |

้สามารถใช้เทคนิคการเลือกช่วงแบบไม่ต่อเนื่อง เพื่อเลือกข้อมูล

|   | A         | В          | С             | D              | E          |  |
|---|-----------|------------|---------------|----------------|------------|--|
| 1 |           | ยอดสังซื้อ | % การสั่งซื้อ | จำนวนใบสังซื้อ | % ໃນ Order |  |
| 2 | Argentina | 339        | 6.1114116     | 34             | 11.486486  |  |
| 3 | Brazil    | 4296       | 77.447269     | 205            | 69.256757  |  |
| 4 | Finland   | 912        | 16.44132      | 57             | 19.256757  |  |
| 5 | Total     | 5547       | 100           | 296            | 100        |  |

# ขั้นตอนที่ 3 สร้างกราฟแบบ Wizard

เลือกเมนูกำสั่ง Insert, Chart คลิกเลือกประเภทกราฟที่ต้องการ

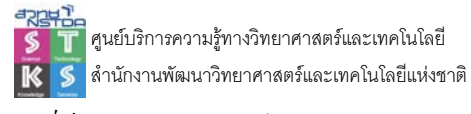

#### องค์ประกอบของกราฟ

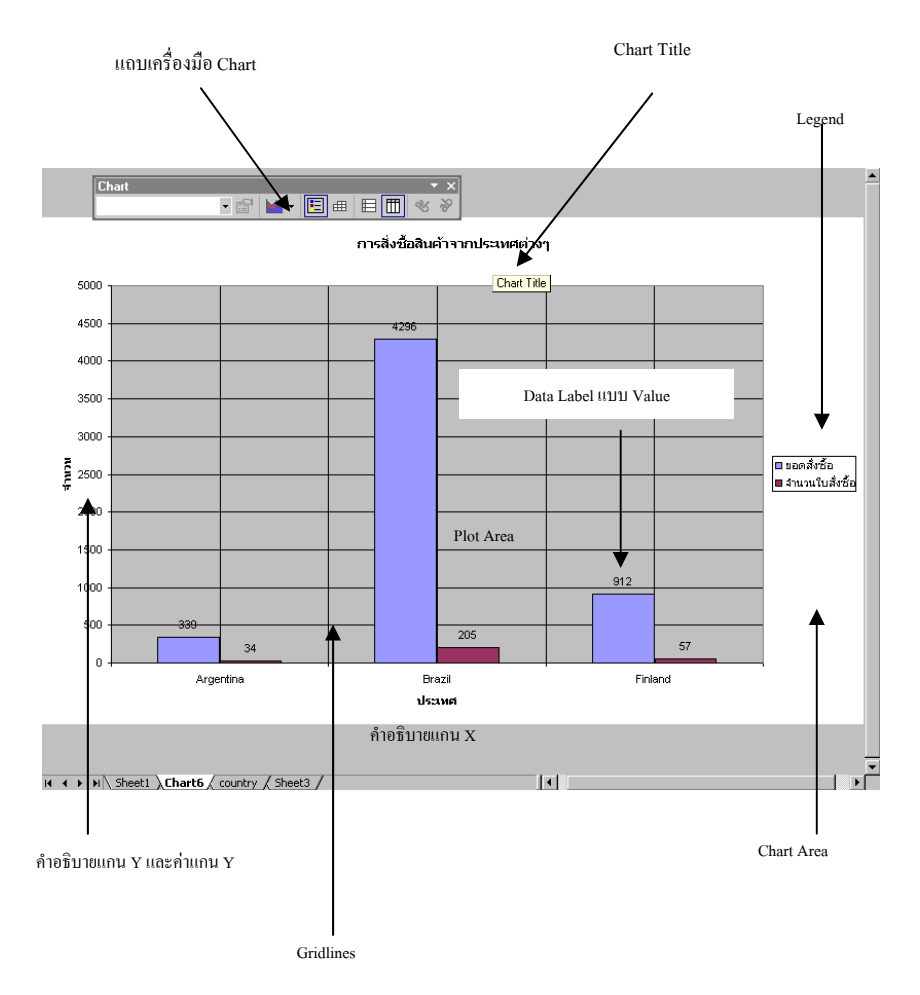

ชื่อองค์ประกอบของกราฟ จะแสดงในส่วนแรกของ Chart Tools, Format

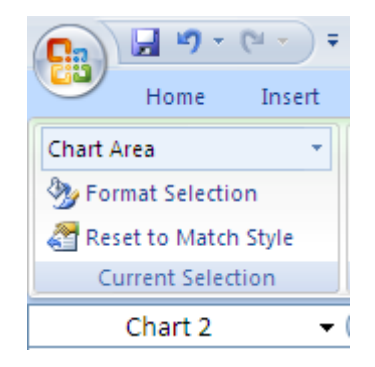

# เปลี่ยนรูปแบบกราฟ

การเปลี่ยนรูปแบบกราฟ ให้คลิกเมาส์ที่ Chart Area ก่อน แล้วเลือกคำสั่ง Chart Tools, Design, Change Chart Type แต่ถ้ามีการคลิกที่ Series ใดๆ แล้วเลือกคำสั่งนี้ จะเป็นการสร้างกราฟแบบผสม

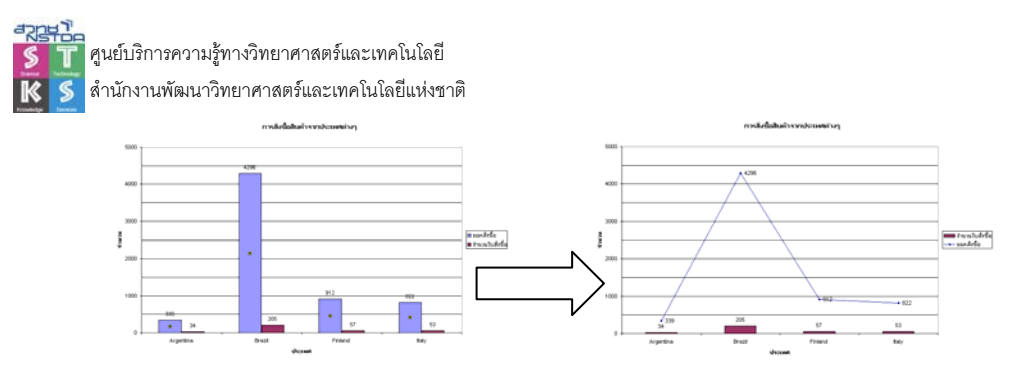

# ปรับแก้ไของค์ประกอบของกราฟ

องก์ประกอบของกราฟ แก้ไขได้โดยเลือกเมนูกำสั่ง Chart, Chart Options หรือใช้เทคนิกคลิกเลือก แล้วปรับแก้ไขจากเมนูที่เกี่ยวข้อง เช่น ต้องการยกเลิกการแสดงเส้น Gridline ก็ใช้วิธีคลิกที่เส้น Gridline แล้ว กดปุ่ม <Del> ลบออกไป เป็นต้น

#### สี ลักษณะของกราฟ

พื้นกราฟทั้ง Plot Area, Chart Area, แท่งกราฟ หรือเส้นกราฟแนวต่างๆ ปรับแก้ไขได้โดยการคลิก เลือกจาก Chart Tools, Format

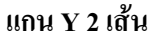

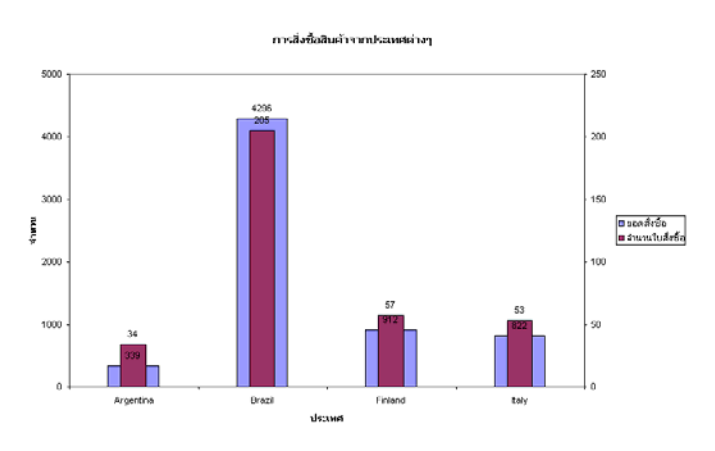

เลือก Series ใดๆ แล้วคลิกเลือก Chart Tools, Format, Format Selection คลิกเลือกรายการ Secondary Axis

| Fill Se<br>Border Color | ries <u>O</u> verlap |            |
|-------------------------|----------------------|------------|
| Border Color St         |                      |            |
|                         | eparated ,           | Overlapped |
| Border Styles           | 0%                   |            |
| Shadow Ga               | in Width             |            |
| 3-D Format N            | o Gap                | Large Gap  |
|                         | 75%                  |            |
| Plo                     | ot Series On         |            |

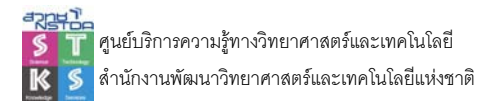

#### Waterfall chart

Water chart คือ กราฟแท่งที่มีปรับค่าเริ่มค้นของแกน Y จาก 0 เป็นค่าใดๆ เพื่อใช้เปรียบเทียบ เช่น ต้องการแสดงว่ามีกี่ประเทศที่มียอดสั่งซื้อมากกว่า 800 รายการ

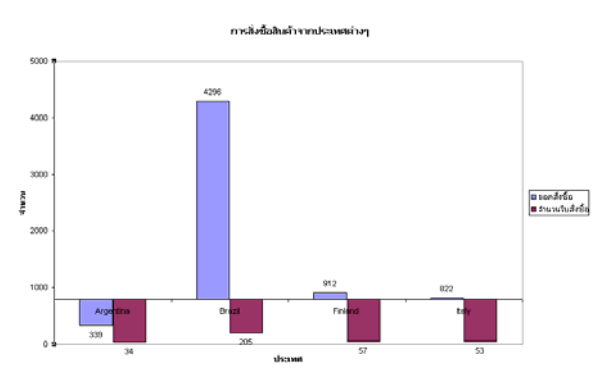

การปรับแค่เริ่มต้นของแกน Y ให้คลิกเลือกค่าแกน Y แล้วคลิกเลือก Chart Tools, Format, Format Selection กำหนดค่า Axis value – Horinontal axis crosses

| Axis Options | Axis Options            |                           |        |
|--------------|-------------------------|---------------------------|--------|
| Number       | Minimum: () Aut         | to O Eixed                | 0:0    |
| =ill         | Maximum: 💿 Aut          | o 🔘 Fixed                 | 1000.0 |
| ine Color    | Major unit: 💿 Auj       | o 🔘 Fi <u>x</u> ed        | 100,0  |
| ine Style    | Minor unit: 💿 Aut       | <u>o</u> O Fix <u>e</u> d | 20,0   |
| Shadow       | Values in reverse       | e order                   |        |
| 3-D Format   | Logarithmic scale       | Base: 10                  |        |
| Alignment    | Display units: Non      | e 🛛 💙<br>ts label on char | t      |
|              | Major tick mark type    | : None                    | *      |
|              | Minor tick mark type    | None                      | ~      |
|              | <u>A</u> xis labels:    | Next to Axis              | s 🗸    |
|              | Horizontal axis cross   | es:                       |        |
|              | Axis valu <u>e</u> : 50 | 0.0                       |        |
|              | O Maximum axis va       | lue                       |        |
|              |                         |                           |        |

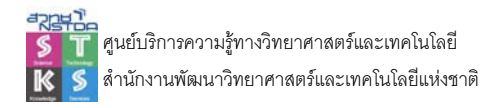

**Tornado Graph** 

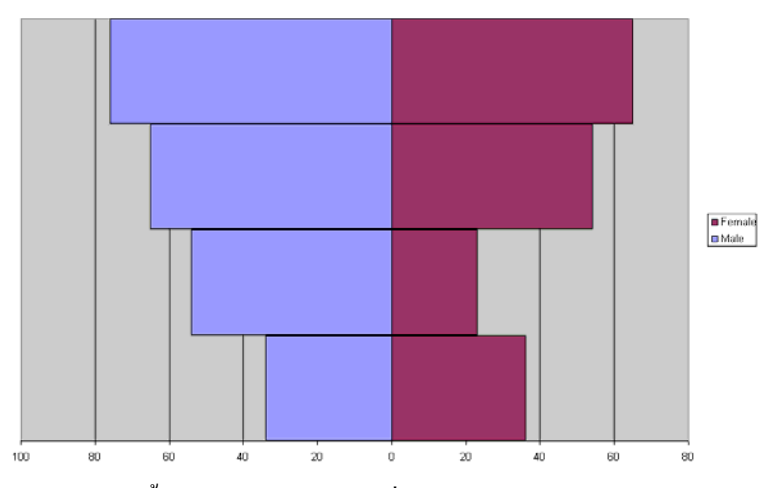

กราฟลักษณะนี้ จะต้องป้อนข้อมูลค่าหนึ่งเป็นบวก อีกค่าเป็นลบ คังตัวอย่าง

|   | A  | В    | С      |  |
|---|----|------|--------|--|
| 1 |    | Male | Female |  |
| 2 | Q1 | -34  | 36     |  |
| 3 | Q2 | -54  | 23     |  |
| 4 | Q3 | -65  | 54     |  |
| 5 | Q4 | -76  | 65     |  |

จากนั้นก็สร้างกราฟแบบ Bar แล้วปรับแต่งค่าที่จำเป็น 2 รายการได้แก่ ค่า Data Series ให้แท่ง กราฟแต่ละแท่งซ้อนในแนวเดียวกัน และมีขนาดโตชิดสนิทกัน

| ormat Data Ser                                                                  | ies                                                                  | ? 🛛        |
|---------------------------------------------------------------------------------|----------------------------------------------------------------------|------------|
| Series Options<br>Fill<br>Border Color<br>Border Styles<br>Shadow<br>3-D Format | Series Options<br>Series Qverlap<br>Separated<br>Gap Width<br>No Gap | Overlapped |
|                                                                                 | Plot Series On<br>Primary Axis<br>Secondary Axis                     |            |

จากนั้นปรับแต่งค่าการแสดงผลในแกน X ให้ด้านซ้ายของแกน เป็นก่าบวกด้วย Format Cell

### กราฟรูปภาพ

โดยปกติกราฟแท่ง จะนำเสนอด้วยแท่งสี หรือลวดลาย แต่ก็สามารถนำรูปภาพมาประยุกต์ได้ ดัง ตัวอย่าง

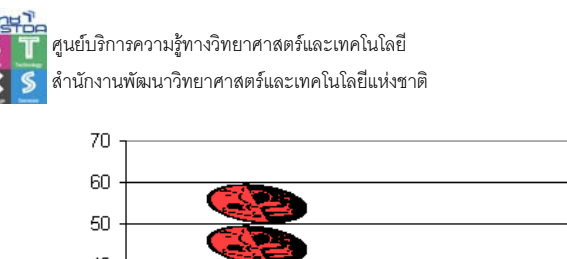

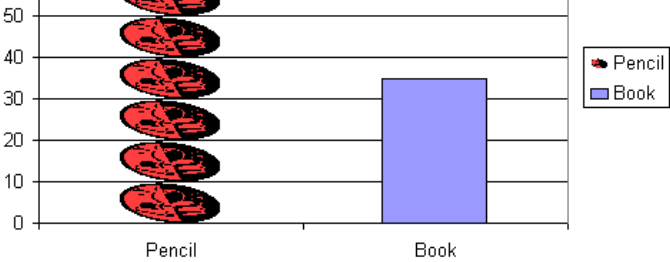

โดย Copy รูปภาพที่ต้องการนำมาแสดง แล้วคลิกแท่งกราฟที่ต้องการ จากนั้นเลือกคำสั่ง Edit, Paste รูปภาพจะแทนที่แท่งกราฟในลักษณะเต็มแท่ง

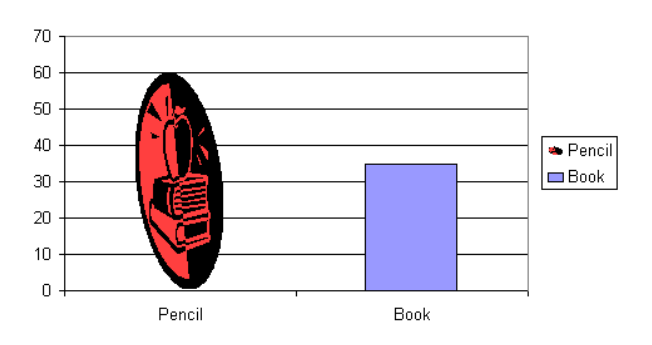

แล้วเปิดบัตรรายการ Properties ของแท่งกราฟ เลือกคำสั่ง Fill กำหนดค่าควบคุมการแสดงรูปภาพ จากกำสั่ง Stack หรือ Stack and scale to...

| Series Options                                                | Fill                                                                                                    |
|---------------------------------------------------------------|----------------------------------------------------------------------------------------------------|
| Fill<br>Border Color<br>Border Styles<br>Shadow<br>3-D Format | <ul> <li>No fill</li> <li>Solid fill</li> <li>Gradient fill</li> <li>Picture or texture fill</li> <li>Automatic</li> <li>Invert if negative</li> <li>Texture: Insert from: <ul> <li>Eile</li> <li>Stretch</li> <li>Stretch</li> <li>Stack</li> <li>Stack and Scale with</li> <li>units/picture</li> </ul></li></ul> |
|                                                               | Iransparency: 0% 🗘                                                                                                    |
|                                                               |                                                                                                    |

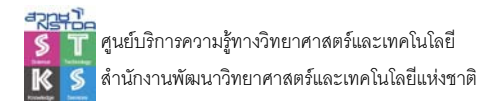

#### กราฟวงกลม

### การสร้างกราฟวงกลม จะนำข้อมูลชุดหนึ่งมาคำนวณ % แล้วนำเสนอในลักษณะกราฟ

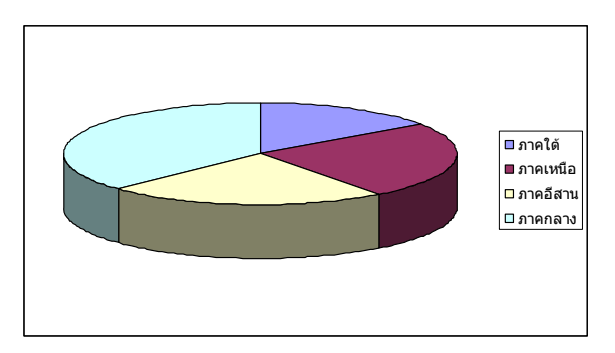

#### การแยกส่วนของกราฟวงกลม

ส่วนต่างๆ ของกราฟวงกลม สามารถแยกได้ โดยต้องคลิกเลือกให้เป็น Point ก่อน

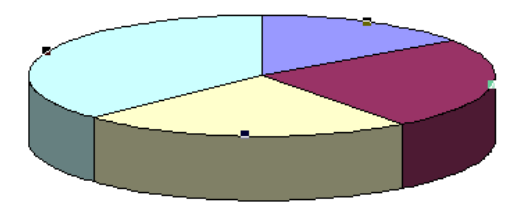

รูปแสดงการเลือกในโหมด Data Series ถ้าแขกออกจะเป็นการแขกทุกชิ้น

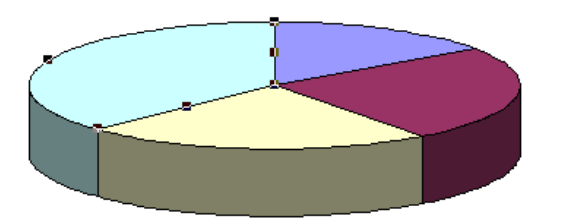

รูปแสดงการเลือก Data Point เพื่อแยกเฉพาะชิ้นที่สนใจ

### ช่วงข้อมูลกับการสร้างกราฟ

หน่วยงานหนึ่งมีพนักงาน 100 คน จัดสอบวัดความรู้วิชา คอมพิวเตอร์ ได้คะแนนดังตารางสรุป ต้องการสร้างกราฟนำเสนอผลการสอบ วัดกะแนนรายคน และกราฟนำเสนอกะแนนเป็นช่วงๆ ละ 10 กะแนน

สร้างกราฟนำเสนอคะแนนรายบุคคล

สร้างกราฟนำเสนอกะแนนเป็นช่วง โดยสรุปตาราง ดังนี้

|    | А          | В     |
|----|------------|-------|
| 1  | พนักงาน    | คะแนน |
| 2  | พนักงาน 1  | 76    |
| 3  | พนักงาน 2  | 29    |
| 4  | พนักงาน 3  | 43    |
| 5  | พนักงาน 4  | 67    |
| 6  | พนักงาน 5  | 55    |
| 7  | พนักงาน 6  | 8     |
| 8  | พนักงาน 7  | 55    |
| 9  | พนักงาน 8  | 69    |
| 10 | พนักงาน 9  | 25    |
| 11 | พนักงาน 10 | 10    |
| 12 | พนักงาน 11 | 80    |
| 13 | พนักงาน 12 | 92    |
| 14 | พนักงาน 13 | 19    |
| 15 | พนักงาน 14 | 51    |
| 16 | พนักงาน 15 | 25    |
| 17 | พนักงาน 16 | 85    |
| 18 | พนักงาน 17 | 76    |

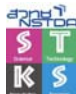

|     |    | A          | В     | С | D       | E         | F         | G            |  |
|-----|----|------------|-------|---|---------|-----------|-----------|--------------|--|
|     | 1  | พนักงาน    | คะแนน |   | ช่วงที่ | ค่าต่ำสุด | ค่าสูงสุด | จำนวนพนักงาน |  |
|     | 2  | พนักงาน 1  | 96    |   | 1       | 1         | 10        |              |  |
|     | 3  | พนักงาน 2  | 84    |   | 2       | 10        | 20        |              |  |
|     | 4  | พนักงาน 3  | 85    |   | 3       | 20        | 30        |              |  |
|     | 5  | พนักงาน 4  | 62    |   | 4       | 30        | 40        |              |  |
|     | 6  | พนักงาน 5  | 43    |   | 5       | 40        | 50        |              |  |
|     | 7  | พนักงาน 6  | 29    |   | 6       | 50        | 60        |              |  |
|     | 8  | พนักงาน 7  | 52    |   | 7       | 60        | 70        |              |  |
|     | 9  | พนักงาน 8  | 99    |   | 8       | 70        | 80        |              |  |
|     | 10 | พนักงาน 9  | 39    |   | 9       | 80        | 90        |              |  |
|     | 11 | พนักงาน 10 | 86    |   | 10      | 90        | 100       |              |  |
|     | 12 | พนักงาน 11 | 14    |   |         |           |           |              |  |
| - 1 |    |            |       |   |         |           |           |              |  |

- สร้างช่วงข้อมูล "จำนวนพนักงาน" (G2:G11)
- ป้อนสูตร =FREQUENCY(A2:A101,F2:F11) แล้วกดปุ่ม <Ctrl><Shift><Enter>

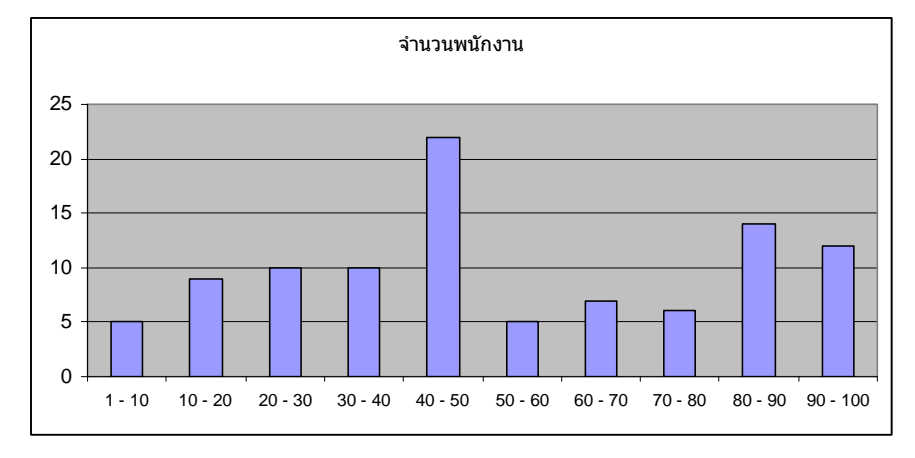

นำข้อมูลที่ได้ไปสร้างกราฟ

# ค่าสูงสุด/ค่าต่ำสุดในกราฟ

จากตัวอย่างข้างต้น ต้องการนำเสนอค่าสูงสุด และค่าต่ำสุดในกราฟ ต้องเพิ่มอีก 2 คอลัมน์ คัง ตัวอย่าง

|    | Α          | В     | С    | D    |
|----|------------|-------|------|------|
| 1  | พนักงาน    | คะแนน | Max  | Min  |
| 2  | พนักงาน 1  | 96    | #N/A | #N/A |
| 3  | พนักงาน 2  | 84    | #N/A | #N/A |
| 4  | พนักงาน 3  | 85    | #N/A | #N/A |
| 5  | พนักงาน 4  | 62    | #N/A | #N/A |
| 6  | พนักงาน 5  | 43    | #N/A | #N/A |
| 7  | พนักงาน 6  | 29    | #N/A | #N/A |
| 8  | พนักงาน 7  | 52    | #N/A | #N/A |
| 9  | พนักงาน 8  | 99    | 99   | #N/A |
| 10 | พนักงาน 9  | 39    | #N/A | #N/A |
| 11 | พนักงาน 10 | 86    | #N/A | #N/A |
| 12 | พนักงาน 11 | 14    | #N/A | #N/A |
| 13 | พนักงาน 12 | 11    | #N/A | #N/A |
| 14 | พนักงาน 13 | 20    | #N/A | #N/A |

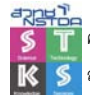

โดยคอถัมน์ Max ใช้สูตร

และคอลัมน์ Min ใช้สูตร =IF(\$B2=MIN(\$B\$2:\$B\$101),\$B2,NA())

เพื่อหาก่าสูงสุด และก่าต่ำสุดจากตารางข้อมูล จากนั้นสร้างกราฟอีกกรั้ง โดยเลือกช่วงกะแนน, Max และ Mix

=IF(\$B2=MAX(\$B\$2:\$B\$101),\$B2,NA())

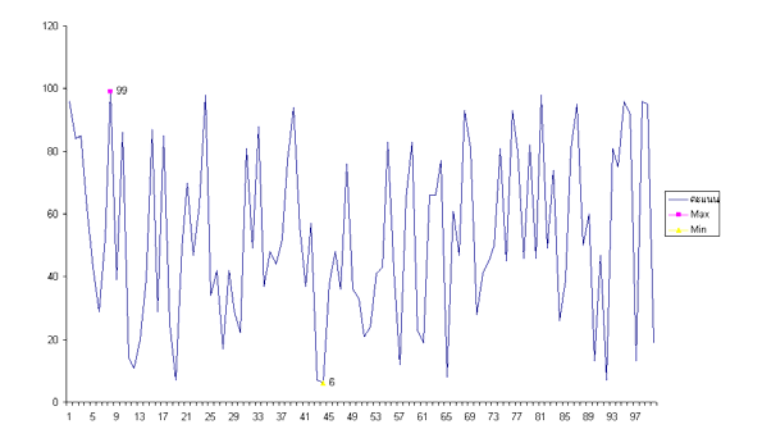

#### **XY Chart**

กราฟ XY จะเน้นการนำเสนอเพื่อวิเคราะห์การเกาะกลุ่ม หรือกระจายของข้อมูล ดังตัวอย่าง

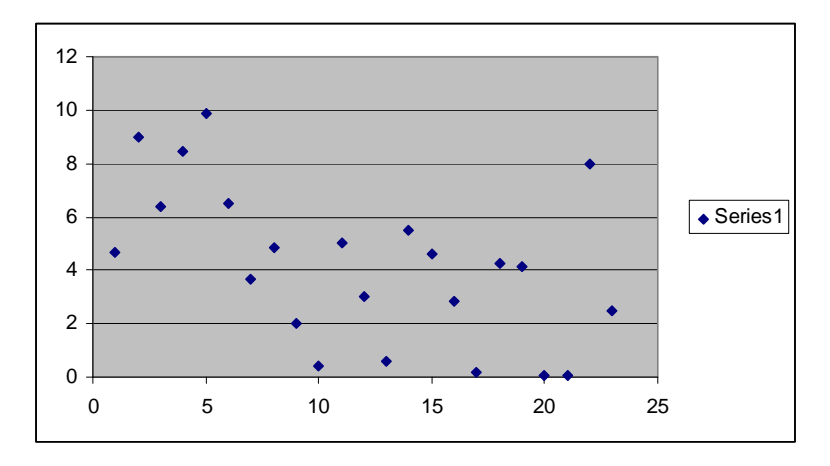

#### **Stock Chart**

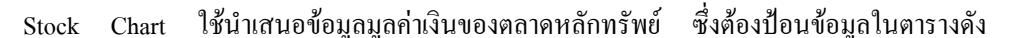

ตัวอย่าง

| l |   | A       | В       | С      | D      | E      | F      | G      |  |
|---|---|---------|---------|--------|--------|--------|--------|--------|--|
| l | 1 | Date    | Volume  | Open   | High   | Low    | Close  | Index  |  |
| l | 2 | 6/5/45  | 2608525 | 103.46 | 105.76 | 92.38  | 100.94 | 105.52 |  |
| l | 3 | 6/6/45  | 5231455 | 100.26 | 102.45 | 90.14  | 93.45  | 121.52 |  |
| l | 4 | 6/7/45  | 7030896 | 98.05  | 102.11 | 85.01  | 99.89  | 102.5  |  |
| l | 5 | 6/8/45  | 3340173 | 100.32 | 106.01 | 94.04  | 99.45  | 114.67 |  |
| l | 6 | 6/9/45  | 8750073 | 99.74  | 101.24 | 98.16  | 99.28  | 111.87 |  |
| l | 7 | 6/10/45 | 3375692 | 92.11  | 107.7  | 91.02  | 102.17 | 98.11  |  |
| l | 8 | 6/11/45 | 6573736 | 107.8  | 110.36 | 101.62 | 110.07 | 89.03  |  |
| I | 9 | 6/12/45 | 4566834 | 107.56 | 115.97 | 106.89 | 112.39 | 75.95  |  |

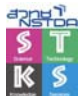

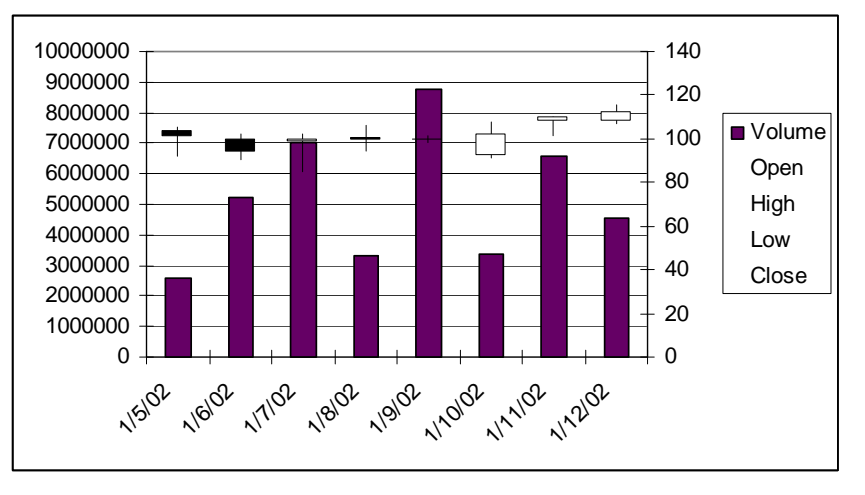

Stock แบบ Volume, High, Low, Close, Open

#### **3D Surface Graph**

กราฟพื้นผิวสามมิติ เป็นกราฟที่ใช้นำเสนอข้อมูลที่เกี่ยวกับสมการทางคณิตศาสตร์ วิทยาศาสตร์ เพื่อวิเคราะห์ข้อมูล 2 ชุด ดังตัวอย่าง มีสมการ z=(x-10)<sup>3</sup> + (y-100)<sup>2</sup> เมื่อนำมาสร้างป้อนข้อมูลในตาราง จะ ได้ผลดังนี้

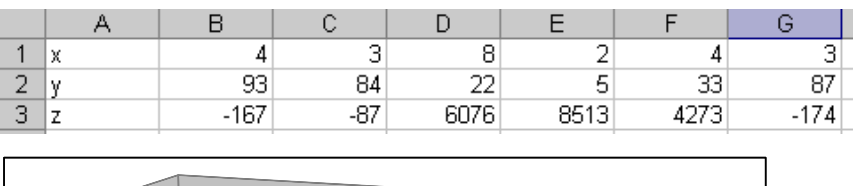

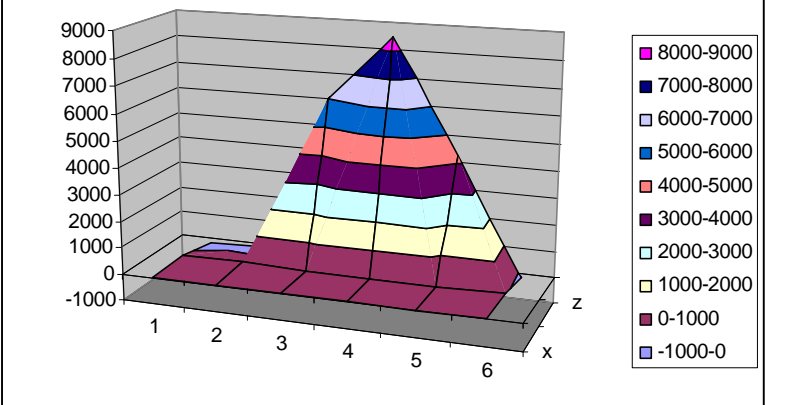

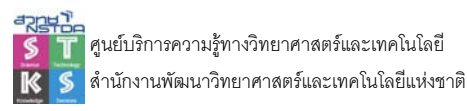

61

Excel มีฟังก์ชันการทำงานที่ช่วยให้กุณทำงานเกี่ยวกับระบบฐานข้อมูลที่ไม่ใหญ่มากนักได้อย่าง สบายๆ และไม่ยากเลยดังที่กิด ด้วยโปรแกรมนี้กุณจะพบว่าการเก็บ, ก้นหา, แก้ไข/ลบข้อมูล ตลอดจนนำ ข้อมูลมาประมวลผลในลักษณะต่างๆ เช่น หายอดรวม, นับจำนวนรายการตามเงื่อนไข และพิมพ์รายงานใน แบบต่างๆ ทั้งแบบรายงานตัวอักษร, รายงานกราฟ หรือรายงานผสม

### การจัดเตรียมข้อมูล

ขั้นแรกจะต้องนำชิ้นงานมาวิเคราะห์และแยกเป็นรายการย่อยๆ เสียก่อน ซึ่งมีศัพท์ทางกอมพิวเตอร์ ใช้เรียกรายการย่อยๆ ของรายการข้อมูลว่า "ฟิลค์ (Field)" ตัวอย่างเก็บข้อมูลเกี่ยวกับบุคกลในองค์กร โดยมี รายละเอียดที่จะเก็บบันทึก ได้แก่ รหัสประจำตัว, ชื่อ-นามสกุล, วันเดือนปีที่เกิด, ที่อยู่, วันเดือนที่ที่เข้า ทำงาน, ตำแหน่ง, หน่วยงาน และเงินเดือน เป็นต้น สามารถแยกเป็นฟิลค์ย่อยๆ ได้ดังนี้

- รหัสประจำตัวแยกไม่ได้ดังนั้นนับเป็น 1 ฟิลด์
- ชื่อ-นามสกุล ยังสามารถเป็นรายการย่อยๆ ได้อีก คือ
  - O กำนำหน้าชื่อ 1 ฟิลด์
  - O ชื่อตัว 1 ฟิลด์
  - O นามสกุล 1 ฟิลด์
- ที่อยู่ ควรแยกเป็น
  - O บ้านเลขที่
  - 0 ถนน
  - O ຕຳນລ
  - O อำเภอ
  - O จังหวัด
  - o รหัสไปรษณีย์

|   | А    | В     | с       | D               | E         | F         | G                 | н       |
|---|------|-------|---------|-----------------|-----------|-----------|-------------------|---------|
| 1 | รหัส | ชื่อ  | นามลกุล | ตำแหน่ง         | ภูมิลำเนา | เงินเดือน | วันเริ่มเข้าทำงาน | วันเกิด |
| 2 | 1975 | จีนดา | มณี     | พนักงานบัญชี    | ใต้       | 9000      | 5/7/91            | 9/28/70 |
| 3 | 1976 | สมใจ  | รักดี   | เจ้าหน้าที่สนาม | เหนือ     | 12000     | 4/29/91           | 10/9/70 |
| 4 | 1168 | มานะ  | ซูซาติ  | เซลล์           | อีสาน     | 13000     | 4/10/91           | 7/8/70  |
| 5 | 1169 | ଶ୍ଚାର | ขั่งทอง | พนักงานบัญชี    | กลาง      | 11000     | 10/13/92          | 7/12/70 |

เมื่อวิเคราะห์ลักษณะงานเรียบร้อยแล้ว ขั้นต่อไปก็เป็นการเก็บข้อมูลไว้ในแผ่นงานของ Excel หรือ Worksheet โดยพิมพ์รายการฟิลด์ในแถวเดียวกัน 1 ฟิลด์ต่อ 1 คอลัมน์ เรียกแถวนี้ว่า "Header Row" ต่อจากนั้นก็นำข้อมูลที่จะจัดเก็บป้อนลงในแถวถัดไป 1 รายการข้อมูลต่อ 1 แถว เรียกรายการข้อมูลแต่ละ แถวว่า Record ดังรูป รายการข้อมูลแถวแรกกวรอยู่ต่อจาก Header Row

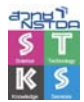

หากข้อมูลในฟิลด์ใดขาวมากๆ อย่าพิมพ์แขกเซลล์นะครับ ให้ขยายความกว้างพอประมาณ แล้ว พิมพ์ข้อมูลตามปกติ แต่เมื่อข้อมูลจะเกินระยะขอบขวาของเซลล์ คุณก็สั่งให้ไปรแกรมตัดคำแล้วขึ้นบรรทัด ใหม่ โดยการกดปุ่ม AE จากนั้นพิมพ์ข้อมูลที่เกินในแถวที่ 2, 3 ... ไปเรื่อยๆ พบว่าความสูงของแถวจะขยาย อย่างนี้เป็นวิธีบันทึกที่ถูกต้องครับ ถ้าพิมพ์แยกเซลล์เมื่อไรผิดเมื่อนั้น โปรแกรมจะค้นหาและคัดเลือกข้อมูล ไม่ถูกต้อง

### การกรองข้อมูลด้วย AutoFilter

การกรองข้อมูล เป็นการกัดเลือกข้อมูลที่ตรงกับเงื่อนไข แล้วนำเสนอบนจอภาพเพื่อเตรียม ประมวลผล หรือสั่งพิมพ์ ข้อมูลที่จะนำมากรอง จะต้องป้อนให้อยู่ในรูปของตารางข้อมูล (Database) ก่อน เสมอ

- ป้อนข้อมูลลง Worksheet โดยแบ่งข้อมูลเป็นคอลัมน์ และรายการเนื้อความเป็นแถว ทั้งนี้ รายการเนื้อความรายการแรก จะต้องอยู่ติดกับหัวเรื่อง
- เลื่อน Cell Pointer ไปอยู่ในพื้นที่ข้อมูล (เซลล์ใดก็ได้ แต่ห้ามอยู่นอกพื้นที่ หรืออยู่ในหัวเรื่อง)
- ใช้กำสั่ง Data, Filter จะปรากฏ Drop Down List (ลูกศรชี้ลงมีขีดอยู่ใต้ลูกศร) ณ รายการหัว เรื่องแต่ละรายการ

|   | Α    | в       | с       | D               | E          | F          | G                 | н        |  |
|---|------|---------|---------|-----------------|------------|------------|-------------------|----------|--|
| 1 | รหั~ | in<br>L | นามสกุร | ตำแหน่ง 💌       | ภูมิลำเา∵ู | เงินเด็ก 🛫 | วันเริ่มเข้าทำงา🛫 | วันเกิ 🖕 |  |
| 2 | 1975 | จีนดา   | มณี     | พนักงานบัญชี    | ใต้        | 9000       | 5/7/91            | 9/28/70  |  |
| 3 | 1976 | สมใจ    | รักดี   | เจ้าหน้าที่สนาม | เหนือ      | 12000      | 4/29/91           | 10/9/70  |  |
|   |      |         |         |                 |            |            |                   |          |  |

 ด้องการกรองข้อมูลรายการใด ก็เลื่อน Mouse Pointer ไปชี้ที่ Drop Down List ของรายการนั้น แล้วคลิกเมาส์จะปรากฏกรอบเมนูโด้ตอบ

|   | А    | В             | с       | D               |                      | E                  | F        | G                | н        |
|---|------|---------------|---------|-----------------|----------------------|--------------------|----------|------------------|----------|
| 1 | รหั~ | in<br>in<br>▼ | นามสกุร | ตำแหน่ง         | •                    | ภูมิลำเา∵ <b>្</b> | เงินเด็ก | วันเริ่มเข้าทำงา | วันเกิ 🖕 |
| 2 | 1975 | จีนดา         | มณี     | พนักงานบัญชี    | (All)<br>(Top        | 10)                | 9000     | 5/7/91           | 9/28/70  |
| 3 | 1976 | สมใจ          | รักดี   | เจ้าหน้าที่สนาม | <u>(Cust</u><br>กลาง | om                 | 12000    | 4/29/91          | 10/9/70  |
| 4 | 1168 | มานะ          | ซูซาติ  | เซลล์           | เต<br>เหนือ<br>อัสวบ |                    | 13000    | 4/10/91          | 7/8/70   |
| 5 | 1169 | ગુીવ          | ขั่งทอง | พนักงานบัญชี    | ымти                 | กลาง               | 11000    | 10/13/92         | 7/12/70  |

เลือกรายการที่ต้องการจากกรอบเมนูโต้ตอบ โดยเลือกรายการจากกรอบเมนู เช่น
 เลือกรายการ "เหนือ" จากรายการภูมิลำเนา เพื่อกรองข้อมูลเฉพาะรายการที่มีภูมิลำเนาเป็น "ภาคเหนือ"

### การดึงข้อมูลกลับมาสู่สภาพเดิม

ข้อมูลที่กรองแล้ว หากต้องการเรียกกลับสู่สภาพเดิม เลือกคำสั่ง Data, Filter, Clear

### การยกเลิกการกรองข้อมูล

เลือกกำสั่ง Data, Filter ซ้ำอีกครั้ง

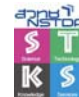

### การกรองข้อมูลตามเงื่อนไข

- เลื่อน Mouse Pointer ไปชี้ที่ Drop Down List ของรายการที่ต้องการ แล้ว
- คลิกเมาส์จะปรากฏกรอบเมนูโต้ตอบ เลือกรายการ Number Filer, Custom Filer เพื่อเปิด กรอบโต้ตอบย่อย แล้วพิมพ์รายการที่ต้องการ

| Custom AutoFilter                                           |                                       | ? 🗙    |
|-------------------------------------------------------------|---------------------------------------|--------|
| Show rows where:<br>Product 5                               |                                       |        |
| equals                                                      | ~                                     | ~      |
| <u>And</u> ○ <u>Or</u>                                      |                                       |        |
|                                                             | ~                                     | ~      |
| Use ? to represent any sing<br>Use * to represent any serie | e character<br>25 of characters<br>Of | Cancel |

## การระบุเงื่อนไข

- Equals ก\* เพื่อกรองข้อมูลเฉพาะที่ขึ้นต้นด้วยตัว "ก"
- e Equals จินคา เพื่อกรองข้อมูลเฉพาะที่มีรายการตรงกับคำว่า "จินคา"
- Does not equals จินดา เพื่อกรองข้อมูลเฉพาะที่มีรายการ ไม่ตรงกับคำว่า "จินดา"
- is greater than 500 เพื่อกรองข้อมูลเฉพาะที่มากกว่า 500

#### **Advanced Filter**

Advanced Filter เป็นฟังก์ชันการกรองข้อมูลที่เพิ่มความสามารถขึ้นเนื่องจาก Auto Filter มีเงื่อนไข ให้เลือกได้เพียง 2 เงื่อนไข ดังนั้นถ้าต้องการใช้เงื่อนไขกรองข้อมูลมากกว่านี้จะต้องเข้าทำงานในโหมด Advance Filter ในโหมดนี้ยังสามารถกัดลอกผลการกรองไปวางตำแหน่งอื่นได้ด้วย

การกรองในโหมด Advanced Filter จะต้องเตรียมพื้นที่ทำงาน 3 ส่วนคือ

- Data Source พื้นที่ข้อมูลต้นฉบับ
- Criteria พื้นที่ระบุเงื่อนไข จะต้องมีส่วนหัว (Field Title) ตรงกับ Data Source ให้ใช้การคัดลอก Field Title จาก Data Source ไปวางในพื้นที่ Criteria เพื่อป้องกันความ ผิดพลาดจากการป้อนข้อมูล
- Output Area พื้นที่แสดงผลปลายทาง

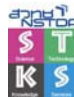

|    | A    | B       | C          | D               | E         | F         | G                 | Н       | 1 | J | K    | L     | M       | N       | 0        |
|----|------|---------|------------|-----------------|-----------|-----------|-------------------|---------|---|---|------|-------|---------|---------|----------|
| 1  | รหัส | ชื่อ    | นามลกุล    | ต่าแหน่ง        | ภูมิลำเนา | เงินเดือน | วันเริ่มเข้าทำงาน | วันเกิด |   |   | รหัส | ชื่อ  | นามสกุล | ดำแหน่ง | ภูมิล่าเ |
|    |      |         |            |                 |           |           |                   |         |   |   |      |       |         | พนักงาน |          |
| 2  | 1975 | จินตา   | มณี        | พนักงานบัญชี    | ได้       | 9000      | 5/7/91            | 9/28/70 |   |   | 1975 | จีนดา | มณี     | บัญวี   | เส้      |
| з  | 1976 | สมใจ    | รักดี      | เจ้าหน้าที่สนาม | เหนือ     | 12000     | 4/29/91           | 10/9/70 |   |   | 1167 | กณพ   | ลาภลอย  | เขลส์   | กลาง     |
| 4  | 1168 | มานะ    | ฐชาติ      | เซลล์           | อีสาน     | 13000     | 4/10/91           | 7/8/70  |   |   |      |       |         |         |          |
| 5  | 1169 | ઝુરીય   | าชั่งทอง   | พนักงานบัญชี    | กลาง      | 11000     | 10/13/92          | 7/12/70 |   |   |      | Ou    | tput A  | Irea    |          |
| 6  | 1167 | กณฑ     | ดางคชบ     | เขตต์           | กลาง      | 9000      | 4/18/91           | 6/27/70 |   |   |      |       | •       |         |          |
| 7  | 1931 | เดีย    | วรรณารักษ์ | M               |           | 100       | 6/20/09           | 5/20/69 |   |   |      |       |         |         |          |
| 8  | 1967 | มณี     | บ้านทอง    | M Data So       | 11200     | 100       | 11/9/91           | 5/15/69 |   |   |      |       |         |         |          |
| 9  | 1676 | สมรัก   | ซูโด       | M Data SO       | urce      | 500       | 10/18/81          | 9/12/69 |   |   |      |       |         |         |          |
| 10 | 1075 | เกษม    | ขึ่งรวย    | พนักงานสังของ   | อสาน      | 3000      | 8/7/92            | 8/28/69 |   |   |      |       |         |         |          |
| 11 | 1966 | วรรณี   | ศรีกานดา   | นักการ          | กลาง      | 2500      | 11/17/91          | 5/4/69  |   |   |      |       |         |         |          |
| 12 | 1816 | ริน     | วงศ์แก้ว   | หัวหน้าทีม      | เหนือ     | 20000     | 7/8/90            | 9/1/69  |   |   |      |       |         |         |          |
| 13 | 1814 | เบจิต้า | นาแม้กซ์   | ช่างเทคนิด      | อีสาน     | 7500      | 3/4/89            | 8/17/69 |   |   |      |       |         |         |          |
| 14 | -    |         |            |                 |           |           |                   |         |   |   |      |       |         |         |          |
| 15 | รหัส | 30      | นามลกูล    | ล้าแหน่ง        | ภูมิลำเนา | เงินเดือน | วันเริ่มเข้าทำงาน | วันเกิด |   |   |      |       |         |         |          |
| 16 |      | /1*     |            |                 |           |           |                   |         |   |   |      |       |         |         |          |
| 17 |      | 4*      | 6          | mitania Anao    |           |           |                   |         |   |   |      |       |         |         |          |
| 18 | 1    |         | - C        | mena Area       |           |           |                   |         |   |   |      |       |         |         |          |

## รูปแบบเงื่อนไข

• หลายเงื่อนไขในคอลัมน์เดียวกัน เป็นการเชื่อมเงื่อนไขด้วย OR เช่น

| ชื่อ       |
|------------|
| ก*         |
| <b>ବ</b> * |

- ----- กรองข้อมูลบุคคลที่มีชื่อขึ้นต้นด้วย "ก" รวมกับบุคคลที่มีชื่อขึ้นต้นด้วย "จ"
- หลายเงื่อนไข แต่แขกคอลัมน์ เป็นการเชื่อมเงื่อนไขด้วย OR เช่นกัน แต่มีเงื่อนไขข่อยเชื่อมกัน

| ชื่อ | นามสกุล | ตำแหน่ง | ภูมิลำเนา |
|------|---------|---------|-----------|
| ก*   |         |         |           |
|      | ล*      |         |           |
|      |         |         | ໃຫ້       |

กรองข้อมูลบุคคลที่ชื่อขึ้นต้นด้วย "ก" รวมกับบุคคลที่นามสกุลขึ้นต้นด้วย "ล" รวมกับบุคคล ที่มีภูมิลำเนาในภาค "ใต้"

หลายเงื่อนไขในแถวเดียวกัน เป็นการเชื่อมเงื่อนด้วย AND เช่น

| ชื่อ | นามสกุล | ตำแหน่ง | ภูมิลำเนา |
|------|---------|---------|-----------|
| ก*   |         |         | ໃຫ້       |
|      |         | 01      |           |

กรองข้อมูลบุคคลที่ชื่อขึ้นต้นด้วย "ก" และต้องมีภูมิลำเนาในภาค "ใต้"

### การจัดเรียงข้อมูล (Sorting)

การจัดเรียงข้อมูล เป็นการนำข้อมูลมาจัดลำดับโดยมีเงื่อนไขว่าเรียงด้วยค่ามากไปหาน้อย หรือน้อย ไปหามาก ซึ่งมีรูปแบบการจัดเรียงดังนี้

# การจัดเรียงข้อมูลแบบเงื่อนไขเดียว

- ป้อนข้อมูลลง Worksheet โดยแบ่งข้อมูลเป็นคอลัมน์ และรายการเนื้อความเป็นแถว ทั้งนี้ รายการเนื้อความรายการแรก ควรอยู่ติดกับหัวเรื่อง (ลักษณะเดียวกับตัวอย่างการกรองข้อมูล)
- นำ Cell Pointer ไปคลิกในคอลัมน์ที่ด้องการใช้เป็นหลักในการจัดเรียง เช่นถ้าต้องการจัดเรียง ตามชื่อ ก็นำไปคลิกในคอลัมน์ชื่อ

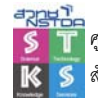

เลือกกำสั่ง Home, Sort & Filter เพื่อจัดเรียงจากน้อยไปมาก หรือมากไปน้อยตามลำดับ

## การจัดเรียงข้อมูลแบบหลายเงื่อนไข

- ป้อนข้อมูลลง Worksheet โดยแบ่งข้อมูลเป็นคอลัมน์ และรายการเนื้อความเป็นแถว ทั้งนี้ รายการเนื้อความรายการแรก ควรอยู่ติดกับหัวเรื่อง (ลักษณะเดียวกับตัวอย่างการกรองข้อมูล)
- เลื่อน Cell Pointer ไปอยู่ในพื้นที่ข้อมูล (เซลล์ใคก็ได้ แต่ห้ามอยู่นอกพื้นที่ หรืออยู่ในหัวเรื่อง) แล้วใช้คำสั่ง Custom Sort ก็จะปรากฏกรอบโต้ตอบ ดังนี้

| Sort      |              |          | ? 🗙                      |
|-----------|--------------|----------|--------------------------|
| Add Level | Delete Level | Doptions | data has <u>h</u> eaders |
| Column    | Sort On      | Order    |                          |
| Sort by   | Values       | V A to Z | ~                        |
|           |              |          |                          |

- เลือกข้อมูลที่ต้องการใช้เป็นตัวหลักในการจัคเรียง จากตัวเลือก "Sort By"
- เลือกลักษณะการจัคเรียง โคย

| 0 | Ascending  | เรียงจาก A-Z, 0-9, ก-ฮ |
|---|------------|------------------------|
| 0 | Descending | เรียงจาก ฮ-ก, 9-0, Z-A |

- ถ้าต้องการกำหนดเงื่อน ไขที่สอง สามารถเลือกจากรายการ Then by
- เลือกปุ่ม OK

# การเรียงข้อมูลมากกว่า 3 เงื่อนไข

- วิธีที่ 1 เรียงข้อมูล โดยจัดกลุ่มครั้งละ 3 เงื่อน ใข และเรียงจากเงื่อน ใขเล็ก ไปหาเงื่อน ใขใหญ่
   โดยแต่ละครั้งให้มีตัวเชื่อมการจัดเรียงด้วย เช่น มีข้อมูล ดังนี้ "ภาค, จังหวัด, อำเภอ, ตำบล,
   หมู่บ้าน, ชุมชน, รายได้" จะต้องกำหนดเงื่อน ใขดังนี้
  - O ครั้งที่ 1 ให้จัดเรียงด้วยเงื่อนไข "หมู่บ้าน, ชุมชน, รายได้"
  - ด ครั้งที่ 2 ให้จัดเรียงด้วยเงื่อนไข "อำเภอ, ตำบล, หมู่บ้าน" โดยมี "หมู่บ้าน" เป็น ตัวเชื่อม
  - O ครั้งสุดท้าย ให้จัดเรียงด้วยเงื่อนไข "จังหวัด, อำเภอ, ตำบล"
- วิธีที่ 2 รวมข้อมูลให้เป็นกลุ่มๆ ด้วยเทคนิคการเชื่อมฟิลด์ เช่น
  - ด สร้างฟิลด์ใหม่ โดยรวมฟิลด์ "จังหวัด, อำเภอ, ตำบล" ด้วยกำสั่ง
     =จังหวัด&อำเภอ&ตำบล
  - บ นำฟิลด์ใหม่ มาเป็นเงื่อน ใขหลักในการจัดเรียงข้อมูล

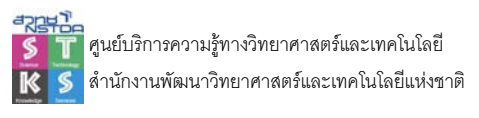

#### ตารางสรุปสาระสำคัญ (Pivot Table)

ตารางสรุปสาระสำคัญเป็นรายงานอีกรูปแบบหนึ่งที่นำเฉพาะค่าคำนวณมาแสดงผล โดยไม่แสดง รายละเอียดย่อยของแต่ละรายการ และผู้ใช้สามารถปรับแต่งลักษณะของรายงานได้เองอิสระ การสร้าง Pivot Table ให้เลือกคำสั่ง Insert, Pivot Table จะปรากฏกรอบทำงานดังนี้

| Create PivotTable                                 |                                    |  |  |  |  |  |
|---------------------------------------------------|------------------------------------|--|--|--|--|--|
| Choose the data that yo<br>③ Select a table or ra | ou want to analyze<br>Inge         |  |  |  |  |  |
| <u>T</u> able/Range:                              | Sheet1!\$A\$1:\$D\$91              |  |  |  |  |  |
| O Use an external da                              | ita source                         |  |  |  |  |  |
| Choose Conr                                       | ection                             |  |  |  |  |  |
| Connection na                                     | met .                              |  |  |  |  |  |
| Choose where you wan                              | the PivotTable report to be placed |  |  |  |  |  |
| ⊙ <u>N</u> ew Worksheet                           |                                    |  |  |  |  |  |
| O Existing Workshee                               | t                                  |  |  |  |  |  |
| Location:                                         |                                    |  |  |  |  |  |
|                                                   | OK Cancel                          |  |  |  |  |  |

เลือกแหล่งข้อมูลการสร้างงาน ว่าจะเป็นแหล่งข้อมูลที่เลือกอยู่ (Microsoft Office Excel list or database) หรือแหล่งข้อมูลภายนอก (External data source) หรือแหล่งข้อมูลจากการรวมแผ่นงาน (Multiple consolidation range) เลือกว่ารายงานสรุปจะนำเสนอในแผ่นงานใหม่ (New worksheet) หรือแผ่นงานเดิม (Existing worksheet) แล้วคลิกปุ่ม OK จะปรากฏ

| 9     |          | 9 - 0         | <u>ر الا</u>            | <b>₹</b> 200812                     | 6-dcs-report.xls [Compatibility Mode] - M                                                                                                    |          |                           |           | oft Exce | PivotTable To           | ols          | -                         | = x         |
|-------|----------|---------------|-------------------------|-------------------------------------|----------------------------------------------------------------------------------------------------|----------|---------------------------|-----------|----------|-------------------------|--------------|---------------------------|-------------|
|       | Hom      | ie In         | isert                   | Page Layout                         | Formulas                                                                                                    | Data     | Review View               | Developer | Add-I    | ns Options              | Design       | - 10                      | σx          |
| Pivot | Table Ac | tive<br>eld * | I Gro<br>I Gro<br>I Gro | oup Selection<br>group<br>oup Field | $\begin{array}{c} \underline{A} \downarrow & \underline{A} & \underline{Z} \\ \underline{Z} \downarrow & \underline{Z} & \underline{A} \\ \underline{Z} \downarrow & \text{Sort} \end{array}$ | Refres   | h Change Data<br>Source * | Clear *   | otTable  | PivotChart              | Field        | List<br>uttons<br>Headers |             |
|       |          | _             |                         | Group                               | Sort                                                                                                    |          | Data                      | Action    | s.       | Tools                   | Show         | //Hide                    |             |
|       | A3       | <u> </u>      |                         | • (?)                               | fx                                                                                                    |          |                           |           |          |                         |              |                           | ¥           |
|       | A        |               | В                       | С                                   | D                                                                                                    | E        | F                         | G         | H        | <b>PivotTable Field</b> | List         |                           | • ×         |
| 1     |          |               |                         |                                     |                                                                                                    |          |                           |           | - 1      |                         |              | G                         | <u>a</u>    |
| 2     |          |               |                         |                                     |                                                                                                    |          |                           |           | _        | Choose fields to a      | dd to report | : L                       | 90 <b>•</b> |
| 3     |          |               |                         |                                     |                                                                                                    |          |                           |           | _        | ]วันที่                 |              |                           |             |
| 4     |          |               |                         |                                     |                                                                                                    |          |                           |           | _        | รายการ                  |              |                           |             |
| 6     |          |               |                         |                                     |                                                                                                    |          |                           |           | _        | กลุ่ม                   |              |                           |             |
| 7     |          |               |                         |                                     |                                                                                                    |          |                           |           | _        | ผู้จัดทำ                |              |                           |             |
| 8     |          |               |                         |                                     |                                                                                                    |          |                           |           | _        |                         |              |                           |             |
| 9     |          |               |                         |                                     |                                                                                                    |          |                           |           | =        |                         |              |                           |             |
| 10    |          |               |                         |                                     |                                                                                                    |          |                           |           |          |                         |              |                           |             |
| 11    |          |               |                         |                                     |                                                                                                    |          |                           |           |          |                         |              |                           |             |
| 12    |          |               |                         |                                     |                                                                                                    |          |                           |           |          | Dana Galda hakwa        |              |                           |             |
| 13    |          |               |                         |                                     |                                                                                                    |          |                           |           |          | Dray news between       |              | Ow:<br>Column La          | hele        |
| 14    |          |               |                         |                                     |                                                                                                    |          |                           |           |          | a Reporchiter           |              | Columnita                 | Dels        |
| 15    |          |               |                         |                                     |                                                                                                    |          |                           |           | _        | L                       |              |                           |             |
| 16    |          |               |                         |                                     |                                                                                                    |          |                           |           |          | Row Labels              | Σ            | Values                    |             |
| 17    |          |               |                         |                                     |                                                                                                    |          |                           |           |          |                         |              |                           |             |
| 18    |          |               |                         |                                     |                                                                                                    |          |                           |           | _        | -                       |              | 6                         |             |
| 19    | 1 11 0   |               | . (1)                   | (A /a)                              | 10 /01 /0                                                                                                    |          |                           |           | Y        | Defer Layout            | Update       | Upd                       | ate         |
| 14 4  | P PI 5   | neet4         | ₹ ∕ Sh                  | eet1 / Shee                         | t2 / Sheet                                                                                                    | 3 / 91 4 | - HHL                     |           | P        |                         | -            | _                         | 0           |
| Read  | dy 🔛     |               |                         |                                     |                                                                                                    |          |                           |           |          | 田田100%(                 | -            |                           | .::         |

กำหนดลักษณะของรายงานโดยลากฟิลด์มาวางในตำแหน่งต่างๆ ตามรูปแบบที่ปรากฏ โปรแกรม จะสรุปรายงาน ตามเงื่อนไขที่ระบุ

เช่น ถ้าต้องการราขงานสรุปผลรวมเงินเดือน โดยจำแนกตามภูมิลำเนา และตำแหน่ง ก็ให้จัดวาง ดังนี้
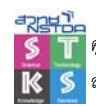

## ศูนย์บริการความรู้ทางวิทยาศาสตร์และเทคโนโลยี สำนักงานพัฒนาวิทยาศาสตร์และเทคโนโลยีแห่งชาติ

|    | PAGE                       |                | ຄູມີສຳເນ     | n <u>C</u> OLU   | IMN           |          |      |            |                |                |   |
|----|----------------------------|----------------|--------------|------------------|---------------|----------|------|------------|----------------|----------------|---|
|    |                            | ตำแหน่ง<br>ROW |              | ium of រើ<br>DAT | ันเดือน<br>ัA |          |      |            |                |                |   |
|    |                            |                |              |                  |               |          |      |            |                |                |   |
|    | A3 🔻                       | fx<br>P        | C C          | D                | F             | F        |      | G          | Ц              | 1              | 1 |
| 1  |                            |                | rop Page Fi  | elds Here        |               |          |      | 9          |                |                | J |
| 2  |                            |                |              |                  |               |          |      |            |                |                |   |
| 3  | Sum of เงินเดือน           | ฏมิล่าเนา 👻    |              |                  |               |          |      | PivotTa    | ble Field Lis  | t 🔻            | × |
| 4  | ตำแหน่ง 🗖                  | ึกลาง          | ໃຫ້          | เหนือ            | อีสาน         | Grand To | otal | Drag ite   | ms to the Piv  | otTable report | t |
| 5  | เจ้าหน้าที่สนาม            |                |              | 12000            |               | 12       | 000  |            |                |                |   |
| 6  | ช่างเทคนิค                 |                |              |                  | 7500          | 7        | 500  | THE STREET | รหัส           |                |   |
| 7  | เซลล์                      | 9000           |              | 15000            | 13000         | 37       | 000  | -8         | ชื่อ           |                |   |
| 8  | นักการ                     | 2500           | 40500        |                  |               | 2        | 500  |            | นามสกุล        |                |   |
| 9  | พนกงานธุรการ               | 11000          | 10500        |                  |               | 10       | 500  |            | ศาแหน่ง        |                |   |
| 11 | พนกงานบญช                  | 11000          | 9000         |                  | 2000          | 20       |      |            | อมิสาเนา       |                |   |
| 12 | พนกงานลงของ<br>หัวหน้าที่บ |                |              | 20000            | J000          | 20       |      |            | เงิทเดือน      |                |   |
| 13 | Grand Total                | 22500          | 19500        | 47000            | 23500         | 112      | 500  |            | รามสิ่มเต้าประ |                |   |
| 14 |                            |                |              |                  | 20000         |          |      |            | กัน เอ็ต       |                |   |
| 15 | Pivot                      | Table .        |              |                  | ▼ vl          |          |      |            | 144101         |                |   |
| 16 | Physic                     | able 🛪   ⁄ 🕅 🕼 | 1 - 3 - 93 1 | 🕴 I 📖 💻          |               |          |      |            |                |                |   |
| 17 | Pivou                      | abie - 🎦 🛄     | , a "B       | ;   E* 🖃         |               |          |      |            |                |                |   |
| 18 |                            |                |              |                  |               |          |      |            |                |                |   |
| 19 |                            |                |              |                  |               |          |      | Add T      | Bow Are        | a              | - |
| 20 | 1                          |                |              |                  |               |          |      | Huur       | - COM HIC      |                |   |
| 20 |                            |                |              |                  |               |          |      | -          |                |                | _ |

หรือ

|        | มิสำเนา<br>                          | ตำ<br><u>R</u> | шиція<br>OW |            | Su | <u>C</u> OLUMN<br>m of เงินแ<br>DATA |     |     |                   |               |      |          |
|--------|--------------------------------------|----------------|-------------|------------|----|--------------------------------------|-----|-----|-------------------|---------------|------|----------|
|        | A                                    |                | В           | C          |    | D                                    | E   |     | F                 | G             | ł    | Н        |
| 1      | ภูมิลำเนา                            |                | (All) •     | -          |    |                                      |     |     |                   |               |      | -        |
| 2      | 0                                    |                |             | _ <b> </b> |    |                                      |     | Piv | otTable Field     | List          | • x  | _        |
| 3      | Sum of เงินเ                         | ดือน           |             | -↓         |    |                                      |     | Dra | ag items to the   | PivotTable re | port | Ŀ.       |
| 4<br>E | _ตาแหนง<br>เอ้อเ <b>ต</b> โอเอื่=≎:: | <b>•</b>       | 1000        |            |    |                                      |     |     |                   |               |      | $\vdash$ |
| 0      | เจาหนาทสน<br>ส่ว.นทุดบิด             | ILJ            | 750         |            |    |                                      |     |     | □ ****<br>□ *~    |               |      | $\vdash$ |
| 7      | บางเศศแต<br>เซลล์                    |                | 3700        | n          |    |                                      |     |     |                   |               |      | E        |
| 8      | นักการ                               |                | 250         | 0          |    |                                      |     |     | นามสกุล           |               |      | E        |
| 9      | พนักงานธรก                           | าร             | 1050        | 0          |    |                                      |     |     | ศาแหน่ง           |               |      |          |
| 10     | พนักงานบัญ                           | ซี             | 2000        | 0          |    |                                      |     |     | - 🗏 ภูมิส่าเขา    |               |      |          |
| 11     | พนักงานส่งข                          | อง             | 300         | D          |    |                                      |     |     | 🗏 เงินเดือน       |               |      |          |
| 12     | หัวหน้าทีม                           |                | 2000        | 0          |    |                                      |     |     | - 📃 วันเริ่มเข้าห | ำงาน          |      |          |
| 13     | Grand Tota                           |                | 11250       | 0          |    |                                      |     |     | 🗏 วันเกิด         |               |      |          |
| 14     |                                      |                |             |            |    |                                      |     |     |                   |               |      |          |
| 15     | PivotTal                             | ole            |             |            |    |                                      | • × |     |                   |               |      | Ŀ        |
| 15     | PivotTable                           | e •   4        | 2 🛍         | -3.43      | 1  |                                      |     |     |                   |               |      | $\vdash$ |
| 18     |                                      |                |             |            |    |                                      |     |     |                   |               | _    | $\vdash$ |
| 19     |                                      |                |             |            |    |                                      |     | L A | dd To Row         | Area          | •    | E        |
| 20     |                                      |                |             |            |    |                                      |     |     |                   |               |      | -        |

## ปรับแก้ไขตารางสรุปสาระสำคัญ

การแก้ไขตารางสรุปสาระสำคัญ ก็ทำได้ง่าย เพียงแต่คลิกลากฟิลด์สลับตำแหน่งเพื่อสร้างรายงานที่ -

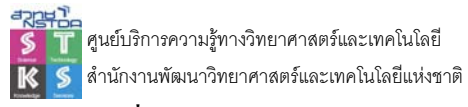

## เปลี่ยนฟังก์ชันคำนวณ

การเปลี่ยนฟังก์ชันคำนวณ ให้ดับเบิลคลิกที่ฟิลด์คำนวณ

|    | A               | В       | Г |                                                                                                  |
|----|-----------------|---------|---|--------------------------------------------------------------------------------------------------|
| 1  | ภูมิลำเนา       | (All) 💌 |   | ดับเบิลคลิกในช่องนี้ เพื่อเลือกฟังก์ชันใหม่                                                      |
| 2  |                 |         |   |                                                                                                  |
| 3  | Sum of เงินเร็  |         |   | Value Field Settings ? 🗙                                                                         |
| 4  | ตำแหน่ง 🔷 💎     |         |   | Source Name: รายการ                                                                              |
| 5  | เจ้าหน้าที่สนาม | 1200    |   | Count of รายการ                                                                                  |
| 6  | ช่างเทคนิค      | 7500    |   | Summarize by Show values as                                                                      |
| 7  | เซลล์           | 37000   |   | Summarize value field by                                                                         |
| 8  | นักการ          | 2500    |   | Choose the type of calculation that you want to use to summarize<br>the data from selected field |
| 9  | พนักงานธุรการ   | 10500   |   | Sum                                                                                              |
| 10 | พนักงานบัญชี    | 20000   |   | Average                                                                                          |
| 11 | พนักงานส่งของ   | 3000    |   | Max<br>Min                                                                                       |
| 12 | หัวหน้าทีม      | 20000   |   | Product                                                                                          |
| 13 | Grand Total     | 112500  |   |                                                                                                  |
|    |                 |         |   | Number Format OK Cancel                                                                          |

## ปรับแต่งหมวดหมู่

การแสดงตารางด้วยวันที่ โปรแกรมจะนำค่าวันที่แต่ละวันมาจัดเรียง ซึ่งทำให้ผลออกมาไม่ตรงกับ ที่ต้องการ สามารถปรับแก้ไขโดยคลิกขวาที่ฟิลด์วันที่ แล้วเลือกคำสั่ง Group and Show Detail, Group...

|    | B3 👻             | <i>f</i> * ñ  | มเริ่มเข้า <i>ง</i>  | ่างาน                  |          |              |                                          |
|----|------------------|---------------|----------------------|------------------------|----------|--------------|------------------------------------------|
|    | A                | В             |                      | C                      |          | D            |                                          |
| 1  | ภูมิสำเนา        | (All)         | -                    |                        |          |              |                                          |
| 2  |                  |               |                      |                        |          |              |                                          |
| 3  | Sum of เงินเดือน | วันเริ่มเข้าห | 12.121               |                        | _        |              |                                          |
| 4  | ตำแหน่ง 🗸 🔻      |               | Eo 😭                 | mat Cells              |          | 6/20/89      |                                          |
| 5  | เจ้าหน้าที่สนาม  |               | 🛍 Piv                | ot⊆hart                |          |              |                                          |
| 6  | ช่างเทคนิค       |               | P Dav                | otToble Wisord         |          |              | Grouping                                 |
| 7  | เซลล์            |               | U.J. FIV             | ocrable <u>wi</u> zaru |          | 15000        | () () () () () () () () () () () () () ( |
| 8  | นักการ           |               | <u> !</u> <u>R</u> e | iresh Data             | - 1      |              | Kito 18/10/1981                          |
| 9  | พนักงานธุรการ    |               | Hic                  | e                      |          |              | I♥ <u>b</u> carding ac: 10/10/1901       |
| 10 | พนักงานบัญชี     |               |                      | •                      | -        |              | ✓ Ending at: 14/10/1992                  |
| 11 | พนักงานส่งของ    |               | Se                   | ect                    | •        |              | By                                       |
| 12 | หัวหน้าทีม       |               | <u>G</u> ri          | oup and Show Detail    | F        | Tide Detail  | Minutes                                  |
| 13 | Grand Total      |               | Or                   | ler                    | •        | Show Detail  | Hours                                    |
| 14 |                  |               | _                    | -2-                    | <u> </u> | Driow Decali | Months                                   |
| 15 |                  |               | 🧏 Fie                | ld Setti <u>n</u> gs   |          | → Group      | Quarters                                 |
| 16 |                  |               | Ta                   | ble Options            |          | 🗢 Ungroup    | Years                                    |
| 17 |                  |               | Hic                  | e DivotTable Toolbar   |          |              | Number of days: 1 👻                      |
| 18 |                  |               |                      | e Frivourable Toolbar  |          |              |                                          |
| 19 |                  |               | 🔳 Hic                | e Field <u>L</u> ist   |          |              | OK Cancel                                |
| 20 |                  |               |                      |                        | т        |              |                                          |

เลือกการจัดหมวดหมู่ในรายการ By เป็น Year แล้วคลิกปุ่ม OK

|     | A                | В                   | С     | D     | E     | F     | G           |
|-----|------------------|---------------------|-------|-------|-------|-------|-------------|
| 1   | ภูมิลำเนา        | (All) 🔻             |       |       |       |       |             |
| 2   |                  |                     |       |       |       |       |             |
| 3   | Sum of เงินเดือน | วันเริ่มเข้าทำงาน 💌 |       |       |       |       |             |
| 4   | ตำแหน่ง 🔻        | 1981                | 1989  | 1990  | 1991  | 1992  | Grand Total |
| 5   | เจ้าหน้าที่สนาม  |                     |       |       | 12000 |       | 12000       |
| 6   | ช่างเทคนิค       |                     | 7500  |       |       |       | 7500        |
| - 7 | เซลล์            |                     | 15000 |       | 22000 |       | 37000       |
| 8   | นักการ           |                     |       |       | 2500  |       | 2500        |
| 9   | พนักงานธุรการ    | 4500                |       |       | 6000  |       | 10500       |
| 10  | พนักงานบัญชี     |                     |       |       | 9000  | 11000 | 20000       |
| 11  | พนักงานส่งของ    |                     |       |       |       | 3000  | 3000        |
| 12  | หัวหน้าทีม       |                     |       | 20000 |       |       | 20000       |
| 13  | Grand Total      | 4500                | 22500 | 20000 | 51500 | 14000 | 112500      |
|     |                  |                     |       |       |       |       |             |